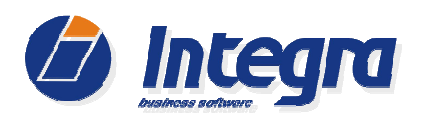

# Integra 7

# **INSTRUKCJA INWENTARYZACJI**

ver. 2.7.8 / 12-11-2014

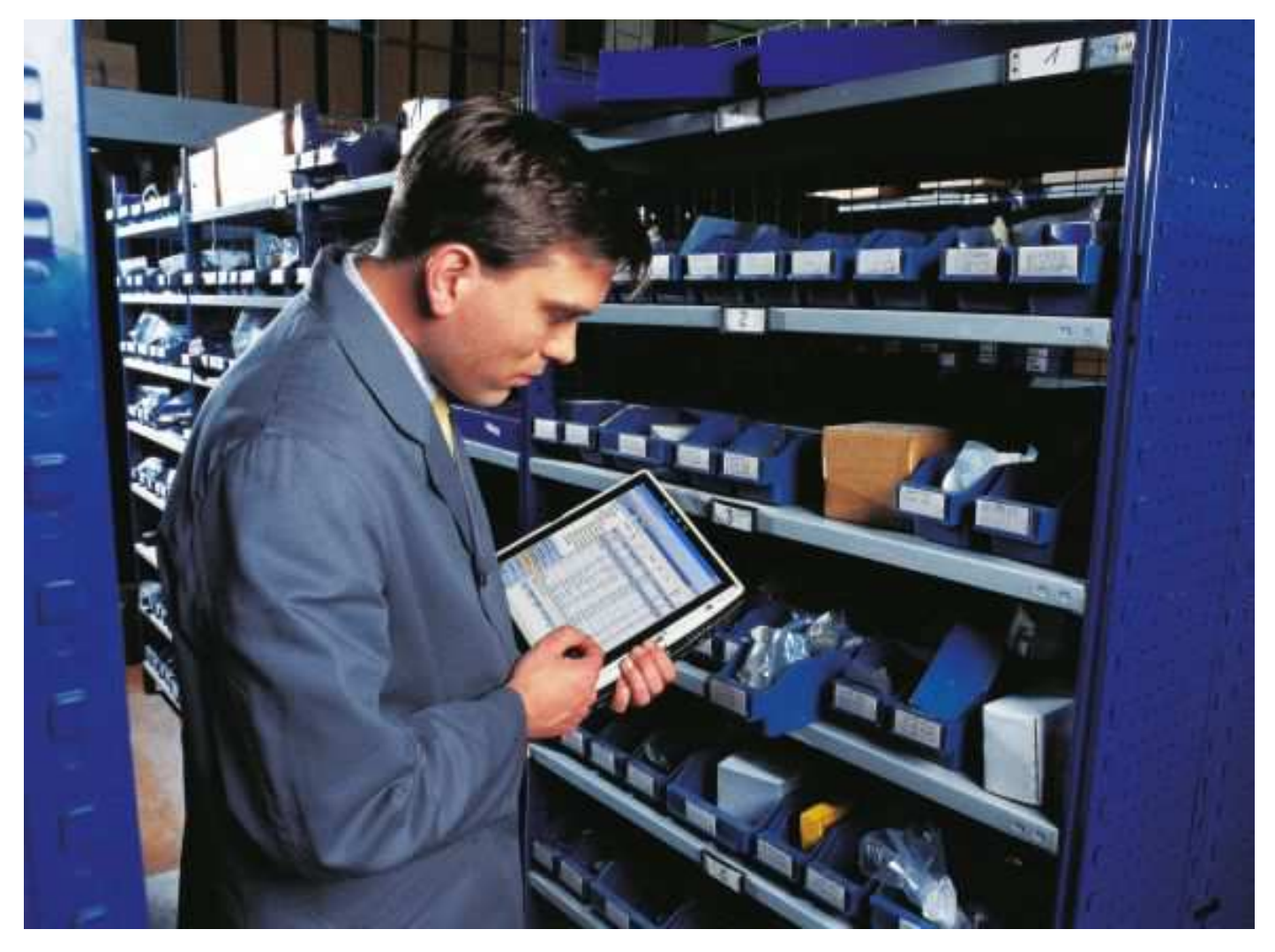

Instrukcję w wersji "papierowej" można uzyskać bezpłatnie w naszej firmie pod numerem telefonu 94 348 80 01

# 

| 1. | Tworz | enie Arkusza Spisu z Natury (AS)                                                 | 4  |
|----|-------|----------------------------------------------------------------------------------|----|
| 2. | Tworz | enie Arkusza Inwentaryzacyjnego (AI).                                            | 5  |
| 2  | 2.1 W | prowadzenie towarów do arkusza inwentaryzacyjnego.                               | 5  |
| 2  | 2.2 W | prowadzenie stanów magazynowych do arkusza inwentaryzacyjnego po spisie z natury | 7  |
|    | 2.2.1 | Ręczny spis stanów magazynowych                                                  | 7  |
|    | 2.2.2 | Spis stanów magazynowych przy użyciu czytnika kodów kreskowych                   | 9  |
|    | 2.2.3 | Spis stanów magazynowych za pomocą kolektora danych (Motorolla / Symbol MC 30xx) | 10 |
|    | 2.2.4 | Spis stanów magazynowych za pomocą etykiet inwentaryzacyjnych                    | 11 |
|    | 2.2.5 | Zakończenie spisu towaru w arkuszu inwentaryzacyjnym AI                          | 12 |
|    | 2.2.6 | Dodatkowe funkcje w arkuszach AS i Al                                            | 13 |
| 3. | Zakoŕ | czenie inwentaryzacji - wystawienie dokumentu AS                                 | 16 |
| 3  | 3.1 W | /ydruk Arkusza Spisu z Natury                                                    | 18 |
| 4. | Zesta | wienie angaży czasowych z próbnej inwentaryzacji                                 | 19 |

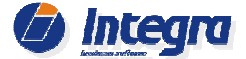

## **INSTRUKCJA INWENTARYZACJI – WSTĘP**

Inwentaryzacją nazywamy czynności zmierzające do sporządzenia szczegółowego spisu z natury stanów magazynowych towaru na określony dzień. Inwentaryzacja polega na ustaleniu za pomocą spisu faktycznego stanu wszystkich towarów oraz zweryfikowaniu różnic pomiędzy stanem stwierdzonym podczas inwentaryzacji (rzeczywistym), a stanem wynikającym z ewidencji przychodów i rozchodów towarów prowadzonej w programie.

Różnice te mogą wynikać z różnych powodów, m.in.: upływu daty ważności towaru (np. środki chemiczne, elementy gumowe, itp.), błędów popełnianych podczas przyjmowania i wydawania towarów z magazynu (pomyłki liczbowe w zapisach dokumentów PZ, PW, WZ, RW, MM, itp.), kradzieże, nadużycia, itp.

## Głównym celem inwentaryzacji jest ustalenie rzeczywistego stanu towarów w magazynie.

Zalecane jest przeprowadzenie inwentaryzacji zgodnie z załączonym harmonogramem (Załącznik nr 1).

Czynności związane z inwentaryzacją obejmują m.in.:

1. **Utworzenie Arkusza spisu (AS) z natury** zawierającego listę towarów, które powinny znajdować się w magazynie. Zazwyczaj przygotowuje się jeden arkusz obejmujący wszystkie towary.

Można także, w przypadku inwentaryzacji częściowej, przygotować arkusz, który będzie zawierał towary wg określonych grup (np.: Filtry oleju) lub wg lokalizacji (np. Regał 1 Półka 2; Regał 2 Półka 3, itp.).

Jeśli towar w magazynie nie jest pogrupowany wg rodzaju asortymentu zaleca się automatyczny podział towaru w magazynie na grupy asortymentowe za pomocą funkcji "*Grupowa zmiana parametrów towarów*". Taka operacja nie powinna zająć dużo czasu, a może ułatwić przeprowadzenie inwentaryzacji. Weryfikacja podziału towaru na grupy asortymentowe może być wykonana za pomocą dynamicznych raportów magazynowych.

Uwaga! Ze względu na to , że wykorzystanie funkcji *Grupowej zmiany parametrów towarów* jest nieodwracalne, zalecamy wykonanie kopii bezpieczeństwa przed skorzystaniem z niniejszej funkcji.

Przed inwentaryzacją zalecane jest wydrukowanie etykiet z kodami kreskowymi dla towarów, które nie posiadają kodów kreskowych. Znacznie ułatwi to wykonanie inwentaryzacji przy użyciu czytnika kodów lub kolektora danych. Etykiety można drukować za pomocą funkcji *Drukuj etykiety towarowe* dostępnej z poziomu kartoteki towarów. Dla towarów, które nie posiadają kodów EAN można wygenerować wirtualne kody na podstawie indeksu towaru. W przypadku takich towarów jak np. śrubki, podkładki, spinki można wydrukować jeden kod na opakowanie.

- 2. Przygotowanie Arkuszy inwentaryzacyjnych (AI) służących do określenia (spisania) faktycznej ilości towarów znajdujących się w magazynie. Można przygotować jeden arkusz obejmujący wszystkie towary lub wiele arkuszy z podziałem towarów na grupy towarowe lub lokalizacje. Taki podział umożliwi przeprowadzenie inwentaryzacji przez wielu pracowników jednocześnie (określone grupy pracowników uzupełniają jednocześnie różne arkusze AI) lub inwentaryzacji etapowej bez konieczności blokowania sprzedaży całego asortymentu znajdującego się w magazynie.
- 3. **Spis rzeczywistych stanów towaru,** które aktualnie znajdują się w magazynie. W programie są dostępne cztery metody spisywania stanów magazynowych:
  - a) za pomocą papierowych arkuszy AI,
  - b) z wykorzystaniem czytników kodów kreskowych,
  - c) przy pomocy bezprzewodowych kolektorów danych,
  - d) za pomocą etykiet inwentaryzacyjnych.
- 4. Weryfikacja stanów magazynowych towarów zapisanych w programie ze stanem rzeczywistym, poprzez wprowadzenie spisanych danych o stanie rzeczywistym do arkusza/y inwentaryzacyjnego w programie (dok. AI).
- 5. **Kontrola różnic inwentaryzacyjnych** różnica pomiędzy stanem spisanym a stanem magazynowym w programie.
- 6. **Zakończenie procesu inwentaryzacji** na Arkuszu spisu z natury oraz automatyczne wystawienie dokumentów RI+ oraz RI obejmujących ewidencje różnic stanów magazynowych dot. braków jak i nadmiarów towaru w magazynie.
- 7. Wydruk zakończonego arkusza spisu z natury i jego formalne potwierdzenie przez osoby wykonujące inwentaryzację.

**Uwaga!** Moduł magazyn zawiera funkcje umożliwiające przeprowadzanie inwentaryzacji bez konieczności przerywania sprzedaży wszystkich towarów – możliwe jest stopniowe wyłączanie kolejnych spisywanych grup, dzięki czemu możliwa jest w tym czasie sprzedaż pozostałego asortymentu. Niezalecane jest prowadzenie sprzedaży towarów, które podlegają spisowi i są ujęte na arkuszach inwentaryzacyjnych (AI).

Wykonanie spisu inwentaryzacyjnego wg lokalizacji towarów wymaga włączenia w parametrach programu opcji "Włącz kontrolę stanów magazynowych w lokalizacjach" oraz "Podczas inwentaryzacji ustalaj stan towaru w lokalizacjach".

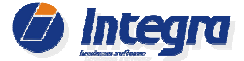

Przed przystąpieniem do inwentaryzacji zalecamy wykonanie kopii bezpieczeństwa. W tym celu na stanowisku serwerowym należy wejść w opcję *Program→Archiwizacja danych*, wskazać katalog docelowy, w którym program ma dokonać archiwizacji i kliknąć w przycisk *OK*, a następnie sprawdzić, czy archiwum się wykonało.

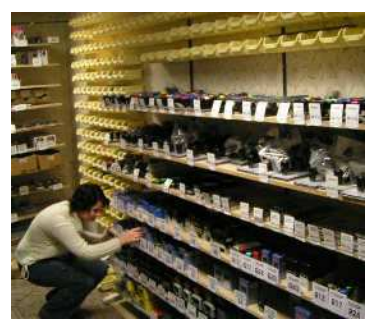

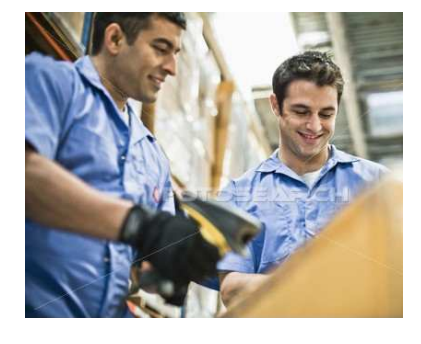

magazynu,

Następnie

w

z

menu

prawego klawisza myszy) opcję Dodaj.

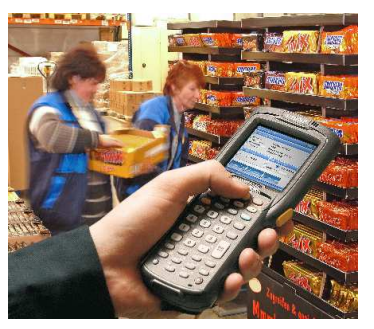

którym będzie przeprowadzany spis.

 $Dokumenty \rightarrow Magazynowe \rightarrow Dok.$ 

Aby utworzyć arkusz spisu z natury (AS) wybieramy moduł

Inwentaryzacyjne zaznaczamy pozycję AS-Arkusze Spisu z Natury. W celu utworzenia nowego arkusza AS, w głównym obszarze okna należy wybrać z menu podręcznego (spod

## 1. Tworzenie Arkusza Spisu z Natury (AS).

| Dokumenty Rap  | orty       | Pom   | oc                                |   |       |                |                  |        |        |
|----------------|------------|-------|-----------------------------------|---|-------|----------------|------------------|--------|--------|
| Magazynowe     | +          |       | Wszystkie                         |   |       |                |                  |        |        |
| Zakupu         |            |       | PZ - Przyjęcia Zewnętrzne         |   | ERW   | ZA             | RT               |        |        |
| Inne           | •          |       | WZ - Wydania Zewnętrzne           |   |       |                |                  |        |        |
|                | P          |       | RW - Rozchody Wewnętrzne          |   |       |                |                  |        |        |
|                | 571        |       | PW - Przyjęcia Wewnętrzne         |   |       | N              | rkat             | 1      | Indeks |
|                | 520        |       | BO - Bilanse Otwarcia             |   | olna  | ~              | r Naci           |        | ndora  |
|                |            |       | Przesunięcia Międzymagazynowe     | × |       |                |                  |        |        |
|                | ZD         |       | Dokumenty Inwentaryzacyjne        | F | V     | ▶<br>Vszystkie | Indoke           | Namua  | ٦.     |
| Zewnetrzne     | 851        |       | ZA - Zamówienia                   | _ | A     | S - Arkusze    | e Spisu z Natury | ,      |        |
| Zewnętrzne     | 60<br>60   |       | ZK - Zamówienia od klientów       |   | Α     | I - Arkusze    | Inwentaryzac     | yjne   | No     |
| y Wewnętrzne   | 1          |       | RT - Rezerwacje Towarów           |   | R     | I Różnic       | e Inwentaryzad   | :yjne  | Z      |
| Wewnętrzne     | 60         |       | Inne                              | × | R     | I+ - Różnia    | e Inwentaryza    | icyjne | 0      |
| twarcia        | <b>1</b>   |       | Korvaujace                        | ÷ | 0 092 | 530 040        | 01 01 0005       | Akumul | ator 5 |
| Międzymagazyno | <b>6</b> 3 | 15. N | adwozie elektryka 01. Akumulatory |   | 0 092 | 530 010        | 01 01 0007       | Akumul | ator 4 |
| wentangaavine  |            |       |                                   |   |       |                |                  |        |        |

W polu *Opis* okna Arkusza Spisu z Natury należy wprowadzić informację pozwalającą łatwo odszukać dok. AS.

W górnej części arkusza znajduje się pole *Uwagi*, w które można wpisywać uwagi dotyczące danego spisu. Arkusz spisu z natury zawiera wszystkie towary, które znajdują się w wybranym magazynie. Na liście towarów dok. AS domyślnie prezentowane są towary ze stanem większym od zera. Stan magazynowy

I AS - Arkusz Spisu z Natury - Nowy

| 191                                                                                                    |                                                                                                    |                                                       |
|----------------------------------------------------------------------------------------------------|----------------------------------------------------------------------------------------------------|-------------------------------------------------------|
| usze Spisu z Natury płojawska administrato                                                                                                    | a                                                                                                    |                                                       |
| isze Inwentaryzacyjne płoj Dokumenty Raj                                                                                                    | a porty Pomoc                                                                                                    |                                                       |
| żnice Inwentaryzacyjne zk 🥥 🥡                                                                                                    | Columy Kontrah. Towar Uskuga Lista Kon. Lista Sov. Lista Sov. Jakawa Many PZ Newy NZ No                                                                      | RW ZA RT FZ FZ FW FW FW FW FW FW FW FW FW FW FW FW FW |
| 0 01 01 0005 Akumulator 5                                                                                                    | 🕢 AS - Arkusze Spisu z Natury                                                                                                    | ~~~ <b>~</b> ~ <b>~</b>                               |
| 0 01 01 0007 Akumulator 4                                                                                                    | Podstawowy Dodatkowy                                                                                                    |                                                       |
| Dokumenty                                                                                                    | Nr dok. Data wystawienia do Data wystawienia do Anulowane                                                                                                    |                                                       |
| PZ - Przyjęcia Zewnętrzne                                                                                                    | Numer Data spisu / Wystawił Opis                                                                                                    | Uwagi                                                 |
| W.Z vrydania Zewnęt żne<br>W.W Rozchody Wewnętrzne<br>P.W. – Rozchody Wewnętrzne<br>B.O Bilanse Otvarcia<br>Dokumenty Inventaryzacyjne<br>M.A Arkusze Spisu z Natury<br>M.A Arkusze Inventaryzacyjne<br>B.H Różnice Inventaryzacyjne<br>B.H Różnice Inventaryzacyjne | 1/AS/MGV/11 2011-12-31 Jan Nowak spis stanu mag. grudzień 2<br>Dodaj (CTRL+N)<br>Edytuj (Enter)<br>Dokat<br>Ujuń (Delete)<br>Eksportuj<br>Utwór częściowy AS | 011 spis przeprowadzony w dniach 29-31 grudzień 2011  |
| Serwis pojazdów     Sprzedaż części     Sprzedaż przedaż serwis                                                                                                    |                                                                                                    |                                                       |
| Nagazyn główny                                                                                                    |                                                                                                    |                                                       |
| I I I I I I I I I I I I I I I I I I I                                                                                                    | ٠ ( m                                                                                                    | •                                                     |
| Rekordów: 1, Zaznaczonych: 0 Aktualiza                                                                                                    | cja i hotline ważne do: 03-2013 Serwer: INTEGRA7UNTEGRA Baza: integr                                                                                         | ra_demo T: 15 ms NUM                                  |

| towarów przed spisem jest określany na dzień, w którym został utworzony arkusz spisu z natury. Jeśli spis ma zo | ał utworzony arkusz spisu z natury. Jeśli spis ma zostać |
|----------------------------------------------------------------------------------------------------|----------------------------------------------------------|
|----------------------------------------------------------------------------------------------------|----------------------------------------------------------|

ustalony na inny dzień, należy zmienić datę spisu w dokumencie a następnie nacisnąć przycisk "*Odśwież listę*" znajdujący się w dolnej części okna. Należy zwrócić uwagę na to, że jeśli data spisu zostanie ustalona na datę wstecz wówczas stan magazynu

| •                                                          | Nieok                                                                        | Podst                         | awowe Inne                                            |                                              |                                   |        |                       |       |                                           |                                                     |                                                            |                               |                         |
|------------------------------------------------------------|------------------------------------------------------------------------------|-------------------------------|-------------------------------------------------------|----------------------------------------------|-----------------------------------|--------|-----------------------|-------|-------------------------------------------|-----------------------------------------------------|------------------------------------------------------------|-------------------------------|-------------------------|
|                                                            | Nieok                                                                        | D.h.                          |                                                       |                                              |                                   |        |                       |       |                                           |                                                     |                                                            |                               |                         |
| ι.                                                         | Nieok                                                                        | Arkusz                        | zone dokument<br>e inwentaryzac                       | y<br>.yjne                                   |                                   |        |                       | Dokum | ienty różnic                              | inwentaryzacy)                                      | nych                                                       |                               |                         |
| t.                                                         | Nieok                                                                        | Typ                           | Nr dok.                                               | Data spisu                                   | Opis                              |        | AZ                    | Typ   | Nr dok.                                   | Data wyst.                                          | Wart. netto                                                | Wart. b                       | ru A                    |
|                                                            | Nieok                                                                        | AI                            | 1/AI/MGY/12                                           | 2012-12-31                                   | 03. Filtry                        |        |                       |       |                                           |                                                     |                                                            | 1                             |                         |
| 33                                                         | Nieok                                                                        |                               |                                                       |                                              |                                   |        |                       |       |                                           |                                                     |                                                            |                               |                         |
| t,                                                         | Nieok                                                                        |                               |                                                       |                                              |                                   |        |                       |       |                                           |                                                     |                                                            |                               |                         |
| ς.                                                         | Nieok                                                                        |                               |                                                       |                                              |                                   |        |                       |       |                                           |                                                     |                                                            |                               |                         |
| t.                                                         | Nieok                                                                        |                               |                                                       |                                              |                                   |        |                       |       |                                           |                                                     |                                                            |                               |                         |
| t,                                                         | Nieok                                                                        |                               |                                                       |                                              |                                   |        |                       |       |                                           |                                                     |                                                            |                               |                         |
| •                                                          | b Carala                                                                     |                               |                                                       |                                              |                                   |        |                       |       |                                           |                                                     |                                                            |                               |                         |
| ** .                                                       | NIEOK                                                                        |                               |                                                       |                                              |                                   |        |                       |       |                                           |                                                     |                                                            |                               |                         |
| p.                                                         | Nieok                                                                        |                               |                                                       |                                              |                                   |        |                       |       |                                           |                                                     |                                                            |                               |                         |
| p.<br>rt.                                                  | Nieok<br>Nieok                                                               | Ubw                           |                                                       | inducer D                                    | lace ]                            | Top 1  | duba                  | Damué |                                           | DI I Ostatala                                       |                                                            | Info                          | Edutra                  |
| p.<br>t.                                                   | Nieok<br>Nieok<br>Nieok                                                      | Utw                           | órz C                                                 | lołącz Oc                                    | Hacz ]                            | Info   | dytuj                 | Domyś | ilna cena w l                             | RI+ Ostatnia                                        | cena ; 💌 📃                                                 | Info                          | Edytuj                  |
| p.<br>et.<br>et.                                           | Nieok<br>Nieok<br>Nieok<br>Nieok                                             | Utw                           | órz C<br>zy                                           | lołącz Oc                                    | Hącz ]                            | Info   | idytuj                | Domyś | ina cena w i                              | RI+ Ostatnia                                        | cena ; 💌 🚺                                                 | Info                          | Edytuj                  |
| p.<br>t.<br>t.<br>t.                                       | Nieok<br>Nieok<br>Nieok<br>Nieok<br>Nieok                                    | Utw<br>Wyka<br>Wyka           | órz C<br>zy<br>e różnic inwenta                       | iołącz Oc                                    | Blącz Wyświet) W                  | Info E | idytuj<br>1 poz. niew | Domyś | ilna cena w l<br>ych <mark>Wyświ</mark> ł | RI+ Ostatnia<br>Zestav<br>Ilość szt<br>Ilość szt    | cena ; 💌 🚺                                                 | Info                          | Edytuj<br>8155,7<br>635 |
| t.<br>t.<br>t.<br>t.                                       | Nieoki<br>Nieoki<br>Nieoki<br>Nieoki<br>Nieoki<br>Nieoki                     | Ubw<br>Wyka<br>Wykaz<br>Wykaz | źrz C<br>zy<br>z różnic inwenta<br>nadwyżek mag       | iołącz Or<br>ryzacyjnych V<br>jazynowych W   | Hącz Wyświetł W<br>Vyświetł W     | Info t | idytuj<br>I poz. niew | Domyš | ilna cena w l<br>ych Wyświe               | RI+ Ostatnia<br>Zestav<br>Ilość szt<br>Ilość szt    | cena ; 💌 🚺<br>vienia<br>uk przed inwent<br>uk po inwentary | Info<br>taryzacją:<br>/zacji: | Edytuj<br>8155,7<br>635 |
| p.<br>zt.<br>zt.<br>zt.<br>zt.<br>zt.<br>zt.               | Nieoki<br>Nieoki<br>Nieoki<br>Nieoki<br>Nieoki<br>Nieoki<br>Nieoki           | Utw<br>Wyka<br>Wykaz<br>Wykaz | órz C<br>Zy<br>r różnic inwenta<br>nadwyżek mag<br>ka | iołącz Oc<br>ryzacyjnych V<br>jazynowych V   | lłącz (<br>Vyświet) W<br>Iydrukuj | Info t | idytuj<br>I poz. niew | Domyś | iha cena w i<br>ych Wyświe                | RI+ Ostatnia<br>Zestav<br>Ilość szt<br>Ilość szt    | cena ; 💌 🚺<br>klenia<br>uk przed inwent<br>uk po inwentary | Info<br>taryzacją:<br>vzacji: | Edytuj<br>8155,7<br>635 |
| p.<br>zt.<br>zt.<br>zt.<br>rt.<br>rt.<br>rt.<br>rt.        | Nieok<br>Nieok<br>Nieok<br>Nieok<br>Nieok<br>Nieok<br>Nieok<br>Nieok         | Ubw<br>Wyka<br>Wykaz<br>Notat | śrz C<br>zy<br>r różnic inwenta<br>nadwyżek mag<br>ka | iołącz Oc<br>ryzacyjnych (v<br>jazynowych (v | Hącz<br>Vyświet) W<br>Iydrukuj    | Info E | idytuj                | Domyś | iina cena w l                             | RI+ Ostatnia<br>Zestav<br>Ilość szt<br>Ilość szt    | cena ; 💌 📃<br>wienia<br>uk przed inwent<br>uk po inwentary | Info<br>taryzacją:<br>/zacji: | Edytuj<br>8155,7<br>635 |
| p.<br>zt.<br>zt.<br>zt.<br>zt.<br>zt.<br>zt.<br>zt.<br>zt. | Nieoki<br>Nieoki<br>Nieoki<br>Nieoki<br>Nieoki<br>Nieoki<br>Nieoki<br>Nieoki | Ubw<br>Wyka<br>Wykaz<br>Notat | źrz C<br>zy<br>r różnic inwenta<br>nadwyżek mag<br>ka | ryzacyjnych V<br>azynowych V                 | itacz (<br>Vyświet) W<br>Iydrukuj | Info E | idytuj                | Domyś | ilna cena w i<br>ych Wyświe               | RI + Ostatnia (<br>Zestav<br>Ilość szt<br>Ilość szt | sena ; v                                                   | Info<br>taryzacją:<br>/zacji: | Edytuj<br>8155,7<br>635 |
| p.<br>rt.<br>rt.<br>rt.<br>rt.<br>rt.<br>rt.               | Nieoki<br>Nieoki<br>Nieoki<br>Nieoki<br>Nieoki<br>Nieoki<br>Nieoki           | Utw<br>Wyka<br>Wykaz<br>Notat | źrz C<br>zy<br>t różnic inwenta<br>nadwyżek mag<br>ka | ryzacyjnych V<br>azynowych V                 | Hącz<br>Vyświet) W<br>Vydrukuj    | Info E | idytuj                | Domyś | iha cena w i<br>ych Wyświ                 | RI+ Ostatnia<br>Zestav<br>Ilość szt<br>Ilość szt    | cena ;                                                     | Info<br>taryzacją:<br>/zacji: | Edytuj<br>8155,7<br>635 |

| Num | er                | Opis spis s       | tany mag. na koniec 2012   |               | Vystawił   | Jan Nowak 💌      | Data spisu 20  | 12-12  | 2-31    | ~ |
|-----|-------------------|-------------------|----------------------------|---------------|------------|------------------|----------------|--------|---------|---|
| Uwa | agi Spis przeprow | adzony w dniach 2 | 7-31 grudnia 2012          |               |            |                  |                | Anulo  | wany    |   |
| ōw  | ary               | Hi (              |                            |               |            |                  |                |        |         |   |
| р   | Grupa             | Podgrupa          | Nazwa                      | Nr katalogowy | Indeks     | Ilość początkowa | Ilość ze spisu | m      | Lokaliz | 1 |
| 1   | 02. Świece za     | 03. Trzyelektr    | Świeca zapłonowa Bosch     | 0 242 229 652 | 01010001   | 21               |                | szt, I | Nieokre | - |
| 2   | 02. Świece za     | 03. Trzyelektr    | Świeca zapłonowa Bosch     | 0 241 229 060 | 0101006    | 4                |                | szt. I | Nieok   | ä |
| 3   | 02. Świece za     | 03. Trzyelektr    | Świeca zapłonowa Bosch     | 0 241 236 805 | 0101146    | 2                |                | op. I  | Nieok   |   |
| 4   | 08. Silnik elekt  | 01. Rozruszni     | Regulator napięcia VALEO.  | 590688 IP1926 | 08 01 681  | 1                | 1              | szt, I | Nieok   | ŕ |
| 5   | 08. Silnik elekt  | 01. Rozruszni     | Szczotki rozrusznika (9,5x | 19024533      | 08 01 682  | 1                |                | kpl. I | Nieok   |   |
| 6   | 08. Silnik elekt  | 01. Rozruszni     | Koło pasowe alternatora    | 131845        | 08 01 683  | 2                |                | szt. I | Nieok   |   |
| 7   | 08. Silnik elekt  | 01. Rozruszni     | Regulator napięcia DELCO   | VR-D668       | 08 01 684  | 1                |                | szt. I | Nieok   |   |
| 8   | 08. Silnik elekt  | 01. Rozruszni     | Regulator Napięcia CARGO   | 130834        | 08 01 685  | 2                |                | szt. I | Nieok   |   |
| 9   | 08. Silnik elekt  | 01. Rozruszni     | Bendiks Bosch              | 1 006 209 423 | 08 01 686  | 1                | 1              | szt, I | Nieok   |   |
| 10  | 08. Silnik elekt  | 02. Układ zapł    | Przewody zapłonowe         | 0 986 356 321 | 08 02 027  | 4                |                | szt. I | Nieok   |   |
| 11  | 08. Silnik elekt  | 02. Układ zapł    | Cewka aparatu zapłonow     | 10470197      | 08 02 1000 | 1                | 1              | szt. I | Nieok   |   |
| 12  | 08. Silnik elekt  | 02. Układ zapł    | Moduł zapłonowy Bosch      | 1 227 022 003 | 08 02 1001 | 3                |                | szt, I | Nieok   |   |
| 13  | 08. Silnik elekt  | 02. Układ zapł    | Przewód wys. napięcia Bo   | 0 356 912 986 | 08 02 1002 | 4                | ,              | szt. I | Nieok   |   |
| 14  | 02. Świece za     | 03. Trzyelektr    | Świeca zapłonowa Bosch     | 0 241 240 895 | 0101149    | 4                |                | op. I  | Nieok   |   |
| 15  | 08. Silnik elekt  | 02. Układ zapł    | Przewody wys. napięcia B   | 0 986 356 967 | 08 02 1003 | 1                |                | szt. I | Nieok   | 1 |
| 16  | 08. Silnik elekt  | 02. Układ zapł    | Moduł zapłonowy            | 369 3A08      | 08 02 1004 | 2                | ,              | szt. I | Nieok   | l |
| 17  | 08. Silnik elekt  | 02. Układ zapł    | Moduł zapłonowy BOSCH      | 0 227 100 114 | 08 02 1005 | 1                |                | szt, I | Nieok   |   |
| 18  | 08. Silnik elekt  | 02. Układ zapł    | Przewód wys. napięcia Bo   | 0 356 912 945 | 08 02 1006 | 1                | 1              | szt. I | Nieok   |   |
| 19  | 08. Silnik elekt  | 02. Układ zapł    | Przewód wys. napięcia Bo   | 0 986 356 174 | 08 02 1007 | 2                | 1              | szt. I | Nieok   |   |
| 20  | 08. Silnik elekt  | 02. Układ zapł    | Aparat zapłonowy Ford Fi   | 0 237 601 009 | 08 02 1008 | 2                |                | szt, I | Nieok   |   |
| 21  | 08. Silnik elekt  | 02. Układ zapł    | Aparat zapłonowy           | 0 237 021 074 | 08 02 1009 | 2                |                | szt. I | Nieok   |   |
|     | Utwórz AI         | Odśwież listę     | Szukanie złożone           |               | 9          |                  | Wyświetł tylk  | 0< 0   |         |   |

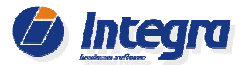

będzie odpowiadał tej dacie i nie będzie uwzględniał dostaw i wydań towarów od daty spisu ustalonej na arkuszu AS do dnia dzisiejszego. W takim przypadku w ilości ze spisu należy uwzględnić wszelkie rozchody i dostawy wykonane po wybranej dacie. Kolejną sytuacją, na którą warto zwrócić uwagę jest sytuacja, kiedy planujemy zakończyć inwentaryzację np. w połowie dnia a następnie kontynuować sprzedaż. W takim przypadku wartość dokumentów magazynowych wystawionych tego dnia będzie zaburzała wartość magazynu na dzień zakończenia inwentaryzacji – wartość ta jest przekazywana do urzędu skarbowego. Zaleca się aby w takich sytuacjach ustawić datę inwentaryzacji na dzień poprzedni (wartość magazynu na koniec dnia poprzedniego będzie zgodna z wartością magazynu na początku dnia następnego).

W celu przeprowadzenia spisu towarów znajdujących się w dok. AS, tworzymy Arkusze inwentaryzacyjne (AI).

Z dokumentów AI drukowane są arkusze, na których pracownicy nanoszą faktyczny stan magazynowy towarów, a następnie wprowadzają je w programie do dokumentu AI. W systemie dostępne są różne szablony wydruków AI różniące się od siebie wielkością czcionki i ilością pozycji towarowych na wydruku.

Dokumenty AS powinny być tworzone przez osoby posiadające duży zakres uprawnień np. *właściciel firmy, kierownik magazynu itp.*. Dostęp do Arkuszy inwentaryzacyjnych (AI) powinni mieć pracownicy o mniejszych uprawnieniach np. pracownicy sklepów, działów części, osoby obsługujące magazyn.

## 2. Tworzenie Arkusza Inwentaryzacyjnego (AI).

**Arkusz AI** tworzymy za pomocą przycisku *Utwórz arkusz AI* (dostępny w dolnej części okna Arkusza spisu na zakładce *Podstawowy*). Można także utworzyć arkusz AI nie powiązany z dok. AS (z poziomu listy dok. AI), a następnie dołączyć go do dok. AS za pomocą przycisku *Dołącz* z poziomu zakładki *Inne* w sekcji *Dołączone dokumenty*.

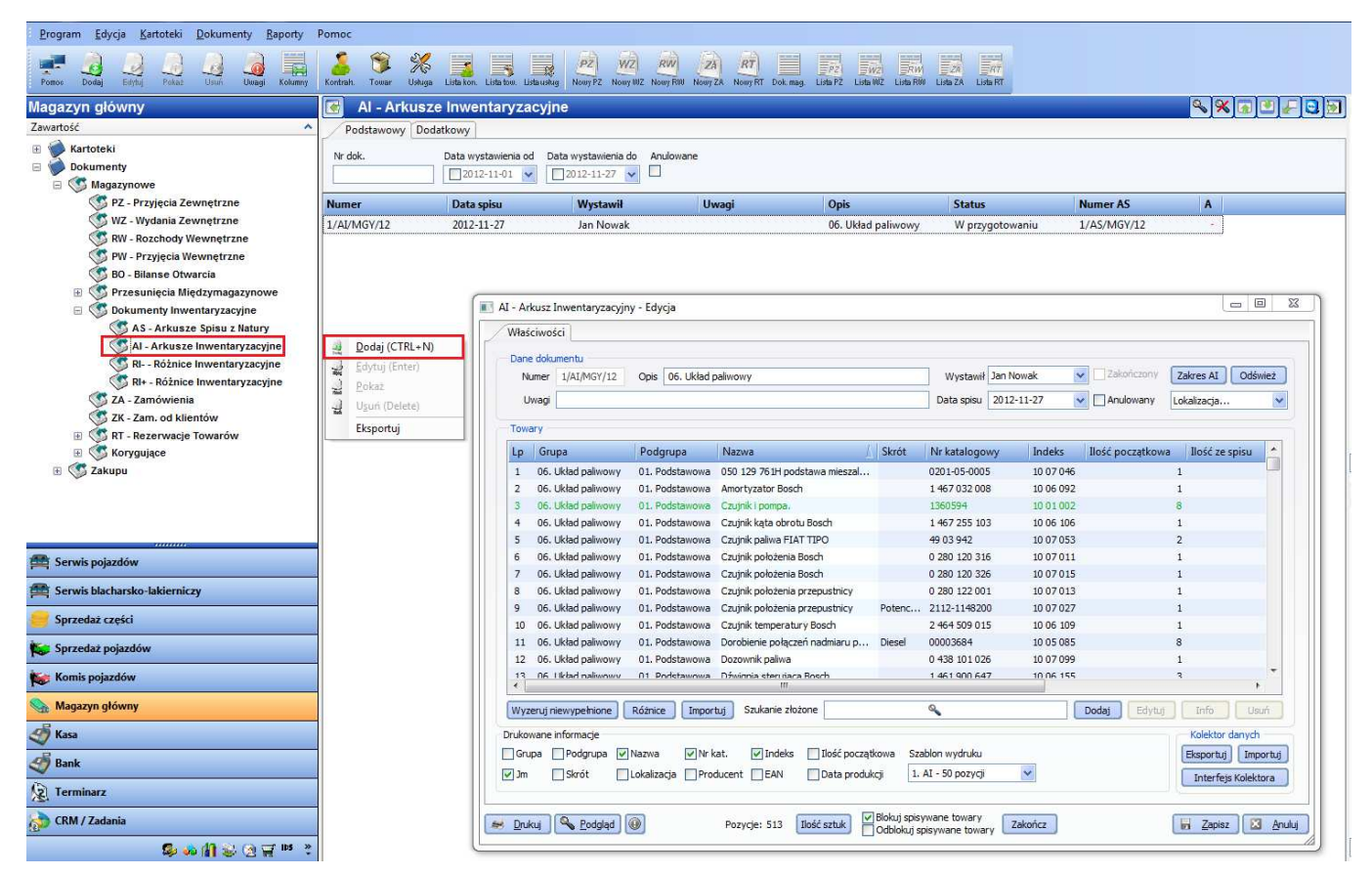

## 2.1 Wprowadzenie towarów do arkusza inwentaryzacyjnego

Tworząc Arkusz Inwentaryzacyjny AI możemy ustalić, jakie towary mają znaleźć się na tym arkuszu. Istnieje możliwość utworzenia wielu arkuszy AI zawierających towary wg określonych grup (np.: Filtry oleju, Świece zapłonowe) lub wg lokalizacji (np. Regał 1, Regał 2, itp.). Utworzenie arkuszy z podziałem na grupy towarowe lub lokalizacje umożliwi wykonanie spisu z natury w kilku etapach, nie blokując sprzedaży całego asortymentu. W przypadku utworzenia kilku arkuszy AI możliwe jest również przeprowadzenie spisu przez kilku pracowników, gdzie każdy z pracowników

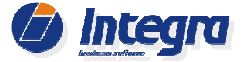

| Wprowadzan    | ie pozycji do arkusza            |                      |                     | × |
|---------------|----------------------------------|----------------------|---------------------|---|
| Grupa         | Dowolna                          | Lokalizacja od       | Dowolna             | * |
| Podgrupa      | Dowolna 🗸                        | Lokalizacja do       | Dowolna             | ~ |
| Kod EAN       | Wszystkie towary 🗸 🗸 🗸           |                      |                     |   |
|               | 🗹 Inwentaryzacja ręczna (wypełni | a kolumnę stan ze s  | pisu)               |   |
|               | 📃 Inwentaryzacja czytnikiem kodó | w (nie wypełnia kolu | umny stan ze spisu) |   |
| Opcje dodatko | >>                               |                      | Utwór:              | z |

przeprowadza spis na swoim arkuszu AI. Po wyborze opcji *Utwórz arkusz AI*, dostępnej z poziomu dokumentu AS, pojawi się okno wyboru towarów.

Jeśli nie wybierzemy konkretnej lokalizacji lub grupy/podgrupy, arkusz zostanie utworzony dla całego asortymentu znajdującego się na magazynie. Opcja "Inwentaryzacja ręczna" powinna być

stosowana w przypadku gdy spisujemy stan rzeczywisty towaru za pomocą papierowych arkuszy AI oraz metek inwentaryzacyjnych. W tej opcji wypełniana jest kolumna *"Ilość ze spisu"* (Ilość ze spisu = Ilość przed inwentaryzacją) co zapewnia nam szybszą i sprawniejszą inwentaryzację, ponieważ przy wpisywaniu stanów rzeczywistych z arkusza papierowego do arkusza AI, edytujemy tylko pozycje, dla których stan magazynowy w programie jest niezgodny z rzeczywistą ilością towaru.

Jeśli podczas inwentaryzacji stosujemy czytniki kodów kreskowych lub kolektory danych powinna być wybrana opcja *"Inwentaryzacja czytnikiem kodów".* W tej opcji kolumna *"Ilość ze spisu*" nie jest wypełniana ponieważ uzupełniamy te dane na bieżąco podczas spisywania stanów magazynowych za pomocą czytnika kodów kreskowych.

| Wprowadzanie  | pozycji do arkusza                                                              |                |                                             |                            | <b>—</b> × | 3 |
|---------------|---------------------------------------------------------------------------------|----------------|---------------------------------------------|----------------------------|------------|---|
| Grupa         | Dowolna                                                                         | *              | Lokalizacja od                              | Dowolna                    | *          |   |
| Podgrupa      | Dowolna                                                                         | ~              | Lokalizacja do                              | Dowolna                    | *          |   |
| Kod EAN       | Wszystkie towary                                                                | ~              |                                             |                            |            |   |
|               | <ul> <li>Inwentaryzacja ręczna (wyp<br/>Inwentaryzacja czytnikiem ko</li> </ul> | ełnia<br>odów  | a kolumnę stan ze s<br>w (nie wypełnia kolu | pisu)<br>ımny stan ze spis | u)         |   |
|               | Uwzględnij towary ze stanem<br>Nie wypełniaj kolumny ilość p                    | n zei<br>iocza | rowym.<br>ątkowa na liście tow              | varów dok. AI              |            |   |
| Ukryj opcje d | od. <<                                                                          |                |                                             |                            | Utwórz     | ) |

Dodatkowo mamy możliwość wybrania opcji "Uwzględnij towary ze stanem zerowym" – uwzględniamy wtedy na arkuszach również te towary, które mają w programie stan magazynowy = 0. W/w funkcja powinna być stosowana tylko przy spisie małej liczby towarów np. o dużej wartości.

Włączenie tej funkcji może spowodować, że na dokumencie AI pojawi się nam bardzo duża ilość towarów z pozycjami, które zakupiono i sprzedano tylko jeden raz. np.

dla 20 tys. towarów wydruk takiego dok. Al zajmie około 700 stron A4.

Uwaga: W przypadku większej liczby kartotek towarowych (pow. 1000), nie zaleca się używania funkcji "*Uwzględnij towary ze stanem zerowym*" ponieważ może to znacznie wydłużyć i utrudnić inwentaryzację.

| N    | umer 1/AI/MGY/12    | Opis \$6. Układ p    | oaliwowy             | Wystawił     | Jan Nowak   | Zakończor       | Zakres                   | AI Odśwież       |
|------|---------------------|----------------------|----------------------|--------------|-------------|-----------------|--------------------------|------------------|
| U    | Jwagi               |                      |                      | Data spisu   | 2012-11-27  | Anulowan        | y Lokalizad              | cja              |
| Tow  | ary –               |                      |                      |              |             |                 |                          |                  |
| Lp   | Grupa               | Podgrupa             | Nazwa                |              | Skrót       | Nr katalogowy   | Indeks                   | Ilość pocz 🔦     |
| 1    | 06. Układ paliwowy  | 01. Podstawowa       | Przepustnica         |              |             | 0 038 128 063G  | 10 07 044                |                  |
| 2    | 06. Układ paliwowy  | 01. Podstawowa       | Świeca żarowa Bosc   | h            |             | 0 100 221 165   | 10 04 043                |                  |
| 3    | 06. Układ paliwowy  | 01. Podstawowa       | Silnik krokowy przep | ustnicy Bosc | h           | 0 132 008 602   | 10 07 077                |                  |
| 4    | 06. Układ paliwowy  | 01. Podstawowa       | Świeca żarowa Bosc   | h            |             | 0 250 001 016   | 10 04 015                |                  |
| 5    | 06. Układ paliwowy  | 01. Podstawowa       | Świeca żarowa Bosc   | h            |             | 0 250 200 051   | 10 04 047                |                  |
| 6    | 06. Układ paliwowy  | 01. Podstawowa       | Świeca żarowa Bosc   | h            |             | 0 250 200 059   | 10 04 014                |                  |
| 7    | 06. Układ paliwowy  | 01. Podstawowa       | Świeca żarowa Bosc   | h            |             | 0 250 200 063   | 10 04 016                |                  |
| 8    | 06. Układ paliwowy  | 01. Podstawowa       | Świeca żarowa Bosc   | h            |             | 0 250 200 064   | 10 04 026                |                  |
| 9    | 06. Układ paliwowy  | 01. Podstawowa       | Świeca żarowa Bosc   | h            |             | 0 250 201 010   | 10 04 038                |                  |
| 10   | 06. Układ paliwowy  | 01. Podstawowa       | Świeca żarowa Bosc   | h            |             | 0 250 201 026   | 10 04 041                |                  |
| 11   | 06. Układ paliwowy  | 01. Podstawowa       | Świeca żarowa Bosc   | h            |             | 0 250 201 027   | 10 04 013                |                  |
| 12   | 06. Układ paliwowy  | 01. Podstawowa       | Świeca żarowa Bosc   | h            |             | 0 250 201 032   | 10 04 0 19               |                  |
| 17   | 06. Likład naliwowy | 01 Podstawowa<br>III | Świeca żarowa Dura   | term Bosch   |             | 0 250 201 034   | 10 04 031                |                  |
| Wyz  | eruj niewypełnione  | Różnice Impor        | tuj Szukanie złożo   | ne           |             | Q Dodaj Ed      | /tuj Inf                 | io Usuń          |
| ruko | wane informacje     |                      |                      |              |             |                 | Kole                     | ktor danych      |
| Gru  | upa 📃 Podgrupa 🔽    | Nazwa 🔽 Nr k         | at. 🔽 Indeks         | Ilość poc    | zątkowa Sza | ablon wydruku   | Ekspo                    | ortuj Importuj   |
| Jm   | Skrót               | Lokalizacja 🔲 Prod   | ducent 🔲 EAN         | Data pro     | dukcji 1.   | AI - 50 pozycji | <ul> <li>Inte</li> </ul> | erfejs Kolektora |

Kolejną opcją możliwą do zaznaczenia jest "Nie wypełniaj kolumny ilość początkowa na liście towarów dok. Al", która pozwala ukryć na liście dokumentu Al kolumnę "Ilość towarów przed inwentaryzacją" (stan magazynowy z programu). Stosowanie tej funkcji zalecane jest tylko w przypadku spisów ręcznych i małej ilości pozycji na dok. Al, ponieważ weryfikując stany magazynowe w dok. Al będzie wymagana edycja wszystkich pozycji również tych dla których stan magazynowy na dokumencie Al jest zgodny ze spisem na wydruku.

Jeżeli utworzono arkusz AI z błędnie wybranym zakresem grup lub lokalizacji, istnieje możliwość zmiany tego zakresu za pomocą przycisku Zmień zakres AI.

UWAGA!!! Wykonanie tej operacji spowoduje usunięcie dotychczas wprowadzonych stanów ze spisu.

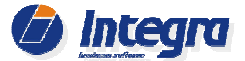

## 2.2 Wprowadzenie stanów magazynowych do arkusza inwentaryzacyjnego po spisie z natury

W zależności od wybranej metody przeprowadzenia inwentaryzacji (inwentaryzacja kolektorem danych, czytnikiem kodów lub inwentaryzacja ręczna) należy wybrać jedną z opcji przy tworzeniu dok. Al oraz przyjąć odpowiedni sposób spisywania stanów magazynowych do arkusza AI.

- Ręczny spis stanów magazynowych wykorzystujemy w przypadku braku kodów kreskowych EAN na towarach znajdujących się w magazynie.
- Spis stanów magazynowych przy użyciu czytnika kodów kreskowych wykorzystujemy w przypadku, gdy na towarach znajdujących się w magazynie oraz na kartotekach towarów w programie, są dostępne kody kreskowe EAN i firma posiada czytnik w/w kodów.
- Spis stanów magazynowych za pomocą kolektora danych wykorzystujemy w przypadku gdy na towarach znajdujących się w magazynie oraz na kartotekach towarów w programie , są dostępne kody kreskowe EAN i firma posiada w/w kolektor danych .
- Ręczny spis stanów magazynowych przy częściowym użyciu czytnika kodów kreskowych lub kolektorów danych – wykorzystujemy w przypadku, gdy kody kreskowe EAN są dostępne tylko na części towarów znajdujących się w magazynie. W takim przypadku tworzone są osobne arkusze AI dla towarów posiadających kody EAN i tych, które kodów EAN nie posiadają.
- Spis stanów magazynowych za pomocą etykiet inwentaryzacyjnych Spis towarów za pomocą etykiet inwentaryzacyjnych jest najbardziej dokładną, a zarazem najbardziej czasochłonną metodą inwentaryzacji. Ta metoda jest zalecana dla spisu towarów o wysokiej wartości, gdzie wymagana jest bardzo duża dokładność przeprowadzanej inwentaryzacji.

#### Ręczny spis stanów magazynowych. 2.2.1

Po utworzeniu w programie Arkusza inwentaryzacyjnego należy go wydrukować.

W systemie są dostępne różne szablony wydruków dokumentów AI, różniących się wielkością czcionki i ilością pozycji towarowych, które mieszczą się na jednej stronie kartki A4.

|                                                                                                    |                                                                                                    |                                                                                                    |                                                                                                    |              |                                       |                                                                                                    | Przed        | d wyd          | rukien                                     | n Al         | istnie                                                                                                    | eje m      | nożliw                    |
|----------------------------------------------------------------------------------------------------|----------------------------------------------------------------------------------------------------|----------------------------------------------------------------------------------------------------|----------------------------------------------------------------------------------------------------|--------------|---------------------------------------|----------------------------------------------------------------------------------------------------|--------------|----------------|--------------------------------------------|--------------|----------------------------------------------------------------------------------------------------|------------|---------------------------|
|                                                                                                    |                                                                                                    |                                                                                                    |                                                                                                    |              | Magazyn                               | serwis                                                                                                    | poso         | rtowani        | a poz                                      | vcii a       | arkusza                                                                                                    | a wa       | wvbra                     |
|                                                                                                    |                                                                                                    |                                                                                                    |                                                                                                    |              |                                       |                                                                                                    | kalua        |                | - po-                                      |              |                                                                                                    |            | ~~~~                      |
|                                                                                                    | Α                                                                                                    | rkusz Inwentarvzacvinv                                                                                                    |                                                                                                    |              |                                       |                                                                                                    | Kolun        | nny (n         | p. w                                       | g nu         | meru                                                                                                    | katalo     | gowe                      |
|                                                                                                    |                                                                                                    | ,,                                                                                                    |                                                                                                    | Data         | spisu: 2010                           | -12-27                                                                                                    | umoż         | liwi to        | łatwiej                                    | jsze v       | wyszuki                                                                                                    | wanie      | towa                      |
| Data spisu: 2010-12-27<br>Is:<br>Data spisu: 2010-12-27<br>Data spisu: 2010-12-27<br>Data spisu: 2012-12-27<br>Data spisu: 2012-12-27<br>Data spisu: 2012-12-27<br>Data spisu: 2012-12-27<br>Data spisu: 2012-11-23<br>Data spisu: 2012-11-23<br>D |                                                                                                    |                                                                                                    |                                                                                                    |              |                                       |                                                                                                    |              |                |                                            |              |                                                                                                    |            |                           |
| Data spisu: 2010-12-27         is:         Data spisu: 2010-12-27         is:         Data spisu: 2010-12-27         is:         Data spisu: 2010-12-27         Is:         Data spisu: 2010-12-27         Data spisu: 2010-12-27                                                                                                    |                                                                                                    |                                                                                                    |                                                                                                    |              |                                       |                                                                                                    |              |                |                                            |              |                                                                                                    |            |                           |
|                                                                                                    | Arkusz Inwentaryzacyjny         Data spisu: 2010-12-27         Sortowane według: Grupa         Nortowane według: Grupa         Wietkiewe spłowe Fuello.Lu         Sortowane według: Grupa         Sortowane według: Grupa                                                                                                    |                                                                                                    |                                                                                                    |              |                                       |                                                                                                    |              |                |                                            |              |                                                                                                    |            |                           |
| <ol> <li>Nr katalogo</li> </ol>                                                                                                    | wy Indeks                                                                                                    | Nazwa                                                                                                    |                                                                                                    | Jm           | St.                                   | ze spisu                                                                                                    | Po v         | vvdrukc        | waniu                                      | ιΔΙ          | należv                                                                                                    | nrzve      | stanić                    |
| 0 242 229 05                                                                                                    | 4 0201004                                                                                                    | Swiece zaptonowe FLK8LD+U<br>Świece zaptonowe Bosch W/R ZDC                                                                                                    |                                                                                                    | SZL.         |                                       |                                                                                                    | 10 1         | vyuruke        | wannu                                      |              | naiczy                                                                                                    | pizys      | nąpio                     |
| 0 242 235 60                                                                                                    | 4 02 01 002                                                                                                    | Świece zapłonowe Bosch HR7MPP 22U                                                                                                    |                                                                                                    | szt.         |                                       |                                                                                                    | r0.070       |                |                                            | nia 1        | oworów                                                                                                    |            | iduiaa                    |
| 0 242 229 65                                                                                                    | 2 01 01 0001                                                                                                    | Świeca zapłonowa Bosch HR8DPP15V                                                                                                    |                                                                                                    | szt.         |                                       |                                                                                                    | ręczr        | iego si        | JISYWa                                     | ania i       | lowarov                                                                                                    | v zna      | jaując                    |
| 0 242 222 50                                                                                                    | 3 02 03 904                                                                                                    | Świeca zapłonowa Bosch FR91                                                                                                    |                                                                                                    | szt.         |                                       |                                                                                                    |              | • •            |                                            |              |                                                                                                    | •          |                           |
| 0 242 229 60                                                                                                    | 6 02 01 001                                                                                                    | Świeca zapłonowa Bosch FR8LDC4                                                                                                    |                                                                                                    | szt.         |                                       |                                                                                                    | sie w        | magaz          | vnie                                       |              |                                                                                                    |            |                           |
| 0 242 229 64                                                                                                    | 8 01 01 0002                                                                                                    | Swieca zapłonowa Bosch FGR8KQEO                                                                                                    |                                                                                                    | szt.         |                                       |                                                                                                    | 5.y W        | magaz          | ,                                          |              |                                                                                                    |            |                           |
| AGPR22PPJ                                                                                                    | 01 01 212                                                                                                    | Swieca zapłonowa Ford Scorpio 2,9 24V                                                                                                    |                                                                                                    | szt.         |                                       |                                                                                                    |              |                |                                            |              |                                                                                                    |            |                           |
| 0242220990                                                                                                    | 02 05 001                                                                                                    | WIECAZAPEUNUWA BURGEI                                                                                                    |                                                                                                    | sa.          |                                       |                                                                                                    |              |                |                                            |              |                                                                                                    |            |                           |
| Magaza narma     Przed wydrukiem Al istnieje możliwość       Arkusz Inwentaryzacyjny     Data spłac 2010/227       prze     Data spłac 2010/227       prze     Sotowana według Grupa       Vielanie     Warzawa według Grupa       Vielanie     Warzawa według Grupa       Vielanie                                                                                                    |                                                                                                    |                                                                                                    |                                                                                                    |              |                                       |                                                                                                    |              |                |                                            |              |                                                                                                    |            |                           |
| Magazyn sewid       Arkusz Inwentaryzacyjny       Data spisz 2010-127       Tjr:       Data spisz 2010-127       Tjr:       Data spisz 2010-127       Tjr:       Data spisz 2010-127       Tjr:       Data spisz 2010-127       Tjr:       Data spisz 2010-127       Tjr:       Data spisz 2010-127       Tjr:       Data spisz 2010-127       Data spisz 2010-127                                                                                                    |                                                                                                    |                                                                                                    |                                                                                                    |              |                                       |                                                                                                    |              |                |                                            |              |                                                                                                    |            |                           |
| Image: name     Przed wydrukiem Al istnieje możliwość       Arkusz Inwentaryzacyjny     Data gaju 2010-12.47       ne     Szatawa według Grup       Image: name     Szatawa według Grup       Image: name     Image: name       Image: name     Image: name       Image: name     Image: name       Image: name     Image: name       Image: name     Image: name       Image: name     Image: name       Image: name     Image: name       Image: name                                                                                                    |                                                                                                    |                                                                                                    |                                                                                                    |              |                                       |                                                                                                    |              |                |                                            |              |                                                                                                    |            |                           |
| 0242240849                                                                                                    | Image:ryn strik     Przed wydrukiem Al istnieje możliwość       Arkusz Inwentaryzacyjny     Data spiso: 2010-127       Data spiso: 2010-127     Data spiso: 2010-127       Name     Sociowane według Grupa       Name     Sociowane według Grupa |                                                                                                    |                                                                                                    |              |                                       |                                                                                                    |              |                |                                            |              |                                                                                                    |            |                           |
| D241229853                                                                                                    | 02 02 001                                                                                                    | W8DC SB4 ŚWIECA ZAPŁONOWA                                                                                                    | Dane                                                                                                    | e dokumentu  | u)                                    |                                                                                                    |              |                |                                            |              |                                                                                                    |            |                           |
| BO 0250202                                                                                                    | 045 02.06.001                                                                                                    | SWIECA ZAROWA BOSCH - MERCEDES-BI                                                                                                    | Magazyn serwis         /iny         Data spisu: 2010-12-27         Data spisu: 2010-12-27         Do wydrukowaniu Al należy przys: ręcznego spisywania towarów znaj się w magazynie.         Si 2217         Data spisu: 2012-11-23         Watcicosci II         Data spisu: 2012-11-23         Watcicosci II         Name:         Data spisu: 2012-11-23         Watcicosci II         Data spisu: 2012-11-23         Data spisu: 2012-11-23         Data spisu: 2012-11-23         Data spisu: 2012-11-23         Data spisu: 2012-11-23         Data spisu: 2012-11-23         Data spisu: 2012-11-23 <tr< td=""><td></td></tr<>                                                                                                    |              |                                       |                                                                                                    |              |                |                                            |              |                                                                                                    |            |                           |
| D 241 248 53                                                                                                    | 1 02 06 001                                                                                                    | SWIECA ZAPLONOWA W4AC                                                                                                    | Magazyn servis       Przed wydrukiem Al istnieje posortowania pozycji arkusza w kolumny (np. wg numeru kat umożliwi to łatwiejsze wyszukiwa podczas spisu i wprowadzania ilości towarów do programu.         Data spisu: 2010-12-27       Botowane według: grupa ilości towarów do programu.         Now 2000       ##         Jam       St. ze spisu         Jam       St. ze spisu         Jam       St. ze spisu         Jam       St. ze spisu         Jam       St. ze spisu         Jam       St. ze spisu         Jam       St. ze spisu         Jam       St. ze spisu         Jam       St. ze spisu         Jam       St. ze spisu         Jam       St. ze spisu         Jam       St. ze spisu         Jam       St. ze spisu         Jam       St. ze spisu         Jam       Al - Aduzz Inventaryzacyjny - Nowy         Vus čestrav       Jam         Jame Golamenbu       Ope G2. Fitry         Jusz zestrav       Jam         Jusz zestrav       Jam         Jusz zestrav       Jam         Jusz zestrav       Jam         Jusz zestrav       Jam         Jusz zestrav       Jam         Jusz zestrav       Jam                                                                                                    |              |                                       | Zakres AI                                                                                                    | Odswiez      |                |                                            |              |                                                                                                    |            |                           |
| D 242 235 66                                                                                                    | 7 02 06 003                                                                                                    | SWIECA ZAPLONOWA FR7D+X +11                                                                                                    | Magazyn serwis       Przed wydrukiem AI istnieje posortowania pozycji arkusza v kolumny (np. wg numeru kat umożliwi to łatwiejsze wyszukiwa podczas spisu i wprowadzania ilości towarów do programu.         Ny       Data spisu: 2010-12-27         Data spisu: 2010-12-27       Sortowane według: Grupa         Mm       St. ze spisu         10/       St. ze spisu         20       Fei         10/       Fei         21       Fei         22       Fei         10/       Fei         20       Fei         20       Fei         20       Fei         20       Fei         21       Fei         22       Fei         22       <                                                                                                    |              | 1 1 1 1 1 1 1 1 1 1 1 1 1 1 1 1 1 1 1 | (10)                                                                                                    |              |                |                                            |              |                                                                                                    |            |                           |
| 0242225000                                                                                                    | 01 01 0015                                                                                                    | SOULCAZAPLONOUNA PR704 + 0                                                                                                    | Magazyn serwis         acyjny         Data spisu: 2010-12-27         Data spisu: 2010-12-27         Sortowane według: Grupa         Sortowane według: Grupa         Sortowane według: Grupa         Interpret 20         Interpret 20                                                                                                    |              |                                       | Lokalizacja                                                                                                    | Y            |                |                                            |              |                                                                                                    |            |                           |
| 0242235908                                                                                                    | 02 03 001                                                                                                    | HR7DC+SWIECA SUPER PLUS ZESTA                                                                                                    | Magazyn servis       Przed wydrukiem AI istnieje posortowania pozycji arkusza w kolumny (np. wg numeru kata umożliwi to łatwiejsze wyszukiwar podczas spisu i wprowadzania ilości towarów do programu.         Imagazyn servis       Sontowane według Grupa         Imagazyn servis       Sontowane według Grupa         Imagazyn servis       Sontowane według Grupa         Imagazyn servis       Magazyn servis         Imagazyn servis       Sontowane według Grupa         Imagazyn servis       Sontowane według Grupa         Imagazyn servis       Magazyn servis         Imagazyn servis       Sontowane według Grupa         Imagazyn servis       Po wydrukowaniu AI należy przz ręcznego spisywania towarów złu się w magazynie.         Imagazyn servis       AI Aktusz inwentaryzacyjny - Nowy         Imagazynie       AI Aktusz inwentaryzacyjny - Nowy         Imagazyn servis       Imagazynie.         Imagazynie       Data spisu 2012-11-23 Parkawen imagazynie.         Imagazynie       Data spisu 2012-11-23 Parkawen imagazynie.         Imagazynie       Data spisu 2012-11-23 Parkawen imagazynie.         Imagazynie       Data spisu 2012-11-23 Parkawen imagazynie.         Imagazynie       Data spisu 2012-11-23 Parkawen imagazynie.         Imagazynie       Data spisu 2012-11-23 Parkawen imagazynie.         Imagazyni setter       Imagazynie. |              |                                       |                                                                                                    |              |                |                                            |              |                                                                                                    |            |                           |
|                                                                                                    |                                                                                                    |                                                                                                    | Tow                                                                                                    | ary          |                                       |                                                                                                    |              |                |                                            |              |                                                                                                    |            |                           |
|                                                                                                    |                                                                                                    |                                                                                                    | 1                                                                                                    | Le           | I T REALESCO                          | Therefore                                                                                                    |              | er er hver v   | and an an an an an an an an an an an an an | Incarac      | Inclusion                                                                                                    | Increase   | Letter La                 |
| OPASKA 8-1                                                                                                    | 2 18 06 010                                                                                                    | Opaska 8-12mm                                                                                                    | Lp                                                                                                    | Grupa        | Podgrupa                              | Nazwa                                                                                                    |              | Skrot Nr kata  | logowy                                     | Indeks       | llosc pocz                                                                                                    | llosc ze   | Jm                        |
| 49 03 1700                                                                                                    | 18 11 226                                                                                                    | Upaska 400mmx7,8mm                                                                                                    | 1                                                                                                    | 02. Filtry   | 01. Podstaw                           | owa Filt oleiu                                                                                                  |              | OPS580         | в                                          | 03 01 030    | 1                                                                                                    | 1          | szt.                      |
| 2 230 042 09                                                                                                    | 0 18 01 013                                                                                                    | Oprovenio portoione Hydropia D499/SC 1217                                                                                                    | 2                                                                                                    | 02 Eilter    | 01 Dedeteu                            | unun Eiler elein                                                                                                |              | B12012         |                                            | 02.01.041    |                                                                                                    |            |                           |
| 25222105000                                                                                                    | 18 06 003                                                                                                    | Darzewanie Postojowe Hydronic D4003C 12V                                                                                                    | 2                                                                                                    | U2. Filtry   | 01. Podstav                           | owa Filtroleju                                                                                                  |              | B12013         |                                            | 0301041      |                                                                                                    | . 1        | szt.                      |
| EK 430                                                                                                    | 18 01 597                                                                                                    | Obudowa wielozaworu R-01                                                                                                    | 3                                                                                                    | 02. Filtry   | 01. Podstaw                           | owa Filtrpowiet                                                                                                 | za Knecht    | LX343          |                                            | 03 02 214    | 1                                                                                                    | . 1        | szt.                      |
| OPASKA 12-                                                                                                    | 22 18 01 612                                                                                                    | NORMA opaska 12-22 mm                                                                                                    | 4                                                                                                    | 02. Filtry   | 01. Podstav                           | owa Fitr powiet                                                                                                 | rza          | LX708          |                                            | 03 02 218    | 1                                                                                                    | 1          | szt.                      |
| NNM6                                                                                                    | 18 06 011                                                                                                    | Nitonakrętka M6                                                                                                    | 1000                                                                                                    |              | Of Dedates                            | The second second second second second second second second second second second second second second second se |              | 10.040         | 2                                          | 02.02.220    | 1                                                                                                    | 5          |                           |
| SD1315060                                                                                                    | 18 01 021                                                                                                    | Mocowanie zbiornika                                                                                                    | 5                                                                                                    | UZ, FBUY     | UI. Podstaw                           | owa Filt powiet                                                                                                 | rza          | AK 348/        | 1                                          | 03 02 220    | -                                                                                                    | . 1        | SZT.                      |
| MI92015PX                                                                                                    | 18 01 603                                                                                                    | Mixer 92015P wtrysk L-Jetronic                                                                                                    | 6                                                                                                    | 02, Filtry   | 01. Podstaw                           | owa Filtr powiet                                                                                                | rza Audi.    | LX469/1        |                                            | 03 02 225    | 1                                                                                                    | . 1        | szt.                      |
| 7780301146                                                                                                    | 18 04 001                                                                                                    | MINILADOWARKA KL 1206 E                                                                                                    | 7                                                                                                    | 02. Filtry   | 01. Podstaw                           | owa Filtr powiet                                                                                                | 17a.         | AP 149/        | 2-2X                                       | 03 02 226    | 1                                                                                                    | 1          | szt.                      |
| 1710009                                                                                                    | 18 U1 099                                                                                                    | Ivalskownica zaworu tankowania gazu                                                                                                    |                                                                                                    | on rite      | or put                                | etter etter                                                                                                    | 530          | 10 110/        |                                            | 00.00.000    |                                                                                                    | 5          |                           |
| 06LB2006.000                                                                                                    | NIOR 18 01 605                                                                                                    | KPL Lambda Just Junior                                                                                                    | 8                                                                                                    | 02. Hitry    | U1. Podstaw                           | owa Hitr powiet                                                                                                 | rza E38      | 13 72 1        | /02/90/                                    | 03 02 229    | 1                                                                                                    | . 1        | szt.                      |
| 1710008                                                                                                    | 18 11 399                                                                                                    | Komplet listew ochronnych drzwi                                                                                                    | 9                                                                                                    | 02. Filtry   | 01. Podstaw                           | owa Filtr powiet                                                                                                | rza.         | LX637          |                                            | 03 02 232    | 1                                                                                                    | . 1        | szt.                      |
| F170                                                                                                    | 18 01 604                                                                                                    | Klapa antywybuchowa FI 70                                                                                                    | 10                                                                                                    | 02 Filtry    | 01 Podetau                            | iowa Filtr powiet                                                                                               | 773          | 13 72 1        | 736 675                                    | 03 02 222    |                                                                                                    |            | 671                       |
| 03E\001000                                                                                                    | 26 18 01 022                                                                                                    | Bektrozawór gazowy BRC River.                                                                                                    | 10                                                                                                    | 02.1 Hd y    | JI. FOUSIAW                           | ond rad power                                                                                                   |              | 15 /2 1        | , 50 075                                   | 03 02 233    |                                                                                                    | 1          | 521.                      |
| 581409                                                                                                    | 18 11 395                                                                                                    | DIODA DWUKOLO ROWA ALARMOWA                                                                                                    | 11                                                                                                    | 02. Filtry   | 01. Podstaw                           | owa Knecht filtr                                                                                                | powietrza    | LX791          |                                            | 03 02 235    | 1                                                                                                    | . 1        | szt.                      |
| DPS2                                                                                                    | 18 02 113                                                                                                    | Czujnik zmiany położenia DPS-2                                                                                                    | 12                                                                                                    | 02. Filtry   | 01. Podstaw                           | owa Filtr powiet                                                                                                | rza          | C25135         |                                            | 03 02 237    | 1                                                                                                    | . 1        | szt.                      |
| 00001917                                                                                                    | 18 02 006                                                                                                    | Czujnik wstrząsowy Proxima                                                                                                    | 10                                                                                                    | 02 Eilter    | 01 Rodetau                            | ionus Eiltral-tu                                                                                                |              | W710/2         | 2                                          | 02.01.043    |                                                                                                    |            | ent T                     |
| CU-LZ5656                                                                                                    | 18 02 110                                                                                                    | Czujnik ultradźwiekowy Proxima                                                                                                    | 1                                                                                                    | TZ FRIEV     | or enestan                            | Card Enrichent                                                                                                  | HI .         | anr.2 197.5    |                                            |              |                                                                                                    |            | 1                         |
| 1100                                                                                                    | 18 UZ 114                                                                                                    | Czujnik uderzeniowy 1100<br>Caujnik przedwy wielegowós ELBIC 67, 6700                                                                                                    |                                                                                                    |              | 1.90                                  |                                                                                                    |              |                |                                            |              | 2.0                                                                                                    |            |                           |
| AER 901K                                                                                                    | 18 02 115                                                                                                    | Czujnik rezerwy wielozawor ELFIGAZ AIDZ-pr                                                                                                    | Wv7                                                                                                    | rerut niewyn | elnione Ró                            | ince Importui                                                                                                   | Szukanie z   | lożone         |                                            | Q Dor        | dai Edytut                                                                                                    | Info       | Lisuń                     |
| D30                                                                                                    | 18 02 112                                                                                                    | Centralka Autoalarm D0G30                                                                                                    |                                                                                                    |              |                                       | ( importaj                                                                                                    |              | an 1975        |                                            |              | the state of the state of the s | 1.1.1.1    | Contraction of the second |
| 45 02 017                                                                                                    | 18 02 109                                                                                                    | Autoalarm Proxima ZN                                                                                                    | Druko                                                                                                    | wane inform  | nacje                                 |                                                                                                    |              |                |                                            |              |                                                                                                    | Kolektor c | danych                    |
|                                                                                                    |                                                                                                    |                                                                                                    |                                                                                                    | 00 me        |                                       |                                                                                                    |              |                | -                                          |              | 65                                                                                                    |            | 1                         |
|                                                                                                    |                                                                                                    |                                                                                                    | Gru                                                                                                    | upa Pod      | igrupa 🔽 Naz                          | wa 🔽 Nr kat.                                                                                                    | V Indek      | s 🔄 Ilość pocz | atkowa Sz                                  | ablon wydrul | ku                                                                                                    | Eksportuj  | Importuj                  |
| wagi:                                                                                                    |                                                                                                    |                                                                                                    | V 1m                                                                                                    | Skr          | ót 🗍 lok                              | alizacia Produc                                                                                                 |              | Data proc      | tukcii 1.                                  | AI - 50 007  | /di                                                                                                    | [ Teleston | Kalaldana                 |
|                                                                                                    |                                                                                                    | Magazyn sawla         usz Inwentaryzacyjny         Data spisu: 2010:12:27         Data spisu: 2010:12:27         Softwane według: Grupa         Name         Softwane według: Grupa         Name         Name         Softwane według: Grupa         Name         Softwane według: Grupa         Name         Softwane według: Grupa         Name         Softwane według: Grupa         Name         Softwane według: Grupa         Name         Softwane według: Grupa         Name         Softwane według: Grupa         Name         Softwane według: Grupa         Name         Softwane według: Grupa         Name         Softwane według: Grupa         Name         Softwane według: Grupa         Name         Softwane według: Grupa         Name         Softwane według: Grupa         Name         Softwane według: Grupa         Softwane według: Grupa         Softwane według: Grupa         Name         Softwane według: Grupa         Softwane według: Grupa |                                                                                                    |              |                                       |                                                                                                    |              |                |                                            |              |                                                                                                    |            |                           |
|                                                                                                    |                                                                                                    |                                                                                                    | -                                                                                                    |              |                                       |                                                                                                    |              |                | 10                                         | AT 25 DOZY   |                                                                                                    |            |                           |
|                                                                                                    |                                                                                                    |                                                                                                    |                                                                                                    |              |                                       |                                                                                                    |              |                | 2.2                                        | AL - 35 POZY |                                                                                                    |            |                           |
|                                                                                                    |                                                                                                    |                                                                                                    | Se Dru                                                                                                    | ikui 🔍       | Podolad                               | Pozycie: 835                                                                                                    | Ilość sztuły | Blokuj spisy   | wane towa.                                 | AL - 17 POZY |                                                                                                    | Zapisz     |                           |
|                                                                                                    |                                                                                                    |                                                                                                    | 20                                                                                                    |              | T- adato                              | , ozycje, 000                                                                                                   | adde beach   | Odblokuj sp    | isywane towa                               | ary Conton   |                                                                                                    | as =abigs  |                           |
|                                                                                                    |                                                                                                    |                                                                                                    |                                                                                                    | -            |                                       |                                                                                                    |              |                |                                            |              |                                                                                                    |            |                           |

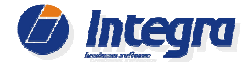

Strona 8

| ver. 2.7.7 2013-12-1 | 0 |
|----------------------|---|
|----------------------|---|

| Dane   | - doku  | mentu                                           |         |               |                |          |             |             |            |             |            |             |          |    |
|--------|---------|-------------------------------------------------|---------|---------------|----------------|----------|-------------|-------------|------------|-------------|------------|-------------|----------|----|
| N      | umer    | 1/AL/M                                          | IGY/12  | Opis 0        | 2. Filtry      |          |             | Wystawił    | Jan Nowak  | ~           | Zakończony | Zakres AI   | Odśw     | ñe |
| U      | wagi    |                                                 |         |               |                |          | D           | ata spisu   | 2012-11-23 | <b>~</b> [  | Anulowany  | Lokalizacja |          |    |
| Towa   | ary     |                                                 |         |               |                |          |             |             |            |             |            |             |          |    |
| Lp     | Gru     | pa /                                            | Podgru  | іра           | Nazwa          | Ĩ        | Skrót       | Nr kata     | logowy     | Indeks      | Ilość pocz | . Ilość ze  | Jm       | Ī  |
| 1      | 02. F   | Filtry                                          | 01. Pod | stawowa       | Filtr paliwa d | iesel BO | for success | 0 450 1     | 36 212     | 03 03 174   | 1          | 1 1         | szt.     | l  |
| 2      | 02. F   | 02. Filtry 01. Podstawowa Filtr paliwa benz. Bo |         | enz. Bo       | F2151          | 0 450 9  | 2 151       | 03 03 126   | 17         | 7 15        | szt.       |             |          |    |
| 3      | 02. F   | Filtry                                          | 01. Pod | stawowa       | Filtr paliwa b | enz. Bo  | F2162       | 0 450 9     | 02 162     | 03 03 080   | 1          | 1 1         | szt.     | Į  |
| 4      | 02. F   | Filtry                                          | 01. Pod | stawowa       | Filtr paliwa b | enz Bos  | F4058       | 0 450 9     | 04 058     | 03 03 198   | 1          | 1 2         | szt.     |    |
| 5      | 02. F   | Filtry                                          | 01. Pod | stawowa       | Filtr paliwa D | iesel Bo | N4060       | 0 450 9     | 04 060     | 03 03 032   | 1          | 1 1         | szt.     | ļ  |
| 6      | 02, F   | Filtry                                          | 01. Pod | stawowa       | Filtr paliwa D | iesel Bo | N4077       | 0 450 9     | 04 077     | 03 03 168   | 2          | 2 2         | szt.     | k  |
| 7      | 02. F   | Filtry                                          | 01. Pod | stawowa       | Filtr paliwa b | enz Bos  | F4149       | 0 450 9     | 04 149     | 03 03 107   | 1          | 0 1         | szt.     | ŝ. |
| 8      | 02. F   | Filtry                                          | 01. Pod | stawowa       | Filtr paliwa b | enz Bos  | B003        | 0 450 9     | 04 150     | 03 03 139   | 15         | 5 15        | szt.     |    |
| 9      | 02. F   | Filtry                                          | 01. Pod | stawowa       | Filtr paliwa b | enz. Bo  | F4159       | 0 450 9     | 04 159     | 03 03 140   |            | 1 1         | szt.     | ŝ  |
| 10     | 02. F   | Filtry                                          | 01. Pod | stawowa       | Filtr paliwa b | enz. Bo  | F5002       | 0 450 9     | 05 002     | 03 03 019   | i a        | 1 1         | szt.     |    |
| 11     | 02. F   | Filtry                                          | 01. Pod | stawowa       | Filtr paliwa b | enz. Bo  | F5030       | 0 450 9     | 05 030     | 03 03 071   |            | 1 2         | szt.     |    |
| 12     | 02. F   | Filtry                                          | 01. Pod | stawowa       | Filtr paliwa b | enz. Bo  | F5066       | 0 450 9     | 05 066     | 03 03 134   | 4          | 1 4         | szt.     |    |
| 12     | 07 F    | Filtry                                          | 01 Pod  | stawowa       | Filtr naliwa b | enz Bo   | E5091       | 0.450.9     | 15.091     | 03 03 127   |            | 1 1         | e7t<br>1 |    |
| Wyz    | eruj ni | iewypeł                                         | nione   | Różnice       | Importuj       | Szukanie | złożone     | •           |            | Q Do        | daj Edytuj | Info        | Usu      | ň  |
| Drukov | wane i  | nforma                                          | cje     |               |                |          |             |             |            |             |            | Kolektor d  | lanych   |    |
| Gru    | pa [    | Podg                                            | rupa 🔽  | Nazwa         | 🔽 Nr kat.      | 🔽 Inde   | ks 🗌        | ] Ilość poc | zątkowa Sz | ablon wydru | ku         | Eksportuj   | Impo     | or |
| 🛛 Jm   | E       | Skrót                                           |         | ] Lokalizacja | Producer       | nt 🔲 EAN |             | ]Data pro   | tukcji 1.  | AI - 50 poz | ycji 🗸 🗸   | Interfejs   | Kolekto  | or |

Po wypełnieniu wydrukowanego arkusza AI rzeczywistymi stanami magazynie, należv towarów na uzupełnić w programie ilości dla towarów arkuszu Al W przez wypełnienie kolumny llość ze spisu. Aby wpisać właściwa ilość danego towaru z wypełnionego wydruku arkusza inwentaryzacyjnego, należy dwukrotnie na nią kliknąć. Wyświetli się okno pośrednie z możliwościa wprowadzenia rzeczywistego stanu magazynowego dla danej pozycji.

Po potwierdzeniu wpisanej ilości przyciskiem "*ENTER*" program automatycznie przejdzie do następnej pozycji arkusza inwentaryzacyjnego. Ponowne wciśnięcie przycisku "*ENTER*" wyświetli okno pośrednie dla kolejnej pozycji. W ten sposób możemy szybko edytować po kolei wszystkie pozycje arkusza inwentaryzacyjnego. Ważne jest, aby przy wprowadzaniu ilości na AI arkusz był posortowany tak samo jak na wydruku.

W mniejszych firmach z niewielką ilością towarów i w sytuacji, gdy np. spis sporządza właściciel firmy można wydrukować na Arkuszu Inwentaryzacyjnym ilość początkową towaru. W takich przypadkach nie ma konieczności wpisywania ilości dla pozycji, w których stan rzeczywisty towaru w magazynie zgadza się z ilością początkową towaru zapisaną w programie.

## Uwaga:

Aby spisujący stan magazynowy nie sugerował się tym, jaka powinna być ilość towaru, tylko wprowadzał ilość rzeczywistą towaru znajdującego się w magazynie, nie zaleca się drukowania stanu początkowego na Arkuszu Al.

| Dane    | e dokumenti | u)             | 1                             |           | -                | U ma         | -             | (               |          |          |
|---------|-------------|----------------|-------------------------------|-----------|------------------|--------------|---------------|-----------------|----------|----------|
| N       | umer        | Opis           | 02. Filtry, SD-3, SD-5        | 0         | Wystawił Jan No  | owak 🚩       | Zakonczon     | Zakre           | s AI     | Odświe   |
| U       | wagi        |                |                               |           | Data spisu 2012- | 11-23 😽      | Anulowany     | Lokaliz         | acja     | _        |
| Towa    | ary         |                |                               |           |                  |              |               | SD-3            | acja     |          |
| Lp      | Grupa       | Podgrupa       | Nazwa                         | Skrót     | Nr katalogowy    | Indeks       | llość p llość | SD-4<br>zi SD-5 |          |          |
| 16      | 02. Filtry  | 01. Podstaw    | Filtr kabinowy Bosc           | A250      | 1 987 431 030    | 03 04 142    | 1             | 1               | szt. SI  | )-3      |
| 17      | 02. Filtry  | 01. Podstaw    | Filtr oleju                   |           | 1088179          | 03 01 031    | 1             | 1               | szt. SE  | )-3      |
| 18      | 02. Filtry  | 01. Podstaw    | Filtr paliwa (LANOS,          |           | 25121074         | 03 03 015    | 1             | 1               | szt. SE  | )-3      |
| 19      | 02. Filtry  | 01. Podstaw    | Filtr kabinowy Nissa          |           | 7704-00-0029E    | 03 04 146    | 1             | 1               | szt. SE  | )-5      |
| 20      | 02, Filtry  | 01. Podstaw    | Filtr powietrza Nubira        |           | 96181263         | 03 02 159    | 1             | 1               | szt. SL  | )-3      |
| 21      | 02. Filtry  | 01. Podstaw    | Filtr powietrza Filtron       | AE        | AE 277           | 03 02 103    |               |                 | szti. St | 0-5      |
| 22      | 02. Filtry  | 01. Podstaw    | Filtr powietrza Filtron       | AE        | AE 277           | 03 02 103    | 71            | 1               | szt. St  | )-4      |
| 23      | 02. Filtry  | 01. Podotowini | File penietres.               |           | AE 828           | 03 02 151    | +             | 1               | oct. CC  | 5        |
| 24      | 02. Filtry  | 01. Podstaw    | Filtr powietrza.              |           | AP 060           | 03 02 100    | 3             | 3               | szt. SE  | )-4      |
| 25      | 02. Filtry  | 01. Podstaw    | Filtr powietrza.              |           | AP 060           | 03 02 100    | 1             | 1               | szt. SE  | )-5      |
| 26      | 02. Filtry  | 01. Podstaw    | Filtr powietrza Ford          |           | AP 074/3         | 03 02 162    | 1             | 1               | szt. SE  | )-5      |
| 27      | 02. Filtry  | 01. Podstaw    | Filtr powietrza Niss          |           | AP 154/1         | 03 02 121    | 1             | 1               | szt. SE  | )-5      |
| 78<br>∢ | 02 Filtry   | N1 Podstaw     | Filtr. powietrza FII T<br>III | ΔP        | ΔP111            | 03.02.120    | 1             | 1               | 97t SI   | 1-4      |
| Wyz     | eruj niewyp | ełnione Różni  | ce Importuj Szul              | kanie zło | iżone            | ٩            | Dodaj Edytuj  |                 | nfo      | Usuń     |
| rukov   | wane inform | nacje          |                               |           |                  |              |               | Ko              | lektor d | anych    |
| Gru     | ipa 🗌 Poo   | dorupa 🔽 Nazwa | Nr kat.                       | Indeks    | Ilość poczatkow  | a Szablon wy | druku         | Eks             | portui   | Impor    |
| Jm      | Skr         | ót 🗌 Lokaliz   | acja Producent                | EAN       | Data produkcji   | 1. AI - 50   | pozycji 😽     | li              | nterfejs | Kolektor |

W przypadku włączonej w parametrach programu "Kontroli stanów magazynowych w lokalizacjach" i spisie towarów wg lokalizacji na arkuszu Al każdy towar będzie występował tyle razy w ilu lokalizacjach (wybranych do zakresu AI) jest dostępny (np. 10 sztuk na Regale 1 i 5 sztuk na regale 2). Ilości towarów należy spisywać dla poszczególnych lokalizacji i dla tych lokalizacji wprowadzać stany na arkusz AI. Dokumenty różnic inwentaryzacyjnych zostaną wygenerowane podstawie na rozbieżności między ilością początkową, a ilością ze spisu danego towaru w poszczególnych lokalizacjach. Oznacza to, że towar zostanie zdjęty ze stanu w danej lokalizacji jeżeli ilość ze spisu

będzie mniejsza od ilości początkowej.

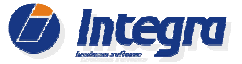

### 2.2.2 Spis stanów magazynowych przy użyciu czytnika kodów kreskowych

W przypadku, gdy kartoteki towarów posiadają wprowadzone kody EAN (kody kreskowe), możliwe jest bardzo szybkie ustalenie rzeczywistych stanów magazynowych przy użyciu czytnika kodów kreskowych. W takim przypadku podczas tworzenia dokumentu AI wybieramy opcję *Inwentaryzacja czytnikiem kodów.* 

| Wprowadzar   | ie pozycji do arkusza           |                            | ×                   |
|--------------|---------------------------------|----------------------------|---------------------|
| Grupa        | Dowolna                         | Lokalizacja od             | Dowolna 🖌           |
| Podgrupa     | Dowolna 🗸 🗸                     | Lokalizacja do             | Dowolna 😽           |
| Kod EAN      | Wszystkie towary 🗸 🗸            |                            |                     |
| _            | 📃 Inwentaryzacja ręczna (wypełr | –<br>nia kolumnę stan ze s | pisu)               |
|              | 🗹 Inwentaryzacja czytnikiem kod | ów (nie wypełnia kolu      | ımny stan ze spisu) |
| Opcje dodatk | owe >>                          |                            | Utwórz              |

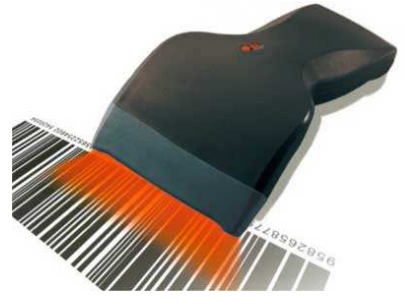

Przy otwartym oknie Arkusza Inwentaryzacyjnego odczytujemy czytnikiem kody kresowe (EAN) z towarów. Zeskanowanie kodu kreskowego automatycznie edytuje pozycję z towarem na dokumencie AI ustalając ilość spisywanego towaru na 1. Kolejne skanowanie tego samego kodu kreskowego powiększa ilość tego towaru na dok. AI. Po zeskanowaniu kodu odpowiednią ilość razy (odpowiadającą ilości towaru na magazynie), skanujemy następny towar, a program automatycznie przechodzi do odpowiedniej pozycji towarowej na arkuszu. Jeżeli towar jest dużej ilości np. 1000 szt., to możemy sczytać jeden raz kod tego towaru i uzupełnić ilość ręcznie na arkuszu inwentaryzacyjnym (AI).

Przy włączonej "Kontroli stanów magazynowych w lokalizacjach" podczas spisu kolejnych lokalizacji wybranych do zakresu AI należy wybrać z rozwijanego pola combobox aktualnie spisywaną lokalizację. Po wybraniu lokalizacji zeskanowanie kodu EAN z towaru będzie powodowało zwiększenie ilości ze spisu w tej lokalizacji (wybranej w combobox). Jeśli lokalizacja nie zostanie wybrana przy odczycie każdego towaru wyświetlane będzie okno z pytaniem o podanie lokalizacji dla zeskanowanego towaru.

Jeśli podczas spisu zeskanowane zostaną towary, które nie znajdują się na arkuszu AI (np. towar miał zerowy stan magazynowy lub nie był powiązany z lokalizacją wybraną do zakresu AI) zostaną one automatycznie dodane do dokumentu AI.

| Dane    | e dokument  | u              | 1.                           |           | -             |         |            |           |                   |               | -         |       |
|---------|-------------|----------------|------------------------------|-----------|---------------|---------|------------|-----------|-------------------|---------------|-----------|-------|
| N       | umer        | Opis           | 02. Filtry, SD-3, SD-5       | 9         | Wystawił      | Jan Nov | vak 💌      | Zakończ   | ony Za            | res AI        | Odś       | wież  |
| U       | wagi        |                |                              |           | Data spisu    | 2012-1  | 1-23 🗸     | Anulowa   | iny Loka          | alizacja      |           | Y     |
| Towa    | arv         |                |                              |           |               |         |            |           | SD-               | ilizacja<br>3 | he.       |       |
| Lp      | Grupa       | Podgrupa       | Nazwa                        | Skrót     | Nr katalogov  | vy 🕼    | Indeks     | llość p I | SD-<br>lość z SD- | 4<br>5        |           |       |
| 16      | 02. Filtry  | 01. Podstaw    | Filtr kabinowy Bosc          | A250      | 1 987 431 030 | 6       | 03 04 142  | 1         | 1                 | szt.          | SD-3      |       |
| 17      | 02. Filtry  | 01. Podstaw    | Filtr oleju                  |           | 1088179       |         | 03 01 031  | 1         | 1                 | szt.          | SD-3      |       |
| 18      | 02. Filtry  | 01. Podstaw    | Filtr paliwa (LANOS,         |           | 25121074      |         | 03 03 015  | 1         | 1                 | szt.          | SD-3      |       |
| 19      | 02. Filtry  | 01. Podstaw    | Filtr kabinowy Nissa         |           | 7704-00-0029  | E       | 03 04 146  | 1         | 1                 | szt.          | SD-5      |       |
| 20      | 02, Filtry  | 01. Podstaw    | Filtr powietrza Nubira       |           | 96181263      |         | 03 02 159  | 1         | 1                 | szt.          | SD-3      |       |
| 21      | 02. Filtry  | 01. Podstaw    | Filtr powietrza Filtron      | AE        | AE 277        |         | 03 02 103  | 1         | 1                 | szti          | SD-5      |       |
| 22      | 02. Filtry  | 01. Podstaw    | Filtr powietrza Filtron      | AE        | AE 277        |         | 03 02 103  | 1         | 1                 | szti          | SD-4      |       |
| 23      | 02. Filtry  | 01. Podstaw    | Filtr powietrza.             |           | AE 320        |         | 03 02 151  | 1         | 1                 | szt.          | SD-5      |       |
| 24      | 02. Filtry  | 01. Podstaw    | Filtr powietrza.             |           | AP 060        |         | 03 02 100  | 3         | 3                 | szt.          | SD-4      |       |
| 25      | 02. Filtry  | 01. Podstaw    | Filtr powietrza.             |           | AP 060        |         | 03 02 100  | 1         | 1                 | szt.          | SD-5      |       |
| 26      | 02. Filtry  | 01. Podstaw    | Filtr powietrza Ford         |           | AP 074/3      |         | 03 02 162  | 1         | 1                 | szt.          | SD-5      |       |
| 27      | 02. Filtry  | 01. Podstaw    | Filtr powietrza Niss         |           | AP 154/1      |         | 03 02 121  | 1         | 1                 | szt.          | SD-5      |       |
| 78<br>4 | 07 Filtry   | 01 Podstaw     | Filtr nowietrza FII T<br>III | ΔP        | ΔP111         |         | 03.02.120  | 1         | 1                 | 971           | SD-4      | •     |
| Wyz     | eruj niewyp | pełnione Różni | ce Importuj Szuk             | kanie zło | żone          |         | ٩ [        | Dodaj E   | dytuj             | Info          | Ue        | suń ) |
| ukov    | wane inform | nacie          |                              |           |               |         |            |           |                   | Kolekto       | or danvd  |       |
| Gru     | ipa 🔲 Poi   | dorupa 🔽 Nazwa | a 🔽 Nr kat. 🔽                | Indeks    | 🗌 Ilość poc   | zatkowa | Szablon wy | vdruku    | (F                | ksport        | ui Im     | ortui |
| ] Jm    | Skr         | rót 🚺 Lokali:  | zacja Producent              | EAN       | Data pro      | dukcji  | 1. AI - 50 | pozycji   | × (               | Interf        | ejs Kolek | tora  |

Po wprowadzeniu wszystkich pozycji na AI, należy zapisać dane wciskając przycisk *Zapisz.* 

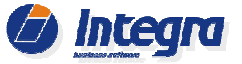

## 2.2.3 Spis stanów magazynowych za pomocą kolektora danych (Motorolla / Symbol MC 30xx)

W przypadku, gdy do inwentaryzacji wykorzystywany jest kolektor danych, podczas tworzenia arkusza AI należy wybrać opcję "*Inwentaryzacja czytnikiem kodów*" oraz ewentualnie wskazać lokalizację lub grupę towarową, która będzie spisywana.

Istotne jest, aby do takiego arkusza wprowadzone zostały tylko towary zawierające kod EAN (kod kreskowy). Dla towarów bez kodów EAN wymagane będzie utworzenie odrębnych arkuszy spisowych i przeprowadzenie ręcznego spisu tych towarów.

## Wprowadzanie pozycji do arkusza

|    | Grupa        | Dowolna                     | ~      | Lokalizacja od       | Regał 1 Półka 1     | *      |
|----|--------------|-----------------------------|--------|----------------------|---------------------|--------|
|    | Podgrupa     | Dowolna                     | ¥      | Lokalizacja do       | Regał 4 Półka 3     | ~      |
|    | Kod EAN      | Towary z kodem EAN          | *      |                      |                     |        |
|    |              | 📃 Inwentaryzacja ręczna (wy | pełnia | a kolumnę stan ze s  | pisu)               |        |
|    |              | 🔽 Inwentaryzacja czytnikiem | kodóv  | w (nie wypełnia kolu | imny stan ze spisu) |        |
| Ор | icje dodatko | owe >>                      |        |                      |                     | Utwórz |

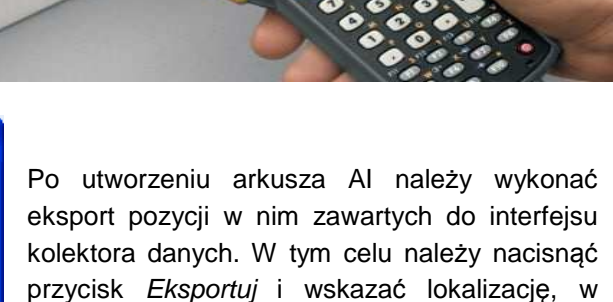

Tak wyeksportowany plik można zaimportować do interfejsu obsługującego kolektor danych.

której ma być zapisany plik eksportu.

Aby wprowadzić do kolektora kartoteki towarowe ze stanami magazynowymi z danego dok. Al, należy wybrać w interfejsie opcję "*Eksport do skanera*" i wskazać właściwy plik wyeksportowany z dok. Al.

Spowoduje to zapisanie w pamięci kolektora kartotek towarowych i umożliwi przeprowadzenie spisu towarów znajdujących się w magazynie. Ilość spisanych towarów jest przechowywana w pamięci kolektora.

Jeżeli spisywany towar występuje w ilości większej niż 1, to nie ma konieczności sczytywania kodów EAN z poszczególnych egzemplarzy tego towaru. Po sczytaniu kodu z pierwszego egzemplarza danego towaru na

Interfejs kolektora danych Administracja

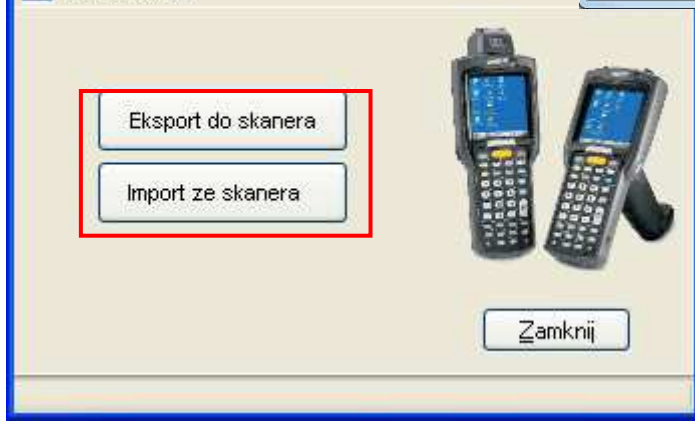

AI - Arkusz Inwentaryzacyjny - Edycja - • × Właściwości Dane dokumentu Wystawił Jan Nowak Numer 1/AI/MS/10 Opis 02. Świece zapłonowe Zakończony Zmień zakres AI Uwagi 11111111 Data spisu 2010-12-01 - Anulov Odśwież Towary Lp Grupa Nazwa Skrót Nr katalogo... I... / Iloś... Ilość ... J Podgrupa 02. Świece zapłonowe 03. Trzyelektrodowe Świeca zapłonowa Bosch H... HR8DPP15V 0 242 229 652 01... 2 02. Świece zapłonowe 03. Trzyelektrodowe Świeca zapłonowa Bosch F... FGR8KQE0 0 242 229 648 01 ... n 3 02. Świece zapłonowe 03. Trzyelektrodowe HR7MPP+SWIECA SUPER ... 0242235916 01... 8 Świeca zapłonowa Ford S... AGPR22PPJ AGPR22PPJ 02. Świece zapłonowe 02. Dwuelektrodowe 01... 0 5 02. Świece zapłonowe 01. Jednoelektrodowe Świeca zapłonowa Bosch F... FR8LDC4 0 242 229 606 02 ... 5 02. Świece zapłonowe 01. Jednoelektrodowe Świece zapłonowe Bosch H... HR 7MPP 0 242 235 604 02 ... 7 02. Świece zapłonowe 01. Jednoelektrodowe Świece zapłonowe Bosch ... WR7DC 0 242 235 511 02 ... 15 02. Świece zapłonowe 01. Jednoelektrodowe Świece zapłonowe FLR8LD... FLR8LD+... 0 242 229 654 02 ... 8 13 9 02. Świece zapłonowe 01. Jednoelektrodowe WR8DC+ SIWECA SUPER ... 0242229880 02... 11 10 02. Świece zapłonowe 02. Dwuelektrodowe W8DC SB4 ŚWIECA ZAPŁ... 0241229853 02.... 11 02. Świece zapłonowe 03. Trzyelektrodowe HR7DC+SWIECA SUPER P... 0242235908 02... 10 12 02. Świece zapłonowe 03. Trzyelektrodowe FR7DC+SWIECA SUPER P... 0242235912 02 ... 02 Świece zanłonowe 03 Trzvelektrodowe WRADC+SWITECA SLIPER P 0242240849 02 Wyzeruj niewypełnione Różnice 🔍 Dodaj Edytuj Info Usuń Szukanie złożone Drukowane informacje Grupa Podgrupa Nazwa Nr kat. Indeks Ilość poczatkowa Eksportuj Importuj Szablon wydruku 🗸 Jm Skrót Lokalizacja Producent EAN Data produkciji Interfejs Kolektora Ilość sztuk Øblokuj spisywane towary 😹 Drukuj 💊 Podgląd 🛞 Pozycje: 28 Zakończ 🛃 Zapisz 🔯 Anuluj

kolektorze można uzupełnić ilość w jakiej towar znajduje się na magazynie.

Po zakończeniu spisu należy zaimportować spisane ilości z pamięci kolektora do dok. Al wykorzystując przycisk *"Import ze skanera"*. Podczas tej operacji tworzony jest automatycznie plik z danymi, który należy zaimportować do wybranego dok. Al.

W arkuszu inwentaryzacyjnym Al import spisanych towarów nastąpi po naciśnięciu przycisku *Importuj* oraz wskazaniu odpowiedniej lokalizacji pliku.

Na podstawie informacji zawartych w pliku, do dokumentu Al zostaną wprowadzone, ustalone podczas spisu stany znajdujących się w magazynie towarów.

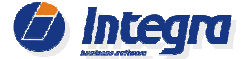

## 2.2.4 Spis stanów magazynowych za pomocą etykiet inwentaryzacyjnych

| 💽 🛛 Al - Arkı | usze Inwentaryzacy  | jne                                                                                                    |                       |  |  |  |  |
|---------------|---------------------|----------------------------------------------------------------------------------------------------|-----------------------|--|--|--|--|
| Podstawowy    | Dodatkowy           |                                                                                                    |                       |  |  |  |  |
| Nr dok.       | Data wystawienia od | 1a wystawienia do Anulowane                                                                                                    |                       |  |  |  |  |
| Numer         | Data spisu          | Wystawił                                                                                                    | Uwagi                 |  |  |  |  |
| 1/AI/MGY/12   | 2012-11-27          | Image: Decision of the second state of the second state of the second | ۹)<br>ńczony dokument |  |  |  |  |
|               |                     | Drukuj etykiety                                                                                                    | towarowe              |  |  |  |  |

Dzięki funkcji drukowania etykiet dla kartotek towarowych istnieje możliwość przeprowadzenia spisu z ich wykorzystaniem. Należy wydrukować etykiety dla poszczególnych towarów w ilościach takich jakie znajdują się w programie. W tym celu należy z poziomu listy dokumentów AI, dla danego dokumentu przy użyciu prawego przycisku myszy, uruchomić funkcję: "*Drukuj etykiety towarowe"*.

Po wykonaniu tej czynności pojawi się okno pośrednie, w którym domyślnie są już ustawione ilości drukowanych etykiet zgodne ze stanem magazynowym w programie.

1H0 906 091 D

Cultorage Inceration and an interaction of the cost interaction of the cost of the cost

Gale cases innova likech Intel. 0 2-2 221652 Gale coop invession Meter 100 i Private Social Meter 100 i Private Social Meter 100

Calk case knows lice Heter 1911 (002 Ritel.: 0 242 2216-0 Cena: 30,57 zł

Przed rozpoczęciem wydruku należy wybrać szablon odpowiadający rozmiarowi etykiet samoprzylepnych, za pomocą których zostanie przeprowadzona inwentaryzacja.

Wydrukowane w ten sposób etykiety należy umieścić na każdym spisywanym towarze w magazynie. Jeśli po wykonaniu tej operacji pozostaną jeszcze wolne etykiety, będzie to wskazywało na braki w magazynie w ilości takiej ile pozostało etykiet. Jeśli zabraknie wydrukowanych etykiet, będzie to oznaczało, że stan rzeczywisty na magazynie jest większy niż stan tych towarów w komputerze.

Takie nadmiarowe pozycje należy zapisać w wydrukowanym wcześniej *Wykazie nadwyżek magazynowych*, a następnie wprowadzić do dokumentu AI poprzez funkcję *"Dodaj"*. W/w rejestr można wydrukować z poziomu zakładki *Inne* w dok. AS.

| Magazyn:     Magazyn:     Magaz                                                                                                    | Name         Name         Name <t< th=""></t<>                                                                                                    |
|----------------------------------------------------------------------------------------------------|----------------------------------------------------------------------------------------------------|
| Magazyn:     Bektryczna pompa pałwa BOSCH     Bektryczna pompa pałwa BOSCH <td>Action         Action         Action         Action         Action         Action         Action           3.4 A         Action         Action</td>                                                                                                    | Action         Action         Action         Action         Action         Action         Action           3.4 A         Action         Action                                                                                                    |
| Magazyn:     Magazyn:     End dia dry cons ponte ballen Deeroo huffer     End dia dr     Cons dia dr     Cons                                                                                                    | Both State         Const. State State         Const. State State S                                                       |
| Wykaz nadwyżek magazynowych nr.     Nazwa     Nr. katalogowy     Indeks     Stan       1.     1.     Core 4874     Core 4874 <td></td>                                                                                                    |                                                                                                    |
| Wykaz nadwyżek magazynowych nr.         Porop pałwa         Porop pałwa         Nazwa         Nazwa </td <td><math display="block"> \begin{array}{c} y_{AB} = &amp; (2 m + 2 m + 2 m </math></td> | $ \begin{array}{c} y_{AB} = & (2 m + 2 m + 2 m $ |
| LP     Nazwa     Nc katalogowy     Indeks     Stan<br>mag     JM       1.                                                                                                    | Status         Number Status         Number Status </td                                                                                                    |
| LP     Nazva     Nr. katalogowy     Indeks     Stan<br>mag     JM       1.     1.     Porpo palwa     Porpo palwa     Porpo palwa       2.     Image     Image     Image     Image     Image       3.     Image     Image     Image     Image     Image     Image       4.     Image     Image     Image     Image     Image     Image       5.     Image     Image     Image     Image     Image     Image                                                                                                    | Network         Market Bound Level         Market Bound Level                                                                                                    |
| 1.     Portpo palwin     Portpo palwin </td <td>And         And         And</td>                                                                                                    | And         And                                                                                                    |
| 2.     Core 4.5.4 // Core 4.5.4 // Core 3.5.4 // Core 3.5.4                                                                                                    | 1/8 ar         Const. 17.8 ar         Const. 17.8 ar         Const. 17.8 ar         Const. 17.8 ar           const.         const. const.         const.         const. const.         const. const.         const.         const. const.         const.         const. const.         const.         const.         const.         const.         const.         const.         const.         const.         const.         const.         const.         cons                                                                                                    |
| 2.         0         Determ         Preprizz Dad C > Drat         Cons 20.12 million         Cons 20.12 million         Cons 20.12 mi                                                                                                    | Object         March of Decorption         March of Decorption         March of Decorption           And         Chene 37,042         Chene 37,042         Chene 37,042         Chene 37,042           Angel Chene 37,042         Chene 37,042         Chene 37,042         Chene 37,042         Chene 37,042           Angel Chene 37,042         Chene 37,042         Chene 37,042         Chene 37,042         Chene 37,042           Angel Chene 37,042         Chene 36,024         Chene 36,024         Chene 36,024         Chene 36,024                                                                                                    |
| 3.         Image: Constraint of the state of the state of the st                                                                                                    | NUMERIC DERER VINBER-CONTRE CONTRET VINBER-CONTRET CONTRET TUNEER-CONTRET CONTRET CONTRET CONTRET<br>INTER/CONTRET/CONTRET/CONTR           |
| 4.<br>5.<br>5.                                                                                                    | AND A CARDA MARKAN AND A CARDA MARKAN AND A CARDA MARKAN AND A CARDA MARKAN AND A                                                                                                    |
| 5                                                                                                    | 91.005 Walkingstration Walkingstration Walkingstration Walkingstration Walkingstration<br>2007 Walkingstration Walkingstration Walkingstration Walkingstration<br>2007 28 Cena: 38,62 24 Cena: 38,62 24 Cena: 27,15 28 Cena: 27,15 24                                                                                                    |
| APTEC-SUMBLY SUPER-SUPER-S                                                                                                    | Longes, нот с-соловско или в разро-соловско сили и разро-соловско или в разро-соловско или и разро-соловско или и разро-соловско и разро-соловско и разро-<br>и разро-соловско и разро-соловско и разро-соловско и разро-соловско и разро-соловско и разро-соловско и разро-соловско и разро-соловско и разро-соловско и разро-соловско и разро-соловско и разро-соловско и разро-соловско и разро-солов                  |
| 6. In AS - Arkusz Spisu z Natury - Edycja Cours Rate Cours Rate Co                                                                                                    | чара о вида и марка и марка составала и разва и разна составана и разва и разна составана и разва и разна и раз<br>1990 и ника: состававана и разна и разна и разна составана и разна составана и разна и разпорада и разна составана и разна составана и разна состав<br>О до составана и разна и разна составана и разна составана и разна составана и разна составана и разна составана и разна составана и разна составана и разна составана и разна составана и разна составана и разна составана и разна состава         |
| 7. Podstavowe Inne Podstavowe Inne Received and the control of the control of the                                                                                                    | Campa         Fits C-consider, campa         Fits C-consider, campa <thi< td=""></thi<>                                                                                                    |
| 8. Berland Berland Ber                                                                                                    | NERGE CARRENT TENER CONTRACT OF FILL TENER CONTRACT CONTRACT CONTR             |
| 9. Typ Nr dok. Data spisu<br>Gree 4/8 d Cee 4/8 d Cee 4/8                                                                                                    | Note:         Cena:         1400-0-00000000000000000000000000000000                                                                                                    |
| 10.                                                                                                    | CRIERA IL RABOL DAVIELA IL RABOL DAVIELA IL RABOL DAVIELA IL RABOL DAVIELA IL RABOL DAVIELA IL RABOL DAVIELA I<br>NYTET: HARIN TOTOTTET: HARIN TOTOTTET: HARIN TOTOTTET: HARIN TOTOTTET:                                                                                                    |
| 11.                                                                                                    |                                                                                                    |
| 12.                                                                                                    |                                                                                                    |
| 13.                                                                                                    |                                                                                                    |
| 14.                                                                                                    |                                                                                                    |
| 15. Utdawy                                                                                                    | a w RI+ Ostatnia cena ; Y Info Edytuj                                                                                                    |
| 16. Wykaz różnic inwentaryzacyjnych Wyświetł Wykaz różnic dla poz. niewypełnionych W                                                                                                    | yświetł Ilość sztuk przed inwentaryzacją: 2862                                                                                                    |
| 17. Wykaz nadwyżek magazynowych Wydrukuj                                                                                                    | Ilosc sztuk po inwentaryzacji: 2861                                                                                                    |
| 18. Notatka                                                                                                    | ]]                                                                                                    |
| 19.                                                                                                    |                                                                                                    |
| 20.                                                                                                    |                                                                                                    |
| Uvagi:                                                                                                    |                                                                                                    |
| Martość poczętkowa 431145,93 Zako<br>Wartość końcowa (j) 431533,60 Zako                                                                                                    |                                                                                                    |

## 2.2.5 Zakończenie spisu towaru w arkuszu inwentaryzacyjnym Al

Po zakończeniu spisu stanów towarowych w magazynie i wprowadzeniu tych stanów do arkuszy AI, należy zmienić jego status na zakończony. Zmianę statusu wykonuje się poprzez naciśnięcie przycisku *"Zakończ"*. Zakończenie arkusza AI oznacza, że spisano wszystkie towary znajdujące się na tym arkuszu i że nie będzie on już modyfikowany.

**Uwaga!** Zakończenie arkusza AI w sytuacji, gdy nie wypełniono stanu ze spisu (z magazynu) dla wszystkich znajdujących się na nim pozycji nie jest możliwe.

Jeśli spis stanów towarowych w magazynie był przeprowadzony z wykorzystaniem kodów kreskowych (inwentaryzacja czytnikiem kodów lub kolektorem danych), wówczas przed zakończeniem arkusza inwentaryzacyjnego należy "wyzerować" stan magazynowy dla brakujących pozycji. Aby wykonać taką operację należy nacisnąć przycisk *"Wyzeruj niewypełnione".* W efekcie dla

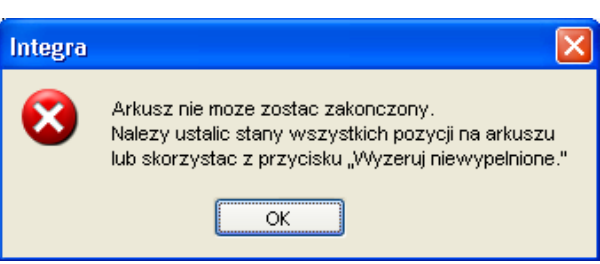

niewypełnionych pozycji w kolumnie ilość ze spisu zostanie wprowadzona ilość = 0.

Program dzięki wbudowanemu systemowi uprawnień pozwala regulować dostęp do arkuszy Al o statusie zakończony tylko wybranym pracownikom firmy.

**Uwaga!** Należy zwrócić uwagę, że zakończenie arkusza AI nie powoduje zmiany stanów magazynowych spisywanych towarów w programie.

Po zakończeniu arkusza Al powiązanego z arkuszem spisowym (AS) spisany stan magazynowy towarów jest wprowadzany na arkusz spisu z natury i to poprzez ten arkusz (AS) ustalane są stany magazynowe w programie.

| ane d | okumentu          |                    |                                   |            | Dla piewypełpi  | opych pozycii w  | kolumpie    |
|-------|-------------------|--------------------|-----------------------------------|------------|-----------------|------------------|-------------|
| Num   | er 2/AI/MGY/12    | Opis 11. Układ ł   | amulcowy Wystawił                 | X          | Ilość ze spisu  | zostanie ustawio | ona ilość = |
| Liwa  |                   | 1.10771 <b></b>    | Data misu                         |            | Użyj przy spisi | e za pomocą czy  | tnika kodó  |
| 0//0  |                   |                    | Data spisa                        |            | Czy kontynuov   | wać?             |             |
| owary | <u> </u>          |                    |                                   |            | <i>c</i>        |                  | _           |
| р (   | Grupa             | Podgrupa           | Nazwa                             |            | <u> </u>        | <u>N</u> ie      |             |
| . 1   | 1. Układ hamulco  | 01. Podstawowa     | 20941 19,3 KLOCKI HAM             |            |                 |                  |             |
| 1     | 1. Układ hamulco  | 01. Podstawowa     | 21154 19,5 KLOCKI HAM             |            | 0986461766      | 13 01 454        |             |
| 1     | 1. Układ hamulco  | 01. Podstawowa     | 21436 17,0 KLOCKI HAM             |            | 0986461119      | 13 01 448        |             |
| 1     | 1. Układ hamulco  | 01. Podstawowa     | 21463 18,0 KLOCKI HAM             |            | 0986467720      | 13 01 451        |             |
| 1     | 1. Układ hamulco  | 01. Podstawowa     | ATE czujnik zużycia okładziny klo |            | 24.8190-0209.2  | 13 03 056        |             |
| 1     | 1. Układ hamulco  | 01. Podstawowa     | ATE klocki ham. przód BMW         |            | 13.0460-7089.2  | 13 01 465        |             |
| 1     | 1. Układ hamulco  | 01. Podstawowa     | ATE tarcza ham.przód BMW          |            | 24.0122-0159.1  | 13 01 343        |             |
| 1     | 1. Układ hamulco  | 01. Podstawowa     | AUTOFREN Reperaturka zacisku .    |            | D4-349          | 13 03 072        |             |
| 1     | 1. Układ hamulco  | 01. Podstawowa     | Bęben hamulcowy                   |            | 35 04 008       | 13 02 007        |             |
| 0 1   | 1. Układ hamulco  | 01. Podstawowa     | Bęben hamulcowy                   |            | 24.0223-0015.1  | 13 02 015        |             |
| 1 1   | 1. Układ hamulco  | 01. Podstawowa     | Bęben hamulcowy                   |            | BF102           | 13 02 069        |             |
| 2 1   | 1. Układ hamulco  | 01. Podstawowa     | Bęben hamulcowy                   |            | LPR7D0012       | 13 02 074        |             |
| 3 1   | 1. Układ hamulco  | 01 Podstawowa      | Rehen hamulcowy                   |            | 36-0009         | 13.02.085        |             |
|       |                   | Démine Turner      | Szukapie złożone                  |            |                 | lana Tata        | Thursday    |
| yzeru | in the wyper none | Kozniceinpor       |                                   | ))         |                 |                  | - Jusun     |
| cowar | ne informacje     | n <u>a</u> nan     |                                   |            |                 | Kolektor d       | anych       |
| Grupa | Podgrupa 🔽        | Nazwa 🔽 Nr k       | at. 🔽 Indeks 📃 Ilość pocza        | tkowa Szał | olon wydruku    | Eksportuj        | Importuj    |
| m     | 🗌 Skrót 📃         | Lokalizacja 📃 Prod | ducent 🔲 EAN 📃 Data produ         | ikcji 1. A | AI - 50 pozycji | Y Interfejs      | Kolektora   |
|       |                   |                    |                                   |            |                 |                  |             |

Istotne jest również zwrócenie uwagi na fakt, że towary znajdujące się na arkuszu AI zostaną odblokowane dopiero po zakończeniu inwentaryzacji (zakończeniu arkusza AS), do tego momentu sprzedaż i dostawa tych towarów jest zablokowana.

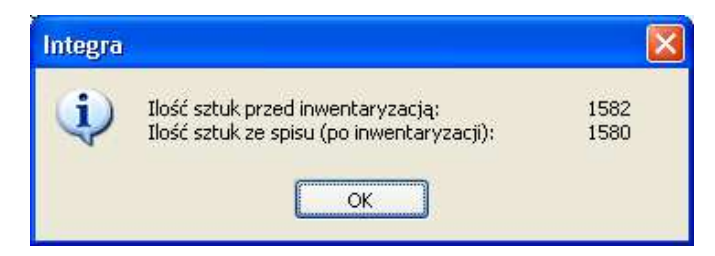

Na arkuszu inwentaryzacyjnym dostępna jest funkcja umożliwiająca sprawdzenie ilości spisanych sztuk oraz porównanie tej wartości z ilością sztuk przed inwentaryzacją. Określenie ilości sztuk może pozwolić na zaplanowanie czasu potrzebnego na wykonanie inwentaryzacji.

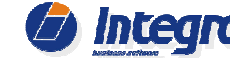

## Strona 13

## 2.2.6 Dodatkowe funkcje w arkuszach AS i Al

1. Wykaz nadwyżek magazynowych służy do wydrukowania arkusza, na którym można odręcznie wprowadzić informację wszelkich nadwyżkach 0 magazynowych, które zostały zaewidencjonowane podczas spisu. Na podstawie wypełnionego ręcznie wykazu można dodać nadwyżki do arkusza inwentaryzacyjnego AI, aby po zakończeniu dok. AS został zwiększony stan tych towarów na magazynie.

| Arkusze inwentary                                | zacyjne                        |                                |                    | Dokumenty różnic in  | wentaryzacyji        | nych                                                |          |
|--------------------------------------------------|--------------------------------|--------------------------------|--------------------|----------------------|----------------------|-----------------------------------------------------|----------|
| AI 1/AI/MGY.                                     | . 2012-11-27                   | 06. Układ pałwowy              |                    | тур на оок.          | Data wyst.           | walt netto walt bit                                 | im A     |
| Utwórz<br>Wykazy                                 | Dołącz                         | Odłącz Info                    | ) Edytuj           | Domyślna cena w R    | I+ Ostatnia<br>Zesta | cena ; 💌 🛛 Info 🗍 (<br>vienia                       | Edytuj   |
| Wykaz różnic inwe<br>Wykaz nadwyżek i<br>Notatka | ntaryzacyjnych<br>nagazynowych | Wyświet Wykaz różr<br>Wydrukuj | iic dla poz. niewy | rpełnionych Wyświetl | Ilość sz<br>Ilość sz | tuk przed inwentaryzacją:<br>tuk po inwentaryzacji: | 28<br>28 |
|                                                  |                                |                                |                    |                      |                      |                                                     |          |

|     |                  |                        | wagazyn: |              |    |
|-----|------------------|------------------------|----------|--------------|----|
|     | Wykaz nadwyżek r | nagazynowych <u>nr</u> |          |              |    |
| LP  | Nazwa            | Nr. katalogowy         | Indeks   | Stan<br>mag. | JI |
| 1.  |                  |                        |          |              |    |
| 2.  |                  |                        |          |              | _  |
| 3.  |                  |                        |          |              | _  |
| 4.  |                  |                        |          |              |    |
| 5.  |                  |                        |          |              |    |
| 6.  |                  |                        |          |              |    |
| 7.  |                  |                        |          |              |    |
| 8.  |                  |                        |          |              |    |
| 9.  |                  |                        |          |              |    |
| 10. |                  |                        |          |              |    |
| 11. |                  |                        |          |              | _  |
| 12. |                  |                        |          |              | _  |
| 13. |                  |                        |          |              |    |
| 14. |                  |                        |          |              |    |
| 15. |                  |                        |          |              |    |
| 16. |                  |                        |          |              |    |
| 17. |                  |                        |          |              |    |
| 18. |                  |                        |          |              |    |
| 19. |                  |                        |          |              | _  |
| 20. |                  |                        |          |              |    |
|     | Uwagi:           |                        |          |              |    |
|     |                  |                        |          |              |    |

2. Funkcja kontrolująca powtarzające się towary na arkuszach Al - W przypadku, gdy na tworzonym arkuszu Al znajdują się towary występujące na wcześniej utworzonym arkuszu Al program wyświetla komunikat z ostrzeżeniem o takich towarach oraz umożliwia wydruk zestawienia z powtarzającymi się towarami. Jeżeli spis towarów

| Wprowadzar   | ie pozycji do a                      | rkusza                          |                                   |                        | ×                  |
|--------------|--------------------------------------|---------------------------------|-----------------------------------|------------------------|--------------------|
| Grupa        | 18. Wyp. dodatko                     | we 🔽                            | Lokalizacja od                    | Dowolna                | ~                  |
| Podgrupa     | Dowolna                              | *                               | Lokalizacja do                    | Dowolna                | ~                  |
| Kod EAN      | Wszystkie towary                     | *                               |                                   |                        |                    |
|              | 🔜 Inwentaryzacja<br>🔽 Inwentaryzacja | Dołączanie d                    | okumentu Al                       |                        |                    |
| Opcje dodatk | owe >>                               | Dołączany dok<br>Czy chcesz kor | ument AI zawiera to<br>htynuować? | owary znajdujące się i | na innych dok. AI. |
|              |                                      | Podgląd                         | ]                                 | Tak                    | Nie                |

nie jest wykonywany z uwzględnieniem stanu towarów w poszczególnych lokalizacjach, to ilości ze spisu wpisane dla tego samego towaru na kilku arkuszach AI zostaną zsumowane. W przypadku wykonywania spisu z uwzględnieniem stanu towaru w lokalizacjach, dla towaru ujętego na kilku arkuszach inwentaryzacyjny dotyczących różnych lokalizacji różnice inwentaryzacyjne zostaną wygenerowane dla poszczególnych arkuszy AI.

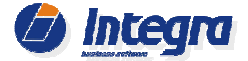

## 3. Sortowanie pozycji w dok. Al wg nr katalogowych

Domyślnie program sortuje pozycje w arkuszu AI według indeksu towaru. W celu sprawnego przeprowadzenia spisu towarów takie sortownie jest najbardziej optymalne, pod warunkiem, że towary posiadają naklejone etykiety z w/w indeksem i są układane na półkach w kolejności zgodnej z w/w indeksami. W przypadku, gdy spisywany towar jest poukładany na półkach wg nr katalogowych, pozycje na dokumencie AI powinny być posortowane wg nr katalogowych.

### Uwaga:

Aby zapewnić sprawne wprowadzenie spisanego towaru z wydruku do dok. Al, pozycje na wydruku arkusza Al powinny być zawsze tak samo posortowane jak towary na arkuszu Al w programie.

## 4. Sortowanie pozycji w dok. Al wg nr użytkowych

(tzw. skrótów lub oznaczeń handlowych np. WR7DC)

W przypadku, gdy spisywany towar jest poukładany w na półkach wg skrótów tzw. oznaczeń handlowych (nr użytkowych) np. WR7DC, P3355, 5PK980, WVA20687, pozycje na dokumencie AI powinny być posortowane wg nr w/w skrótów. Oznaczenia skrótów są zazwyczaj ściśle powiązane z nr katalogowymi i są bardzo wygodne w identyfikowaniu części zamiennych podczas spisu.

5. Wydruki różnic z Al i AS - W systemie z poziomu dokumentów Arkusza spisu i Arkusza inwentaryzacyjnego dostępne są wydruki pokazujące niezgodności inwentaryzacyjne.

Wykaz różnic dla pozycji niewypełnionych generowany jest z poziomu AS (zakładka: *Inne*), i pokazuje towary, które nie zostały jeszcze przeliczone – dla nich kolumna *Ilość ze spisu* nie została wypełniona. Dostępna jest opcja wygenerowania Arkusza Inwentaryzacyjnego dla tych pozycji w momencie zatwierdzania AS.

| Uwagi<br>wary                                                                   | I/AI/M5/10 Opis Inwentrayzacja 201                                                                                                    | 0C                                                                                                    | Wystawił<br>Data spisu                                                                                                    | Jan Nowak<br>2010-12-23                                                                                                    | 2                                                                                                    | - Dz                                                                                                    | akończony<br>nulowany                                                                                                    | Zmi                                                                                                    | eń zakres AI<br>Odśwież                                                                                                    |                                                                                                    |
|---------------------------------------------------------------------------------|----------------------------------------------------------------------------------------------------|----------------------------------------------------------------------------------------------------|----------------------------------------------------------------------------------------------------|----------------------------------------------------------------------------------------------------|----------------------------------------------------------------------------------------------------|----------------------------------------------------------------------------------------------------|----------------------------------------------------------------------------------------------------|----------------------------------------------------------------------------------------------------|----------------------------------------------------------------------------------------------------|----------------------------------------------------------------------------------------------------|
| azwa                                                                            | Skró                                                                                                    | it Nr kata                                                                                                    | alogowy                                                                                                    | Indeks /                                                                                                    | Ilość po                                                                                                    | oczątkow                                                                                                    | a Ilość ze spisu                                                                                                    | Jm Jm                                                                                                    | Lokaliza ^                                                                                                    |                                                                                                    |
| SEK KLI                                                                         | INOWY 11,9X710 MM                                                                                                    | 198794                                                                                                    | 17784                                                                                                    | 05 01 001                                                                                                    |                                                                                                    | 1                                                                                                    | 0 1                                                                                                    | 0 szt.                                                                                                    | Regał 1                                                                                                    |                                                                                                    |
| SEK KLI                                                                         | JNOWY 10X730 MM                                                                                                    | 198794                                                                                                    | 17790                                                                                                    | 05 01 001                                                                                                    |                                                                                                    |                                                                                                    | 8                                                                                                    | 8 szt.                                                                                                    | Regar 2                                                                                                    |                                                                                                    |
| SEK KU                                                                          | INOWY 5PK 1100                                                                                                    | 198794                                                                                                    | 17925                                                                                                    | 05 01 001                                                                                                    |                                                                                                    |                                                                                                    | т<br>б                                                                                                    | 6 szt.                                                                                                    | Regard 3                                                                                                    |                                                                                                    |
| SEK KLI                                                                         | INOWY 4PK 685                                                                                                    | 198794                                                                                                    | 18338                                                                                                    | 05 01 001                                                                                                    |                                                                                                    |                                                                                                    | 5                                                                                                    | 5 szt.                                                                                                    | Regal 2                                                                                                    |                                                                                                    |
| SEK KLI                                                                         | INOWY BOSCH - 6PKX1570                                                                                                    | 222499                                                                                                    | -                                                                                                    | 05 01 001                                                                                                    |                                                                                                    |                                                                                                    | 7                                                                                                    | 7 szt.                                                                                                    | Regal 4                                                                                                    |                                                                                                    |
| ISEK KLI                                                                        | INOWY BOSCH - 6PKX1570<br>INOWY BOSCH - 3PKX875                                                                                                    | BO 198<br>BO 198                                                                                                    | 7946088                                                                                                    | 05 01 001                                                                                                    |                                                                                                    | 1                                                                                                    | 2 1                                                                                                    | 2 s2t.<br>2 s2t                                                                                                    | Regar 2<br>Regar 5                                                                                                    |                                                                                                    |
| AI - A                                                                          | Arkusz Inwentaryzacyjny - Edycja                                                                                                    |                                                                                                    |                                                                                                    |                                                                                                    |                                                                                                    |                                                                                                    |                                                                                                    |                                                                                                    |                                                                                                    |                                                                                                    |
| Właś                                                                            | iściwości                                                                                                    |                                                                                                    |                                                                                                    |                                                                                                    |                                                                                                    |                                                                                                    |                                                                                                    |                                                                                                    |                                                                                                    |                                                                                                    |
| Dan                                                                             | ne dokumentu<br>Numer 1/AI/MS/10 Opis Inwentrayzao                                                                                                    | ia 2010                                                                                                    | Wy                                                                                                    | /stawił Jan M                                                                                                    | lowak.                                                                                                    | Y                                                                                                    | Zakończony                                                                                                    | ,                                                                                                    | Zmień zakre                                                                                                    | s AI                                                                                                    |
|                                                                                 | United                                                                                                    |                                                                                                    | Dete                                                                                                    | cnicu 2010                                                                                                    | 12.27                                                                                                    | 100                                                                                                    | -                                                                                                    |                                                                                                    | 044                                                                                                    | _                                                                                                    |
|                                                                                 |                                                                                                    |                                                                                                    | Data                                                                                                    | spisu 2010                                                                                                    | -12-27                                                                                                    | ~                                                                                                    | Anulowany                                                                                                    |                                                                                                    | Odswie.                                                                                                    | <u> </u>                                                                                                    |
| Tow                                                                             | wary                                                                                                    |                                                                                                    |                                                                                                    |                                                                                                    |                                                                                                    |                                                                                                    |                                                                                                    |                                                                                                    |                                                                                                    |                                                                                                    |
| him                                                                             | 2/////                                                                                                    | Skrót [                                                                                                    | Nr katalo-                                                                                                    | () Indel                                                                                                    |                                                                                                    | loéé nac-                                                                                                    | atkowa tłość -                                                                                                    | e mice                                                                                                    | Im Lakela                                                                                                    | 2                                                                                                    |
| DAS                                                                             | SEK KI INOWA 104950                                                                                                    | JUNIC                                                                                                    | 109704760                                                                                                    | 1 05.01                                                                                                    | 006                                                                                                    | iose poez                                                                                                    | 10                                                                                                    | te spisu                                                                                                    | cet Decal                                                                                                    | 4                                                                                                    |
| PAS                                                                             | SEK KLINOWY 10X850 MM                                                                                                    | 1                                                                                                    | 198794760                                                                                                    | 6 05 01                                                                                                    | 010                                                                                                    |                                                                                                    | 11                                                                                                    | 11                                                                                                    | szt. Regał                                                                                                    | 4                                                                                                    |
| PAS                                                                             | SEK KLINOWY 13X1025 MM                                                                                                    | 1                                                                                                    | 198794761                                                                                                    | 8 05 01                                                                                                    | 002                                                                                                    |                                                                                                    | 5                                                                                                    | 5                                                                                                    | szt. Regał                                                                                                    | 4                                                                                                    |
| PAS                                                                             | SEK KLINOWY 10X875 MM                                                                                                    | 1                                                                                                    | 198794762                                                                                                    | 6 05 01                                                                                                    | 004                                                                                                    |                                                                                                    | 12                                                                                                    | 12                                                                                                    | szt. Regał                                                                                                    | 5                                                                                                    |
| PAS                                                                             | SEK KLINOWY 10X800 MM                                                                                                    | 1                                                                                                    | 198794763                                                                                                    | 4 05.01                                                                                                    | 009                                                                                                    |                                                                                                    | 6                                                                                                    | 6                                                                                                    | szt. Regal                                                                                                    | 5                                                                                                    |
| РА<br>РА<br>РА<br>РА<br>РА                                                      | Al - Arkusz Inwentaryzacyjny - Now Właściwości Dane dokumentu Nimer Onie                                                                                                    | <u> </u>                                                                                                    |                                                                                                    | Wystaw                                                                                                    | ł Marcin                                                                                                    | Maichrza                                                                                                    | k 🕑 Zakoń                                                                                                    | iczony                                                                                                    | Zmień                                                                                                    | akroc AT                                                                                                    |
| РА<br>РА<br>РА<br>РА<br>РА<br>РА                                                | A - Arkusz Inwentaryzacyjny - Now<br>Właściwości<br>Dane dolumentu<br>Numer Opis<br>Uwagi                                                                                                    |                                                                                                    |                                                                                                    | Wystaw<br>Data spisu                                                                                                    | Harcin                                                                                                    | Majchrza<br>01-02                                                                                                    | ik 🔽 🗆 Zakoń                                                                                                    | iczony<br>wany                                                                                                    | Zmień z<br>Odś                                                                                                    | akres AI<br>wież                                                                                                    |
| РА<br>РА<br>РА<br>РА<br>РА<br>РА<br>РА                                          | Al Arkusz Inwentaryzacyjny - Now<br>Właściwski<br>Dare dokurentu<br>Namer Opis<br>Uwagi<br>Towary                                                                                                    |                                                                                                    |                                                                                                    | Wystaw<br>Data spisu                                                                                                    | Harcin<br>2011-1                                                                                                    | Majchrza<br>01-02                                                                                                    | k 🔽 🗆 Zakoń                                                                                                    | iczony<br>wany                                                                                                    | Zmień z<br>Odś                                                                                                    | akres AI<br>wież                                                                                                    |
| PA<br>PA<br>PA<br>PA<br>PA<br>PA<br>PA<br>PA                                    | Al Arkusz Inwentaryzacyjny Now<br>Właściwski<br>Dare dokurerłu<br>Namer Opis<br>Uwagi<br>Towary<br>Nazwa Słażó                                                                                                    | it 🔽 Nrka                                                                                                    | stalogowy                                                                                                    | Wystaw<br>Data spisu<br>Indeks                                                                                                    | # Marcin<br>  2011- <br>]]   ]].                                                                                                    | Majchrza<br>01-02                                                                                                    | k 🔽 Zakoń<br>V Anulo<br>Lokalizacja                                                                                                    | iczony<br>wany<br>Kod EAM                                                                                                    | Zmień z<br>Odś<br>N Produ                                                                                                    | akres AI<br>wież                                                                                                    |
| PA<br>PA<br>PA<br>PA<br>PA<br>PA<br>PA                                          | Al - Arkusz Inwentaryzacyjny - Now     Właściwaści     Dane dokumentu     Numer     Opis     Uwagi     Towary     Nazwa     Kłodni hanukowe Bosch WW4:21945     WW     Sułece a dokumente MW4:21945     WD     Sułece a dokumente Bosch WW4:21945     WD                                                                                                    | it 77 Nr ka<br>X:21945 0 986<br>70 0 245                                                                                                    | stalogowy<br>5 424 468<br>2 235 511                                                                                                    | Wystaw<br>Data spisu<br>Indeks<br>13 01 022<br>02 01025                                                                                                    | # Marcin<br>2011-1<br>1 11.<br>4                                                                                                    | Majchrza<br>01-02<br>Jm<br>4 kpl.<br>15 szt                                                                                                    | k Y Zakoń<br>V Anulov<br>Lokalizacja<br>Regał Półka 1<br>Pend F Półka 1                                                                                                    | Kod EAP                                                                                                    | Zmień z<br>Odś<br>9 Produ<br>2955,<br>100 – BOSC                                                                                                    | akres AI<br>wież                                                                                                    |
| PA<br>PA<br>PA<br>PA<br>PA<br>PA<br>PA<br>PA                                    | Al = Arkusz Inwentaryzacyjny - Now Właściwać Dare dokurentu Numer Opis Uwagi Towary Nazwa Kłoch harukcowe Bosch WYA:21945 WWA Świece zapłorowe Bosch WYA:21945 WWA Świece zapłorowe Bosch WYA:21945 WWA                                                                                                    | it V Nrika<br>A:21945 0 986<br>AC 0 241                                                                                                    | stalogowy<br>5 424 468<br>2 235 511<br>1 248 531                                                                                                    | Wystaw           Data spisu           Indeks           13 01 022           02 01025           02 06 004                                                                                                    | ∦ Marcin<br>  2011- <br> 1  1 .<br> 4<br> 15<br> 24                                                                                                    | Majchrza<br>01-02<br>Jm<br>4 kpl.<br>15 szt.<br>24 szt.                                                                                                    | k V Zakoń<br>V Anulov<br>Lokalizacja<br>Regał Półka 1<br>Regał S Półka 1<br>Regał S Półka 1                                                                                                    | iczony<br>wany<br>Kod EAP<br>3165142<br>000022<br>3165141                                                                                                    | Zmień z<br>Odś<br>9 Produ<br>2955<br>0100 BOSC<br>085 BOSC                                                                                                    | akres AI<br>wież<br>icent ^<br>H                                                                                                    |
| PA<br>PA<br>PA<br>PA<br>PA<br>PA<br>PA<br>PA<br>PA<br>PA<br>PA<br>PA<br>PA<br>P | Al Arkusz Inwentaryzacyjny Now<br>Właściwada<br>Dare dokumerku<br>Numer Opis<br>Uwagi<br>Towary<br>Nazwa<br>Kłoda hanuścowe Bosch WYA:21945<br>Wraz<br>Swiecz apótrowe Bosch WYA:21945<br>Wraz<br>Swiecz apótrowe Bosch WYA:21945<br>Wraz<br>Swiecz apótrowe Bosch WYA:21945<br>Wraz<br>Swiecz Apótrowe Bosch WYA:21945<br>Wraz<br>Swiecz Apótrowe Bosch Wraz<br>Swiecz Apótrowe Bosch Wraz<br>Swiecz Apó | it 7 Nr ka<br>1:21945 0.986<br>7DC 0.241<br>541 TYP 9                                                                                                    | italogowy<br>5 424 468<br>2 235 511<br>1 248 531<br>541<br>59320 00                                                                                                    | Wystaw           Data spisu           13 01 022           02 01025           02 06 004           18 01 614           19 02 111                                                                                                    | Marcin<br>2011-1<br>1 11.<br>4<br>15<br>24<br>9<br>11                                                                                                    | Majchrza<br>01-02<br>Jm<br>4 kpl.<br>15 szt.<br>24 szt.<br>9 szt.<br>11 szt.                                                                                                    | k Y Zakoń<br>V Anulov<br>Lokalizacja<br>Regał 4 Półka 1<br>Regał 5 Półka 1<br>Regał 9 Półka 2<br>Porad 5 Półka 2                                                                                                    | czony<br>wany<br>Kod EAN<br>3165142<br>0000020<br>3165141                                                                                                    | Zmień z<br>Odś<br>9 Produ<br>2955<br>9100 BOSC<br>1085 BOSC                                                                                                    | akres AI<br>wież<br>acent ^                                                                                                    |
| PA<br>PA<br>PA<br>PA<br>PA<br>PA<br>PA<br>PA<br>PA<br>PA<br>PA<br>PA<br>PA<br>P | Al - Arkusz Inwentaryzacyjny - Now     Właściwaśc     Dane dokumentu     Numer     Uwagi     Uwagi     Towary     Nazwa     Kłoch hanukowe Bosch WWA:21945     Ww     Swłes ząłkowe Bosch WWA:21945     Włach hanukowe Bosch WWA:21945     Włach hanukowe Bosch                                                                                                    | it 70<br>Nr ka<br>xi21945 0 986<br>7DC 0 241<br>541 TYP 5<br>2210<br>52 1 457                                                                                                    | talogowy<br>5 424 468<br>2 235 511<br>2 48 531<br>541<br>00320100<br>00320100                                                                                                    | Wystaw<br>Data spisu<br>13 01 022<br>02 01025<br>02 06 004<br>18 01 614<br>18 02 111<br>01 01 0026                                                                                                    | Marcin<br>2011-1<br>1 11.<br>4<br>15<br>24<br>9<br>11<br>2                                                                                                    | Majchrza<br>01-02<br>Jm<br>4 kpl.<br>15 szt.<br>24 szt.<br>9 szt.<br>11 szt.<br>2 szt.<br>2 szt.                                                                                                    | k ✓ Zakoń<br>✓ Anulov<br>koładzacja<br>Regał 4 Półka 1<br>Regał 5 Półka 1<br>Regał 5 Półka 2<br>Regał 5 Półka 2<br>Regał 5 Półka 2                                                                                                    | czony<br>wany<br>(Kod EAM<br>3165142<br>3165141<br>3165141                                                                                                    | Zmień z<br>Odś<br>2955<br>2000 BOSC<br>2085 BOSC<br>1222 BOSC                                                                                                    | akres AI<br>wież<br>icent ^<br>H<br>H                                                                                                    |
| PA<br>PA<br>PA<br>PA<br>PA<br>PA<br>PA<br>PA<br>PA<br>PA<br>PA<br>PA<br>PA<br>P | Al Arkusz Inwentaryzacyjny Now<br>Właściwać<br>Dare dokumentu<br>Numer Opis<br>Uwag<br>Towary<br>Nazwa<br>Kloch harwicowe Bosch W 7A/21945<br>Włocz Japonowe Bosch W 7A/2<br>Swiecz zapłonowe Bosch W 7A/2<br>Swiecz zapłonowe Bosch W 7A/2<br>Swiecz zapłonowe Bosch W 7A/2<br>Swiecz zapłonowe Bosch W 7A/2<br>Przekaźnik Elmo 541 (zapław)<br>TPS<br>Fibr powietrza<br>Fibr powietrza                                                                                                    | it V<br>121945 0 988<br>70C 0 242<br>70C 0 241<br>541 TVP 5<br>2210<br>521 1457<br>25 1457<br>25 1457                                                                                                    | talogowy<br>talogowy<br>2 424 468<br>2 235 511<br>2 48 531<br>541<br>00320100<br>7 433 752<br>7 433 752<br>7 433 752                                                                                                    | Wystaw           Data spisu           1301 022           02 06 004           1801 614           1802 111           01 01 01020           03 02 002                                                                                                    | Marcin<br>2011-1<br>1 II.<br>4<br>15<br>24<br>9<br>11<br>2<br>3                                                                                                    | Majchrza<br>01-02<br>Jm<br>4 kpl.<br>15 szt.<br>24 szt.<br>9 szt.<br>11 szt.<br>2 szt.<br>3 szt.                                                                                                    | k ♥ Zakoń<br>♥ Anulor<br>kegał Półka 1<br>Regał Półka 1<br>Regał Półka 2<br>Regał Półka 2<br>Regał Półka 2<br>Regał Półka 3                                                                                                    | czony<br>wany<br><u>Kod EAP</u><br>3165143<br>0000020<br>3165141<br>3165141<br>3165141                                                                                                    | Zmień z<br>Odś<br>2955<br>0100 BOSC<br>1085 BOSC<br>1222 BOSC<br>8186 BOSC                                                                                                    | akres AI<br>wież<br>icent ^<br>H<br>H<br>H                                                                                                  |
| PA<br>PA<br>PA<br>PA<br>PA<br>PA<br>PA<br>PA<br>PA<br>PA<br>PA<br>PA<br>PA<br>P | Al Arkusz Inwentaryzacyjny Now     Właściwaća     Dare dokumerłu     Namer Opis     Uwagi     Towary     Nazwa     Kłoch łamuściwe Bosch W/A(21945     WA     Swięc zapłonowe Bosch W/A(21945     WA     Włach i kanuściwe Bosch W/A(21945     Włach i kanuściwe Bosch W/A(21945     Włach i kanuściwe Bosch W/A(21945     Włach i kanuści kanuśc                                                                                                    | it T Nr ka<br>121945 0 98645<br>VC 0 2415<br>541 TVP 5<br>2210<br>52 1 457<br>50 1 457<br>30 1 457<br>30 1 457<br>31 1 457                                                                                                    | talogowy<br>5 424 468<br>2 35 511<br>248 531<br>541<br>00320100<br>7 433 526<br>7 433 526<br>7 433 526<br>7 433 526                                                                                                    | Wystaw<br>Data spisu<br>13 01 022<br>02 01025<br>02 06 004<br>18 01 614<br>18 02 111<br>01 01 0026<br>03 02 002<br>03 02 003<br>03 02 003                                                                                                    | H Marcin<br>2011-<br>1 2011-<br>1 2011-<br>1 2<br>1 1<br>2<br>3<br>3<br>3<br>7                                                                                                    | Majchrza<br>01-02<br>Jm<br>4 kpl.<br>15 szt.<br>24 szt.<br>9 szt.<br>11 szt.<br>2 szt.<br>3 szt.<br>3 szt.<br>3 szt.                                                                                                    |                                                                                                    | Kod EAN<br>3165142<br>3165141<br>3165141<br>3165141<br>3165143                                                                                                    | Zmień z<br>Ods<br>0055<br>1000 BOSC<br>1085 BOSC<br>1085 BOSC<br>1222 BOSC<br>1122 BOSC<br>1126 BOSC<br>1127 BOSC                                                                                                    | akres AI<br>wież<br>icent ^<br>H<br>H<br>H<br>H                                                                                             |
| PA<br>PA<br>PA<br>PA<br>PA<br>PA<br>PA<br>PA<br>PA<br>PA<br>PA<br>PA<br>PA<br>P | Al - Arkusz Inwentaryzacyjny - Now     Właściwaści     Dare dokumentu     Namer Opis     Uwogi     Towary     Nazwa     Klock hanukowe Bosch WWA:21945     WWA     Switec zaptorowe Bosch WWA:21945     WWA     Switec zaptorowe Bosch WWA:21945     Switec zaptorowe Bosch WWA:21945     Switec zaptorowe Bosch WWA:21945     Switec zaptorowe Bosch WWA:21945     Switec zaptorowe Bosch Size:2     Szitec zaptorowe Bosch Size:2     Szitec zaptorowe Bosch Size:2     Szitec zaptorowe Bosch Size:2     Szitec zaptorowe Bosch Size:2     Szitec zaptorowe Bosch Size:2     Szitec zaptorowe Bosch Size:2     Szitec zaptorowe Bosch Size:2     Szitec zaptorowe Bosch Size:2     Szitec zaptorowe Bosch Size:2     Szitec zaptorowe Bosch Size:2     Szitec zaptorowe Bosch Size:2     Szitec zaptorowe Bosch Size:2                                                                                                    | Nr ka           xi21945         0 9896           xi21045         0 9896           xi20         0 242           xi20         0 242           xi20         2210           xi20         1 457           xi20         1 457           xi20         1 457           xi20         1 457           xi20         1 457           xi20         1 457                                                                                                    | talogowy<br>5 424 468<br>2 35 511<br>341<br>00320100<br>7 433 752<br>7 433 280<br>7 433 280<br>7 433 034<br>7 433 034                                                                                                    | Wystaw           Data spisu           110deks           13 01 022           02 01025           02 06 004           18 01 614           18 01 214           03 02 002           03 02 002           03 02 002           03 02 002           02 00 002                                                                                                    | Hardn<br>2011-<br>1<br>2011-<br>1<br>1<br>2<br>4<br>9<br>11<br>2<br>3<br>3<br>7<br>2                                                                                                    | Majchrza<br>01-02<br>4 kpl.<br>15 szt.<br>9 szt.<br>11 szt.<br>3 szt.<br>3 szt.<br>7 szt.<br>2 szt.<br>2 szt.                                                                                                    | Zakoń     Zakoń     Zakoń     Zakoń     Lokalizacja     Regał S Półka 1     Regał S Półka 2     Regał S Półka 2     Regał S Półka 2     Regał S Półka 2     Regał Z Półka 2     Regał Z Półka 2     Regał Z Półka 4     Regał S Półka 4     Regał S Półka 4                                                                                                    | Kod EAN<br>3165141<br>0000022<br>3165141<br>3165141<br>3165141<br>3165143<br>3165143                                                                                                    | Zmień z           Odź           2955           J100         BOSC           2122         BOSC           3186         BOSC           2179         BOSC           316         BOSC           316         BOSC                                                                                                    | akres AI<br>wież<br>cent ^<br>H<br>H<br>H<br>H<br>H                                                                                         |
| PA<br>PA<br>PA<br>PA<br>PA<br>PA<br>PA<br>PA<br>PA<br>PA<br>PA<br>PA<br>PA<br>P | Al – Arkusz Inwentaryzacyjny – Now     Właściwaća     Dane dokumentu     Numer Opis     Uwagi     Towary     Nazwa     Kłoch Inwackowe Bosch WR 70C     Swyticz Azgorowe Bosch WR 70C     Swyticz Azgorowe Bosch WR 70C     Swyticz Azgorowe Bosch WR 70C     Swyticz Azgorowe Bosch WR 70C     Swyticz Azgorowe Bosch WR 70C     Swyticz Azgorowe Bosch WR 70C     Swyticz Azgorowe Bosch WR 70C     Swyticz Azgorowe Bosch WR 70C     Swyticz Azgorowe Bosch WR 70C     Swyticz Azgorowe Bosch WR 70C     Swyticz Azgorowe Bosch WR 70C     Swyticz Azgorowe Bosch WR 70C     Swyticz Azgorowe Bosch WR 70C     Swyticz Bosch 70C     Swyticz Bosch 70C                                                                                                    | Image: Second Second                                                                                                    | talogowy<br>5 424 468<br>2 35 511<br>2 48 531<br>541<br>00320100<br>7 433 752<br>7 433 280<br>7 433 280<br>7 433 034<br>7 433 034<br>7 433 034<br>7 433 034                                                                                                    | Undeks<br>Data spist<br>Data spist<br>Data Data Data Data Data Data Data Dat                                                                                                    | ∦ Marcin<br>2011-<br>1 2011-<br>1 2011-<br>1 1<br>2 2<br>3 3<br>3 3<br>7 2<br>2 15<br>2 15                                                                                                    | Majchrza<br>01-02<br>4 kpl.<br>15 szt.<br>9 szt.<br>11 szt.<br>3 szt.<br>3 szt.<br>7 szt.<br>2 szt.<br>2 szt.                                                                                                    | Korializacja     Colorizacja     Coloriza | Kod EAN<br>3165141<br>3165141<br>3165143<br>3165144<br>3165144<br>3165145<br>3165145<br>3165145                                                                                                    | Zmień z         Odś           V         Produ           2955         BOSC           100         BOSC           1100         BOSC           1222         BOSC           1219         BOSC           1219         BOSC           1219         BOSC           1219         BOSC           1219         BOSC           1218         BOSC                                                                                                    | akres AI<br>wież<br>cent A<br>H<br>H<br>H<br>H<br>H<br>H                                                                                    |
| PA<br>PA<br>PA<br>PA<br>PA<br>PA<br>PA<br>PA<br>PA<br>PA<br>PA<br>PA<br>PA<br>P | Al Arkusz Inwentaryzacyjny Now     Właściwski Dane dokumentu Numer Opis Uwagi      Towary     Nazwa     Kłoch hanuściwe Bosch WNA(21945     WA     Właci w Sładowego Sładowego Sładow                                                                                                    | k         T         Nr ka           k:21945         0 986           VC         0 241           VC         0 241           2210         251           25         1 457           23         1 457           23         1 457           23         1 457           23         1 457           20         1 457           20         1 457           20         1 457           20         1 457           20         1 457                                                                                                    | talogowy<br>5 424 468<br>2 235 511<br>2 248 531<br>541<br>00320100<br>7 433 752<br>7 433 256<br>7 433 203<br>7 433 034<br>7 433 034<br>7 433 034<br>7 433 037<br>7 432 180<br>80                                                                                                    | Wystaw<br>Data spisu<br>13 01 022<br>02 01025<br>02 06 004<br>18 01 614<br>18 02 614<br>18 02 614<br>18 02 012<br>03 02 003<br>03 02 002<br>03 02 003<br>03 02 002<br>03 02 003<br>03 02 003<br>03 02 003<br>03 02 003                                                                                                    | ∦ Marcin<br>2011-<br>1 2011-<br>1 2011-<br>1 1<br>2 2<br>3<br>3<br>3<br>3<br>7<br>2<br>2<br>15<br>2<br>10<br>9                                                                                                    | Majchrza<br>01-02<br>4 kpl.<br>15 szt.<br>11 szt.<br>2 szt.<br>3 szt.<br>3 szt.<br>15 szt.<br>15 szt.<br>15 szt.<br>10 szt.<br>9 szt.                                                                                                    | Zakoń     Zakoń     Z | Kod EAN<br>316514<br>316514<br>316514<br>316514<br>316514<br>316514<br>316514<br>316514<br>316514<br>316514                                                                                                    | Zmień z<br>Odś<br>100 805C<br>100 805C<br>1100 805C<br>1222 905C<br>1222 805C<br>1221 805C<br>1221 805C<br>1221 805C<br>1068 805C                                                                                                    | akres AI<br>wież<br>cent ^<br>H<br>H<br>H<br>H<br>H<br>H<br>H<br>H<br>H<br>H<br>H                                                           |
| PA<br>PA<br>PA<br>PA<br>PA<br>PA<br>PA<br>PA<br>PA<br>PA<br>PA<br>PA<br>PA<br>P | Al Arkusz Inwentaryzacyjny Now     Właściwaćc     Dare dokumentu     Numer Opis     Uwagi     Towary     Nazwa     Kłoch hanukowe Bosch WKA:21945     Właś     Wiece zapłonowe Bosch WKA:21945     Właś     Wiece zapłonowe Bosch WKA:21945     Właś     Wiece zapłonowe Bosch WKA:21945     Właś     Wiece zapłonowe Bosch WKA:21945     Właś     Wiece zapłonowe Bosch WKA:21945     Właś     Wiece zapłonowe Bosch WKA:21945     Właś     Wiece zapłonowe Bosch WKA:21945     Właś     Wiece zapłonowe Bosch WKA:21945     Właś     Wiece zapłonowe Bosch WKA:21945     Właś     Wiece zapłonowe Bosch WKA:21945     Właś     Wiece zapłonowe Bosch WKA:21945     Właś     Wiece zapłonowe Bosch WKA:21945     Właś     Wiece zapłonowe Bosch WKA:21945     Właś     Właś     Wiece zapłonowe Bosch WKA:21945     Właś     Właś     W                                                                                                    | k 7 Nr ka<br>121945 0 986<br>200 0 2425<br>541 TYP 9<br>2210<br>22 1 457<br>23 1 457<br>23 1 457<br>23 1 457<br>23 1 457<br>23 1 457<br>20 1 457<br>20 1 457 | talogowy<br>424 468<br>235 511<br>248 531<br>541<br>00320100<br>7 433 7526<br>7 433 7526<br>7 433 203<br>7 433 034<br>7 433 023<br>7 432 2180<br>30<br>-100                                                                                                    | Wystaw           Data spisu           13 01 022           02 01025           02 01025           02 06 004           18 01 614           18 02 111           01 01 0026           03 02 003           03 02 003           03 02 003           03 02 002           03 02 003           03 02 001           18 01 597           08 01 009                                                                                                    | Marcin<br>2011-1<br>2011-1<br>4<br>15<br>24<br>9<br>11<br>2<br>3<br>3<br>7<br>2<br>15<br>10<br>9<br>5                                                                                                    | Majchrza<br>01-02<br>4 kpl.<br>15 szt.<br>24 szt.<br>3 szt.<br>3 szt.<br>3 szt.<br>3 szt.<br>10 szt.<br>9 szt.<br>5 szt.                                                                                                    | Załoń     Załoń     Z | Kod EAN<br>3165141<br>3165143<br>0000022<br>3165141<br>3165143<br>3165143<br>3165143<br>3165143<br>3165143                                                                                                    | Zmień z           Odś           N         Produ           9295         005           100         BOSC           1222         BOSC           136         BOSC           1316         BOSC           1316         BOSC           1316         BOSC           1316         BOSC           1007         BOSC                                                                                                    | H H H H H H H H H H H H H H H H H H H                                                                                                    |
| PA<br>PA<br>PA<br>PA<br>PA<br>PA<br>PA<br>PA<br>PA<br>PA<br>PA<br>PA<br>PA<br>P | Al Arkusz Inwentaryzacyjny Now     Właściwada     Dane dokumerku     Numer Opis     Uwagi     Towary     Name Manaka Marka Mark                                                                                                    | X         Y         Nr ka           1/21045         0.989420         0.989420           VDC         0.24450         0.989420           2210         1.457520         0.241420           221         1.457520         1.457520           231         1.45720         1.45720           231         1.45720         1.45720           231         1.45720         1.457277           1.457277         1.457277         1.457277           1.457276         1.457277         1.4572777                                                                                                    | talogowy<br>6 424 468<br>2 35 511<br>1 248 531<br>341<br>00320100<br>4 433 752<br>4 433 260<br>7 433 280<br>7 433 280<br>7 433 280<br>7 433 007<br>7 433 023<br>7 433 007<br>7 432 180<br>80<br>7 432 180<br>100<br>7 432 180<br>100<br>7 432 180<br>100<br>7 432 180<br>100<br>7 432 180<br>100<br>7 432 180<br>100<br>7 432 180<br>100<br>7 432 180<br>100<br>7 432 180<br>100<br>7 432 180<br>100<br>7 432 180<br>100<br>7 432 180<br>100<br>7 433 180<br>7 433 180<br>7 432 180<br>7 432 180<br>7 432 180<br>7 432 180<br>7 432 180<br>7 432 180<br>7 432 180<br>7 432 180<br>7 432 180<br>7 430<br>7 430<br>7 4<br>7 4<br>7 4<br>7 4<br>7 4<br>7 4<br>7 4<br>7 4                                                                                                    | Wystaw<br>Data spisu<br>Data spisu<br>Data | Marcin<br>2011-1<br>2011-1<br>1<br>2<br>4<br>15<br>24<br>9<br>11<br>2<br>3<br>3<br>7<br>2<br>15<br>10<br>9<br>5<br>8<br>2                                                                                                    | Majchrza<br>01-02<br>Jm<br>4 kpl.<br>15 szt.<br>9 szt.<br>11 szt.<br>2 szt.<br>3 szt.<br>3 szt.<br>3 szt.<br>15 szt.<br>10 szt.<br>9 szt.<br>5 szt.<br>8 szt.<br>8 szt.<br>9 szt.                                                                                                    | Załoń     Załoń     Z | Kod EAN<br>wany<br>3165142<br>0000020<br>3165141<br>3165143<br>3165144<br>3165143<br>3165144<br>3165141<br>3165141<br>3165141                                                                                                    | Zmień z           Odź           2055           2055           8055           8055           8055           8055           8055           8055           8055           8055           8055           8055           8055           8055           8055           8055           8055           8055           8055           8055           8055           8055           8055           8055           8055           8055           8055           8055           8055           8055           8055           8055           8055           8055           8055           8055           8055           8055           8055           8055           8055           8055           8055           8055           805                                                                                                    | akres AI<br>www.<br>ucent<br>H<br>H<br>H<br>H<br>H<br>H<br>H<br>H<br>H<br>H<br>H<br>H<br>H<br>H<br>H<br>H<br>H<br>H<br>H                    |
| PA<br>PA<br>PA<br>PA<br>PA<br>PA<br>PA<br>PA<br>PA<br>PA<br>PA<br>PA<br>PA<br>P | Al - Arkusz Inwentaryzacyjny - Now     Właściwaści     Dane dokumentu     Namer Opis     Uwagi     Towary     Nazwa     Klock hanukowe Bosch WWA/21945     WWA     Swiecz zapłonowe Bosch WWA/21945     WWA     Swiecz zapłonowe Bosch WWA/21945     WWA     Swiecz zapłonowe Bosch WWA/21945     WWA     Swiecz zapłonowe Bosch WWA/21945     Swiecz Zapłonowe Bosch Size     Transport Size     Fibr powietrza     Size     Fibr powietrza     Sosch Size     Size     Fibr powietrza     Sosch Size     Size     Fibr powietrza     Sosch     Size     Size                                                                                                    | k         T         Nr ka           x21045         0         989           x21045         0         989           x200         0         242           x210         2210         2210           x21         453         1           x21         1         457           x23         1         457           x30         1         457           x47         1         457           x7         1         457           x84         A1227         733           x87         1         457           x93         1         457           x93         1         457           x94         1         457           x95         4         457                                                                                                    | talogowy<br>6 424 468<br>235 511<br>248 531<br>541<br>03320100<br>7 433 752<br>7 433 280<br>7 433 280<br>7 433 034<br>7 433 034<br>7 433 007<br>7 433 180<br>80<br>100<br>100<br>7 429 278<br>7 429 193<br>103 355<br>7 429 193<br>103 355<br>7 429 193<br>103 45<br>7 429 193<br>103 45<br>7 45<br>7 45 | Wystaw<br>Data spist<br>13 01 022<br>02 06 004<br>18 01 614<br>18 02 11025<br>03 02 003<br>03 02 002<br>03 02 003<br>03 02 002<br>03 02 003<br>03 02 002<br>03 02 003<br>03 02 003<br>03 02 003<br>03 02 003<br>03 02 003<br>03 00 003<br>03 01 003<br>03 01 003                                                                                                    | H Marcin<br>2011-1<br>1 11.<br>4<br>9<br>11<br>24<br>9<br>11<br>2<br>3<br>3<br>7<br>2<br>15<br>10<br>9<br>5<br>8<br>2<br>2                                                                                                    | Majchrza<br>01-02<br>4 kpl.<br>15 szt.<br>24 szt.<br>9 szt.<br>3 szt.<br>2 szt.<br>3 szt.<br>2 szt.<br>10 szt.<br>2 szt.<br>10 szt.<br>5 szt.<br>2 szt.<br>2 szt.<br>3 szt.<br>2 szt.<br>2 szt.<br>2 szt.<br>3 szt.<br>2 szt.<br>2 szt.<br>3 szt.<br>2 szt.<br>3 szt.<br>2 szt.<br>2 sz | Załoń     Załoń     Z | Kod EAN<br>3165143<br>0000022<br>3165141<br>3165143<br>3165141<br>3165143<br>3165141<br>3165141<br>3165141<br>3165141                                                                                                    | Zmień z           Odź           955           100         BOSC           101         BOSC           1102         BOSC           1103         BOSC           1104         BOSC           1105         BOSC           1107         BOSC           1110         BOSC           1122         BOSC           1109         BOSC           1110         BOSC           1111         BOSC           1111         BOSC      <                                                                                                    | akres AI<br>www.<br>www.<br>www.<br>akres AI<br>H<br>H<br>H<br>H<br>H<br>H<br>H<br>H<br>H<br>H<br>H<br>H<br>H<br>H<br>H<br>H<br>H<br>H<br>H |
| PA<br>PA<br>PA<br>PA<br>PA<br>PA<br>PA<br>PA<br>PA<br>PA<br>PA<br>PA<br>PA<br>P | Al Arkusz Inwentaryzacyjny Now     Właściwada     Dane dokumentu     Numer Opis     Uwegi     Uwegi     Towary     Narwa     Kłoch horukowe Bosch WRAC195     Właściwada     Towary     Narwa     Kłoch horukowe Bosch WRAC195     Właściwada     Yokowa Bosch WRAC195     Właściwada     Pozekaźnik Elmo 541 (ZARW     Toy     Pikr powietrza     Sister Statuszach III (ZARW     Try     Fikr powietrza     Sister Statuszach     Pikr powietrza     Pikr powietrza     Pikr p                                                                                                    | kt         T         Nr ka           k21945         0 9864         9864           VC         0 241         521           541         TYP E         2210           52         1 457         301           530         1 457         301           541         TYP E         2210           52         1 457         301           50         1 457         301           54         TYP E         77           1 457         301         1 457           33         1 457         35           34         31         1 457           35         0 451         30                                                                                                    | talogowy<br>4424 468<br>235 511<br>1248 531<br>541<br>00320100<br>7 433 752<br>7 433 526<br>7 433 203<br>7 433 203<br>7 433 203<br>7 433 203<br>7 432 180<br>30<br>7 432 180<br>30<br>7 439 219<br>30<br>7 429 278<br>7 429 278<br>7 429 193<br>1 103 290                                                                                                    | Wystaw           Data spis           13 01 022           02 05 002           02 05 004           18 01 614           18 02 111           03 02 003           03 02 003           03 02 003           03 02 002           03 02 003           03 02 002           03 02 003           03 02 003           03 02 003           03 02 003           03 02 003           03 02 003           03 02 003           03 02 003           03 02 003           03 02 003           03 02 003           03 02 003           03 02 003           03 01 003           03 01 003           03 01 003           03 01 003           01 01 0018                                                                                                    | Image: Marcin         Image: Marcin           II         II.           II         II.           24         9           11         2           24         9           11         2           3         3           7         2           15         10           9         5           8         2           2         2                                                                                                    | Majchr2a<br>Jm<br>Jm<br>                                                                                                    | Lokalacaja     Regał Półka     Regał Półka     Regał     Regał  | Kod EAN<br>3165143<br>0000022<br>3165141<br>3165143<br>3165143<br>3165143<br>3165144<br>3165144<br>3165141<br>3165144<br>3165144<br>3165145<br>3165145                                                                                                    | Zmień z           Odś           0           0           0           0           0           0           0           0           0           0           0           0           0           0           0           0           0           0           0           0           0           0           0           0           0           0           0           0           0           0           0           0           0           0           0           0           0           0           0           0           0           0           0           0           0           0           0           0           0           0           0           0                                                                                                    | akres AI<br>wież<br>cent A<br>H<br>H<br>H<br>H<br>H<br>H<br>H<br>H<br>H<br>H<br>H<br>H<br>H<br>H                                            |
| PA<br>PA<br>PA<br>PA<br>PA<br>PA<br>PA<br>PA<br>PA<br>PA<br>PA<br>PA<br>PA<br>P | Al Arkusz Inwentaryzacyjny Now     Właściwski Dare dokumerłu Numer Uwagi      Towary     Nazwa     Kłości hanukowe Bosch W14,21945     Stróż     Stróż hanukowe Bosch W14,21945     Stróż zajdrowe Bosch W17,02     Stróż hanukowe Bosch W17,02     Stróż hanukowe Bosch W17,02     Stróż                                                                                                    | Image: Text of the second second se                                                                                                    | talogowy<br>6 424 468<br>2 235 511<br>2 48 531<br>541<br>0 0320100<br>7 433 250<br>7 433 200<br>7 433 007<br>7 433 200<br>7 433 007<br>7 433 007<br>7 433 007<br>7 433 007<br>7 433 007<br>7 433 007<br>7 433 007<br>7 432 180<br>100<br>100<br>2 278<br>7 429 193<br>1103 299<br>1103 299<br>1103 290<br>1103 290<br>1103 20                                                                                               | Wystaw           Data spist           13 01 022           02 01025           02 01025           02 01025           02 01025           02 01025           02 01025           02 01025           02 01025           02 01025           02 01025           03 01 010           03 02 002           03 02 003           03 02 001           03 02 001           03 02 001           03 02 001           03 02 001           03 02 001           03 02 001           03 02 001           03 02 001           03 02 001           03 02 001           03 02 001           03 02 001           03 02 001           03 01 003           03 01 003           03 01 003           02 01 007           02 01 007                                                                                                    | #         Marcin           2011-1         2011-1           11         11.           24         9           11         2           24         9           11         2           15         10           9         5           8         2           2         2           110         9           5         8           2         2           14         2                                                                                                    | Majchrza<br>01-02<br><br>4 kpl.<br>15 szt.<br>11 szt.<br>2 szt.<br>5 szt.<br>5 szt.<br>8 szt.<br>2 szt.<br>2  | Załoń     Załoń     Załoń     Załoń     Załoń     Zołożała     Zołożała     Zo | Kod EAN<br>3165141<br>3165142<br>3165143<br>3165143<br>3165143<br>3165143<br>3165144<br>3165144<br>3165144<br>3165141<br>3165141<br>3165144<br>3165144<br>3165144                                                                                                    | Zmień z         Odd           0dd         0dd           2955         0dd           100         805C           1100         805C           1179         805C           1179         805C           1179         805C           1179         805C           1179         805C           1177         805C           1177         805C           1177         805C           1177         805C           1177         805C                                                                                                    | akres AI<br>wież<br>cent A<br>H<br>H<br>H<br>H<br>H<br>H<br>H<br>H<br>H<br>H<br>H<br>H<br>H<br>H<br>H<br>H<br>H<br>H<br>H                   |
| PA<br>PA<br>PA<br>PA<br>PA<br>PA<br>PA<br>PA<br>PA<br>PA<br>PA<br>PA<br>PA<br>P | Al-Arkusz-Inwentaryzacyjny Now     Właściwada     Dane dokumentu     Numer Opis     Uwagi     Towary     Narwa     Kłoch homucowe Bosch WMA:2194     Yourge Strawnie Michael Strawnie Michael Strawnie Michael Strawnie Michael Strawnie Tristy Strawnie Tristy Strawnie                                                                                                    | Image: Second Second                                                                                                    | talogowy<br>5 424 468<br>2 35 511<br>2 48 531<br>541<br>00320100<br>4 433 752<br>4 433 280<br>4 433 023<br>4 433 023<br>4 439 023<br>4 429 278<br>4 20 278<br>4 20 278<br>4 50 061<br>4 50 061<br>5 50 061<br>5 50 061<br>5 50 061<br>5 50 061<br>5 50 061<br>5 50 061<br>5 50 061<br>5 50 061<br>5 50 061<br>5 50 061<br>5 50 061<br>5 50 061<br>5 50 061<br>5 50 061<br>5 50 061<br>5 50 061<br>5 50 061<br>5 50 061<br>5 50 061<br>5 50 061<br>5 50 061<br>5 5                                                                                                    | Wystaw           Data spisu           13 01 022           02 01025           02 01025           02 01025           02 01025           02 01025           02 01025           02 01025           02 01025           02 01025           03 01 01 01 0026           03 02 003           03 02 003           03 02 003           03 02 003           03 02 003           03 02 003           03 02 003           03 02 003           03 01 003           03 01 003           03 01 003           03 01 003           03 01 003           03 01 003           03 01 003           03 01 003           03 01 003           03 01 003           03 01 003           03 01 003           03 01 004           01 01 0016                                                                                                    | II         II         II           15         2011-1           15         3           7         2           15         10           9         5           8         2           2         11           2         2           14         2           2         2           14         2           2         2           14         2           2         2           14         2           2         2           14         2           2         2           14         2           2         2                                                                                                    | Majchrzaz<br>01-02<br>Magnetic State<br>15 szt.<br>24 szt.<br>25 szt.<br>25 szt.<br>15 szt.<br>15 szt.<br>15 szt.<br>15 szt.<br>2 szt.<br>3 szt.<br>2 szt.<br>3 szt.<br>2 szt.<br>3 szt.<br>2 szt.<br>3 szt.<br>2 szt.<br>3 szt.<br>2 szt.<br>3 szt.<br>7 szt.<br>2 szt.<br>3 szt.<br>7 szt.<br>7 szt.                                                                                                    | Lokalacata     Calabor     Calabor    | kod EAN<br>3165141<br>3165141<br>3165141<br>3165141<br>3165141<br>3165141<br>3165141<br>3165141<br>3165141<br>3165141<br>3165141<br>3165141<br>3165141<br>3165141<br>3165141<br>3165141                                                                                                    | Zmień z         Odź           Odź         Odź           100.         Produ           955         1000.           1008         BOSC           1109         BOSC           1122         BOSC           1123         BOSC           1124         BOSC           1179         BOSC           1179         BOSC           1179         BOSC           1170         BOSC           1170         BOSC           1170         BOSC           1170         BOSC           1170         BOSC           1171         BOSC           1171         BOSC           1171         BOSC           1171         BOSC           1171         BOSC           1171         BOSC           1171         BOSC           1171         BOSC           1171         BOSC           1171         BOSC           1171         BOSC           1171         BOSC           1171         BOSC           1171         BOSC <t< td=""><td>akres AI<br/>www.z<br/>ccent A<br/>H<br/>H<br/>H<br/>H<br/>H<br/>H<br/>H<br/>H<br/>H<br/>H<br/>H<br/>H<br/>H<br/>H<br/>H<br/>H<br/>H<br/>H<br/>H</td></t<> | akres AI<br>www.z<br>ccent A<br>H<br>H<br>H<br>H<br>H<br>H<br>H<br>H<br>H<br>H<br>H<br>H<br>H<br>H<br>H<br>H<br>H<br>H<br>H                 |
| PA<br>PA<br>PA<br>PA<br>PA<br>PA<br>PA<br>PA<br>PA<br>PA<br>PA<br>PA<br>PA<br>P | Al-Arkusz Inwentaryzacyjny Now     Właściwada     Dane dokumentu     Numer Opis     Uwagi     Uwagi     Towany     Nazwa     Kłoch hanukowe Bosch WKA:1945     Wikost hanukowe Bosch WKA:1945     Wikost hanukowe Bosch WKA:1945     Pitr obju     Pitr obju     Potr obju     Potr obju     Potr o                                                                                                    | k         I         Nr Isk           12:1945         0         986           200         2:420         2:420           25         1         457           25         1         457           26         1         457           26         1         457           26         1         457           21         1457         1           23         1         457           23         1         457           23         1         457           23         1         457           23         1         457           23         1         457           23         1         457           23         1         457           24         473         301           25         0         451           26         0         451           26         0         451           26         0         451           20         0         980           21         0         91           21         0         91           21         0                                                                                                    | Atalogowy<br>424 463<br>2255 511<br>248 531<br>443 752<br>4433 752<br>4433 752<br>4433 752<br>4433 752<br>4433 752<br>4433 752<br>4433 752<br>4433 752<br>4433 752<br>4433 752<br>4432 763<br>103<br>103<br>103<br>103<br>103<br>103<br>103<br>103<br>103<br>10                                                                                                    | Wystaw<br>Data spisu<br>Indeks<br>13 01 022<br>02 01025<br>02 01025<br>02 05 004<br>18 01 614<br>18 02 111<br>00 020<br>03 02 003<br>03 02 003<br>03 02 003<br>03 02 003<br>03 02 003<br>03 02 003<br>03 02 003<br>03 02 003<br>03 02 003<br>03 02 003<br>03 02 003<br>03 01 004<br>00 01 007<br>03 01 004<br>01 01 0016                                                                                                    | Image: Warding of the second second                     | Majchraza<br>01-02<br>Jm<br>4 kpl<br>24 szt.<br>2 szt.<br>3 szt.<br>7 szt.<br>2 szt.<br>2 szt.      | Lokalizacja     Regał Połka     Regał Połka                                                                                                    | iczony<br>Kod EAN<br>3165141<br>3165141<br>3165141<br>3165141<br>3165141<br>3165141<br>3165141<br>3165141<br>3165141<br>3165141<br>3165141<br>3165141<br>3165141<br>3165141<br>2165141<br>2165141                                                                                                    | Zmień z         Odź           Odź         Odź           N         Produ           Produ         BOSC           100         BOSC           1222         BOSC           1233         BOSC           107         BOSC           107                                                                                                    | akres AI<br>wież<br>ccent<br>H<br>H<br>H<br>H<br>H<br>H<br>H<br>H<br>H<br>H<br>H<br>H<br>H<br>H<br>H<br>H<br>H<br>H<br>H                    |
| PA<br>PA<br>PA<br>PA<br>PA<br>PA<br>PA<br>PA<br>PA<br>PA<br>PA<br>PA<br>PA<br>P | Al - Arkutz- Inwentaryzacyjny - Now     Właściwaća     Dane dokumentu     Numer Opis     Uwagi     Towary     Natowa     Koch Ihrowskowe Bosch WWA:219     Vorge      Vorge                                                                                                    | Image: Second Second                                                                                                    | talogowy<br>424 463<br>248 531<br>248 531<br>433 752<br>433 752<br>434 757<br>434 757<br>435 757<br>435 757<br>455 757<br>455 7577<br>455 7577<br>455 7577<br>455 75777<br>455 75777<br>455 757777<br>455 7577777<br>455 75777777777777777777777777777                                                          | Wystaw           Data spis           13 01 022           02 05 002           02 05 002           01 025           02 06 004           18 01 1025           03 02 003           03 02 003           03 02 003           03 02 003           03 02 003           03 02 003           03 02 003           03 02 003           03 02 003           03 02 003           03 02 003           03 02 003           03 02 003           03 02 003           03 02 003           03 02 003           03 02 003           03 01 002           03 01 003           03 01 003           02 01 007           03 01 004           01 01 0016           01 01 0016                                                                                                    | Image: Marcine of the second second                     | Majchrza<br>001-02<br>Jm<br>15 szt.<br>15 szt.<br>16 szt.<br>17 szt.<br>17 szt.                                                                                                    | Załoń     Załoń     Z | kcony<br>wany<br>316514<br>316514516<br>316514<br>316514<br>316514516516<br>316514516516516516516516 | Zmień z         Odź           Odź         Odź           0055         BOSC           100         BOSC           1100         BOSC           1100         BOSC           1110         BOSC           1111         BOSC           11111         BOSC           11111         BOSC                                                                                                    | akres AI<br>wież<br>cont<br>H<br>H<br>H<br>H<br>H<br>H<br>H<br>H<br>H<br>H<br>H<br>H<br>H<br>H<br>H<br>H<br>H<br>H<br>H                     |
| PA<br>PA<br>PA<br>PA<br>PA<br>PA<br>PA<br>PA<br>PA<br>PA<br>PA<br>PA<br>PA<br>P | Al-Arkusz Inwentaryzacyjny Now     Właściwski     Dare dokumentu     Namer Opis     Uwogi     Uwogi     Towary     Nazwa     Kłock hanukowe Bosch WWA/21945     WW     Switec zapłonowe Bosch WWA/21945     WWA     Switec zapłonowe Bosch WWA/21945     WWA     Switec zapłonowe Bosch WWA/21945     WWA     Switec zapłonowe Bosch WWA/21945     WWA     Switec zapłonowe Bosch WWA/21945     WWA     Switec zapłonowe Bosch WWA/21945     WWA     Switec zapłonowe Bosch WWA/21945     WWA     Switec zapłonowe Bosch WWA/21945     WWA     Switec zapłonowe Bosch WWA/21945     WWA     Switec zapłonowe Bosch WWA/21945     WWA     Switec zapłonowe Bosch WWA/21945     WWA     Switec zapłonowe Bosch WWA/21945     WWA     Switec zapłonowe Bosch WWA/21945     Switec zapłonowe Bosch WWA/21945     Switec zapłonowe Bosch Polog     Filtr cleju Pologo     Filtr cleju Pologo     Filtr cleju Pologo     Filtr cleju Pologo     Filtr cleju Pologo     Filtr cleju Pologo     Filtr cleju Pologo     Filtr cleju Pologo     Filtr cleju Pologo     Filtr cleju Pologo     Switec     Wyzeruj niewypełnione Rodowe Mologo     Gome Zapłonowe Bosch Pologo     Gome Zapłonowe Mologo     Gome Zapłonowe Mologo     Gome Zapłonowe Mologo     Gome Zapłonowe Mologo     Gome Zapłonowe Mologo     Gome Zapłonowe Mologo     Switec Zapłonowe Mologo     Gome Zapłonowe Mologo     Gome Zapłonowe Mologo     Gome Zapłonowe Mologo     Gome Zapłonowe Mologo     Gome Zapłonowe Mologo     Gome Zapłonowe Mologo     Gome Zapłonowe Mologo     Gome Zapłonowe Mologo     Gome                                                                                                    | k         T         Nr         Jaz           Li21945         0         9864         0         242           CC         0         243         2210         231         231         231         231         1457         231         1457         231         1457         231         1457         231         1457         231         1457         231         1457         231         1457         231         1457         231         1457         231         1457         231         1457         235         0         1457         231         1457         231         1457         231         1457         231         1457         231         1457         231         2457         231         2457         231         2457         231         2457         231         231         231         231         231         231         231         231         231         231         231         231         231         231         231         231         231         231         231         231         231         231         231         231         231         231         231         231         231         231         231         231         231         <                                                                                                    | Atalogowy<br>424 468<br>2255 511<br>248 541<br>433 752<br>433 752<br>753<br>754<br>754<br>754<br>754<br>754<br>754<br>754<br>754<br>754<br>754                                                                                                    | Wystaw           Data spis.           13 01 022           02025           02025           03 02025           03 02 002           03 02 002           03 02 002           01 01 002           03 02 002           03 02 002           01 01 0022           03 02 003           03 02 003           03 02 003           03 02 003           03 02 003           03 02 003           03 02 002           01 01 0032           03 01 003           03 01 004           01 01 0018           03 01 004           03 01 004           01 01 0018           03 01 004           03 01 004           01 01 0016           03 01 004           01 01 0016           01 01 0017           01 01 0018           01 01 0018           01 01 0018                                                                                                    | Marcin Marcin | Majchrza<br>001-02<br>Jm<br>4 kpl.<br>15 szt.<br>2 szt.<br>3 szt.<br>3 szt.<br>5 szt.<br>5 szt.<br>5 szt.<br>2 szt.<br>2 szt.<br>2 szt.<br>2 szt.<br>2 szt.<br>3 szt.<br>3 szt.<br>3 szt.<br>2 szt.<br>3 szt.<br>3 szt.<br>2 szt.<br>3 szt.<br>3 szt.<br>3 szt.<br>2 szt.<br>3 szt.<br>3 szt.<br>5 szt.<br>5 s                                                                                                    | Załoń     Załoń     Załoń     Załoń     Zołożałczcja     Regał Półka 1     Regał Półka 1     Regał Półka 2     Regał Półka 2     Rega | kcony<br>kcod EAH<br>3165143<br>0000022<br>3165143<br>3165143<br>3165143<br>3165143<br>3165143<br>3165143<br>3165143<br>3165141<br>3165141<br>3165141<br>3165141<br>3165141<br>3165141<br>3165141                                                                                                    | Zmień z           Odź           Odź           2955           100         BOSC           100         BOSC           105         BOSC           1222         POSC           1235         BOSC           1217         BOSC           100         BOSC           1079         BOSC           1079         BOSC           1079         BOSC           1077         BOSC           1015         BOSC           1015         BOSC           1015         BOSC           1015         BOSC           1016         BOSC           1017         BOSC           1015         BOSC           1016         BOSC           1017         BOSC           1016         BOSC           1017         BOSC           1016         BOSC                                                                                                    | akres AI<br>wwez<br>ccent<br>H<br>H<br>H<br>H<br>H<br>H<br>H<br>H<br>H<br>H<br>H<br>H<br>H                                                  |
| PA<br>PA<br>PA<br>PA<br>PA<br>PA<br>PA<br>PA<br>PA<br>PA<br>PA<br>PA<br>PA<br>P | Al-Arkusz Inwentaryzacyjny Now     Właściwadu     Dane dokumentu     Numer Opis     Uwagi     Uwagi     Towany     Nazwa     Kłoch harukowe Bosch WR A/2145     Wyże zapłonowe Bosch WR A/2145     Wyże zapłonowe Bosch WR A/2145     Wyże zapłonowe Bosch WR A/2145     Wyże zapłonowe Bosch WR A/2145     Wyże zapłonowe Bosch WR A/2145     Wyże zapłonowe Bosch WR A/2145     Wyże zapłonowe Bosch WR A/2145     Wyże zapłonowe Bosch WR A/2145     Wyże zapłonowe Bosch WR A/2145     Wyże zapłonowe Bosch WR A/2145     Wyże zapłonowe Bosch WR A/2145     Wyże zapłonowe Bosch WR A/2145     Wyże zapłonowe Bosch WR A/2145     Wyże zapłonowe Bosch WR A/214     Pił powietrza     Bosch S1002     Pił ro kole Bosch S1002     Pił ro kole Bosch S1002     Pił ro kole Bosch     Pił ro kole Bosch     Pił                                                                                                    | R         I         Nr ka           121945         0         986           211945         0         986           211945         0         986           211945         0         986           211945         1         457           221         1         457           231         1         457           231         1         457           231         1         457           231         1         457           231         1         457           231         1         457           231         1         457           231         1         457           231         1         457           231         1         457           231         1         457           233         1         457           233         1         457           234         1         457           235         1         458           331         1         457           345         1         9           351         0         986           351                                                                                                    | Atalogawy<br>5 424 468<br>225 511<br>54<br>54 468<br>523 511<br>54<br>54<br>54<br>54<br>54<br>54<br>54<br>54<br>54<br>54<br>54<br>54<br>54                                                                                                    | Wystaw           Data spisit           Indeks           13 01 022           02 05 0004           18 01 1025           02 05 0004           18 02 111           18 02 111           18 02 111           03 02 000           03 02 000           03 02 000           03 02 000           03 02 000           03 02 000           03 01 002           01 01 0023           03 01 003           03 01 003           03 01 003           03 01 003           03 01 003           03 01 003           03 01 003           03 01 003           03 01 003           03 01 003           03 01 003           03 01 003           03 01 003           03 01 004           01 01 0016           01 01 0016           01 0006           01 0006           01 0006           01 0006                                                                                                    | March March 12011-1       1     1.       1     1.       1.1     2011-1       1.1     2011-1       2.2     1.1       2.3     3.3       3.3     7.7       2.1     1.5       1.0     9       5     8       2.2     2.2       2.1     2.2       2.2     2.2       2.4     2.2       2.5     7                                                                                                    | Majchrzao<br>001-02<br>Jm<br>15 szt.<br>2 szt.<br>2 szt.<br>3 szt.<br>7 szt.<br>5 szt.<br>2 szt.<br>5 szt.<br>2 szt.<br>5 szt.<br>2 szt.<br>5 szt.<br>2 szt.<br>5 szt.<br>2 szt.<br>5 szt.<br>2 szt.<br>5 szt.<br>2 szt.<br>5 szt.<br>2 szt.<br>5 szt.<br>2 szt.<br>5 szt.<br>2 szt.<br>5 szt.<br>2 szt.<br>5 szt.<br>5 szt.<br>2 szt.<br>5 szt.<br>5 szt.<br>2 szt.<br>5 szt.<br>5 szt.<br>2 szt.<br>5 szt.<br>5                                                                                                    | Lokalacaja     Regał Półka     Regał Półka     Regał     Rejał     Reja     Reja     Reja     | kzony<br>kod EAN<br>3165143<br>3165143<br>3165143<br>3165143<br>3165143<br>3165143<br>3165143<br>3165143<br>3165143<br>3165144<br>3165144<br>31651                                                                                                    | Zmień z           Odź           Odź           Odź           100           BOSC           1100           BOSC           1100           BOSC           1100           BOSC           1107           BOSC           1077           BOSC           1017           BOSC           1017           BOSC           1017           BOSC           1017           BOSC           1017           BOSC           1017           BOSC           1017           BOSC           1017           BOSC           1017           BOSC           1016           BOSC           1016           BOSC           1016           BOSC           1016           BOSC           1016           BOSC           1016           BOSC           1016           BOSC                                                                                                    | akres AI<br>wwież<br>kcent A<br>H<br>H<br>H<br>H<br>H<br>H<br>H<br>H<br>H<br>H<br>H<br>H<br>H<br>H<br>H<br>H<br>H<br>H<br>H                 |

#### Wykaz różnic dla pozycji nie wypelnionych

| 1<br>2 | 0 242 229 652 | 04.04.0004 | 7                                     |      |     |
|--------|---------------|------------|---------------------------------------|------|-----|
| 2      |               | 01010001   | Swieca zapłonowa Bosch HR8DPP15∨      | szt. | 5   |
|        | 0 242 229 648 | 01 01 0002 | Świeca zapłonowa Bosch FGR8KQEO       | szt. | 16  |
| 3      | 3 397 004 671 | 01 01 0003 | WYCIERACZKA EC0 530mm                 | SZİ. | 10  |
| 4      | 3 397 004 668 | 01 01 0012 | WYCIERACZKA ECO 450mm                 | szt. | 10  |
| 6      | 0242235916    | 01 01 0015 | HR7MPP+SWIECA SUPER PLUS ZESTA        | szt. | 8   |
| 6      | D 986 452 D61 | 01 D1 0016 | FILTR OLEJU                           | SZİ. | 7   |
| 7      | 0451103261    | 01 01 0017 | FILTR OLEJU P3261                     | szt. | 13  |
| 8      | 0 451 103 290 | 01 D1 0018 | Filtroleju                            | szt. | 2   |
| 9      | AGPR22PPJ     | 01 01 212  | Świeca zapłonowa Ford Scorpio 2,9 24V | SZİ. | 145 |
| 10     | 0 242 229 606 | 02 01 001  | Świeca zapłonowa Bosch FR8LDC4        | szt. | 7   |
| 11     | 0 242 235 604 | 02 01 002  | Świece zapłonowe Bosch HR7MPP 22U     | szt. | 6   |
| 12     | 0 242 235 511 | 02 01 003  | Świece zapłonowe Bosch WR 7DC         | szt. | 15  |
| 13     | D 242 229 654 | 02 01 004  | Świece zapłonowe FLR8LD+U             | szt. | 13  |
| 14     | 0242229880    | 02 01 005  | WR8DC+ SIWECA SUPER PLUS ZESTA        | szt. | 11  |
| 15     | D 451 103 086 | 02 01 007  | Filtr oleju Bosch P3086               | szt. | 2   |
| 16     | 02 01 160     | 02 D1 156  | Filtroleju KNECHT                     | SZÍ. | 5   |
| 17     | 0241229853    | 02 02 001  | W8DC SB4 ŚWIECA ZAPŁONOWA             | szt. | 6   |
| 18     | 1 467 433 023 | 02 02 035  | Filtr powietrza Bosch \$3023          | szt. | 2   |
| 19     | AP 063        | 02 02 205  | Filtr powietrza Filtron               | szt. | 14  |
| 20     | 0242235908    | 02 03 001  | HR7DC+SWIECA SUPER PLUS ZESTAW        | szt. | 10  |
| 21     | 0242235912    | 02 03 002  | FR7DC+SWIECA SUPER PLUS ZESTAW        | szt. | 9   |
| 22     | 0242240849    | 02 03 003  | WR6DC+SWIECA SUPER PLUS ZESTAW        | SZİ. | 2   |
| 23     | 0242229884    | 02 03 004  | FR8DCX+SWIECA SUPER PLUS ZESTA        | szt. | 7   |
| 24     | 0242235918    | 02 03 005  | FR7DPP+SWIECA SUPER PLUS ZESTA        | szt. | 3   |
| 25     | 0242229878    | 02 03 006  | FLR8LDCU SIWECA SUPER PLUS ZES        | szt. | 9   |
| 26     | 0242235911    | 02 03 007  | WR7BC+SWIECA SUPER PLUS ZESTAW        | szt. | 8   |
| 27     | 0242235913    | 02 03 008  | FR7DCX+SWIECA SUPER PLUS ZESTA        | szt. | 9   |

sé początkowa: 2 atość końcowa:

Uwagi:

Podpisy komisji spisowej

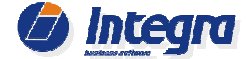

Strona 15

Magazyn serwis

#### Wykaz różnic inwentaryzacyjnych

| Lp. | Nr katalogowy | Indeks     | Nazwa                             | Jm   | St.pocz. St. ze spis |    |  |
|-----|---------------|------------|-----------------------------------|------|----------------------|----|--|
| 1   | 3 397 004 671 | 01 01 0003 | WYCIERACZKA EC0 530mm             | szt. | 10                   | 8  |  |
| 2   | 0461103261    | 01 01 0017 | FILTR OLEJU P3261                 | szt. | 13                   | 10 |  |
| 3   | 0 451 103 290 | 01 01 0018 | Filtroleju                        | szt. | 2                    | 4  |  |
| 4   | 0 242 235 604 | 02 01 002  | Świece zapłonowe Bosch HR7MPP 22U | szt. | 6                    | 8  |  |
| 5   | 0242229880    | 02 01 005  | WR8DC+ SIWECA SUPER PLUS ZESTA    | szt. | 11                   | 9  |  |
| 6   | 0241229853    | 02 02 001  | W8DC SB4 ŚWIECA ZAPŁONOWA         | szt. | 6                    | 7  |  |
| 7   | 0242235918    | 02 03 005  | FR7DPP+SWIECA SUPER PLUS ZESTA    | szt. | 3                    | 5  |  |
| 8   | 0242240593    | 02 03 011  | FR6D+ ŚWIECE SUPER PLUS           | szt. | 7                    | 10 |  |
| 9   | 0 241 248 531 | 02 06 001  | SWIECA ZAPLONOWA W4AC             | szt. | 24                   | 22 |  |
| 10  | 575 OP        | 03 01 001  | Filtroleju                        | szt. | 2                    | 1  |  |

Na Wykazie różnic inwentaryzacyjnych, który jest dostępny z poziomu dokumentu Arkusza spisu (zakładka: Inne), znajdują sie zaewidencjonowane podczas spisu nadwyżki i niedobory. W momencie zatwierdzania dokumentu AS automatycznie generowane dokumenty RI+/- skorygują widniejące na tym magazynowe. zestawieniu różnice Przed zakończeniem inwentaryzacji wartość końcowa jest podawana wg ostatnich cen zakupu.

Uwaqi

Podpisy komisji spisowej

1334,21 1545,57

Różnica Wartość początkowa Wartość końcowa

# Wydruk różnic dostępny jest również z poziomu dokumentu Arkusza inwentaryzacyjnego.

| Właściwości    |                    |               |             |               |             |                  |                               |           |
|----------------|--------------------|---------------|-------------|---------------|-------------|------------------|-------------------------------|-----------|
| Dane dokumeni  | tu                 |               |             |               |             | 17               |                               |           |
| Numer          | Opis               | Inwentrayzacj | a 2010      | Wystawił      | Jan Nowak   | Zakończor        | VY Zmień                      | zakres AI |
| Uwagi          |                    |               |             | Data spisu    | 2010-12-27  | 💌 📃 Anulowan     | y 🔽 🔿                         | dśwież    |
| Towary         |                    |               |             |               |             |                  |                               |           |
| Nazwa          |                    |               | Skrót       | Nr katalogowy | Indeks      | Ilość początkowa | Ilość ze spisu                | Jm 🔨      |
| WR6DC+SW       | IECA SUPER PLUS Z  | ESTAW         |             | 0242240849    | 02 03 003   | 2                | 2                             | -         |
| FR8DCX+SV      | VIECA SUPER PLUS Z | ESTA          |             | 0242229884    | 02 03 004   | 7                | 7                             |           |
| FR7DPP+SV      | VIECA SUPER PLUS Z | ESTA          |             | 0242235918    | 02 03 005   | 3                | 5                             |           |
| FLR8LDCU S     | IWECA SUPER PLUS   | ZES           |             | 0242229878    | 02 03 006   | 9                | 9                             |           |
| WR7BC+SW       | IECA SUPER PLUS ZI | STAW          |             | 0242235911    | 02 03 007   | 8                | 8                             |           |
| FR7DCX+SV      | VIECA SUPER PLUS Z | ESTA          |             | 0242235913    | 02 03 008   | 9                | 9                             |           |
| WR7LTC+S       | VIECA SUPER PLIS Z | ESTA          |             | 0242235910    | 02 03 010   | 11               | 11                            |           |
| FR6D+ ŚWI      | IECE SUPER PLUS    |               |             | 0242240593    | 02 03 011   | 7                | 10                            |           |
| WR8DC+         | +3 Świeca zapł.    |               |             | 5 03 0242229. | . 02 03 012 | 8                | 8                             |           |
| FR8ME          | Świeca zapł.       |               | FR8         | 0 242 229 630 | 02 03 013   | 5                | 5                             |           |
| Świeca zapło   | nowa Bosch FR91    |               | FR91        | 0 242 222 503 | 02 03 904   | 20,55            | 20,55                         |           |
| SWIECA ZA      | ROWA BOSCH - MER   | CEDES-BENZ    |             | BO 025020204  | 5 02 06 001 | 10               | 10                            |           |
| SWIECA ZA      | PLONOWA W4AC       |               | W4AC        | 0 241 248 531 | 02 06 001   | 24               | 22                            |           |
| ŚWIECA ZA      | PŁONOWA BURGET     |               |             | V-LINE1       | 02 06 001   | 10               | 10                            |           |
| SWIECA ZA      | PLONOWA FR7D+      | + 8           | FR7         | 0 242 235 666 | 02 06 002   | 13               | 13                            |           |
| SWIECA ZA      | PLONOWA FR7D+X     | +11           | FR7         | 0 242 235 667 | 02 06 003   | 15               | 15                            |           |
| Filtr oleju    |                    |               |             | 575 OP        | 03 01 001   | 2                | 1                             | ×         |
| <              | 100000             |               |             | 0451100000    | 02.01.001   |                  | 5                             | >         |
| Wyzeruj niewy  | pełnione Różnice   |               | Szukanie zł | ożone         |             | 🔍 Dodaj 🛛 Edy    | /tuj Info                     | Usuń      |
| rukowane infor | macje              |               |             |               |             |                  | Kolektor d                    | anych     |
| ]Grupa 🔲 Po    | idgrupa 🗹 Nazwa    | Vr kat.       | Indeks      | Il. pocz.     | Sza         | blon wydruku     | Eksportuj                     | Importuj  |
| ] Jm 📃 Sk      | rót 🚺 Lokaliza     | cja 🗌 Produci | ent 🔲 EAN   | 🔄 Data pro    | d. 1.       | AI - 60 pozycji  | <ul> <li>Interfejs</li> </ul> | Kolektora |

## 6. Automatyczna weryfikacja towarów posiadających wiele lokalizacji

W przypadku gdy stany towarów są utrzymywane konkretnych w lokalizacjach, przy włączonym parametrze "Włącz kontrolę stanów magazynowych w lokalizacjach" możliwe jest określanie podczas przyjmowania towaru do magazynu na jaką lokalizację towar przyjmowany. Włączenie jest dodatkowo "Podczas parametru inwentaryzacji ustalaj stan towaru w lokalizacjach" umożliwia określenie na arkuszu AI aktualnie spisywanej celu weryfikacji stanów lokalizacji w magazynowych poszczególnych W lokalizacjach.

| Magazyn - ustawienia dla całego programu                        |                                                                                |
|-----------------------------------------------------------------|--------------------------------------------------------------------------------|
| Włącz kontrolę stanów magazynowych w lokalizacjach              | 🕼 Blokuj wystawianie dok. z datą przyjęcia towaru późniejszą niż data rozchodu |
| Podczas inwentaryzacji ustalaj stan towaru w lokalizacjach      | Strzegaj przed wystawieniem dokumentów w miesiącu innym niż bieżący            |
| Włącz wydruk lokalizacji na dokumencie ZK                       | Przy wystawianiu dokumentu ZK utwórz automatycznie dok. sprzedaży              |
|                                                                 | 🕑 Blokuj wystawianie dok. mag. w dniu w którym zakończono inwentaryzację       |
| lość dni po których wyliczona rotacja będzie przeterminowana (p | orezentowana kolorem czerwonym): 7                                             |
| Magazyn - ustawienia dla stanowiska komputerowego               |                                                                                |
| Wyświetlaj przy starcie nowe zamówienie dla towarów poniże      | ij stanu minimalnego                                                           |
| Wyświetlaj przy starcie nowe zamówienie dla towarów ze sta      | nem poniżej rezerwacji                                                         |
| Wyświetlaj przy starcie listę niezrealizowanych zamówień od l   | dienta (ZK)                                                                    |
| Import faktur elektronicznych - ustawienia dla stanowiska kompi | uterowego                                                                      |
| Podczas importu faktur elektronicznych wyświetlaj okno pośre    | dnie z wyborem grup towarowych dla nowych towarów                              |
| Import faktur elektronicznych - ustawienia dla całego programu  |                                                                                |
| Podczas importu faktur nie dopisuj automatycznie do towarów     | v zamienników z bazy zamienników                                               |
| Podczas importu faktur nie wyszukuj automatycznie towarów       | podobnych                                                                      |
| Podczas importu faktur elektronicznych domyślnie usuwaj z nr    | katalogowych znaki ignorowane np. ,.'/-% Znaki ignorowane                      |
| Podczas importu faktur Online określaj grupę towarową dla ka    | iżdego z towarów którego grupa wg TecDoc nie jest powiązana z grupą Integra 7  |
| Prarametry systemów dostawców - ustawienia dla stanowiska k     | omputerowego                                                                   |
| arametry systemu dostawcy (dot. Faktur elektronicznych) HL      | rt Demo Konfiguracja Aktywne                                                   |
| Indywidualne ustawienia modułów                                 |                                                                                |
| dycja indywidualnych ustawień dla wybranego modułu Maga:        | zyn główny 🗸 Edytuj Dodaj nowy moduł                                           |
|                                                                 |                                                                                |
|                                                                 | 🐻 Zapisz 🔀 Anuł                                                                |
|                                                                 |                                                                                |

Ilość towaru w pozostałych magazynach: 0 szt.

Wybierz lokalizację dla której będzie wprowadzany stan ze spisu

~

Towar występuje w wielu lokalizacjach.

Wybór lokalizacji

Nieokreślona (0 szt.)

Ok

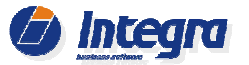

# Zakończenie inwentaryzacji wystawienie dokumentu AS

Po przeprowadzeniu spisu stanów magazynowych oraz zakończeniu wszystkich arkuszy Al zaleca się sprawdzenie różnic powstałych podczas spisu.

Taką kontrolę umożliwia raport różnic inwentaryzacyjnych dostępny na zakładce *Inne* arkusza AS. Kontrola różnic przed zakończeniem inwentaryzacji pozwala osobie koordynującej proces inwentaryzacji na szybki dostęp do informacji jakie zmiany stanów mag. zostaną wprowadzone po zakończeniu inwentaryzacji.

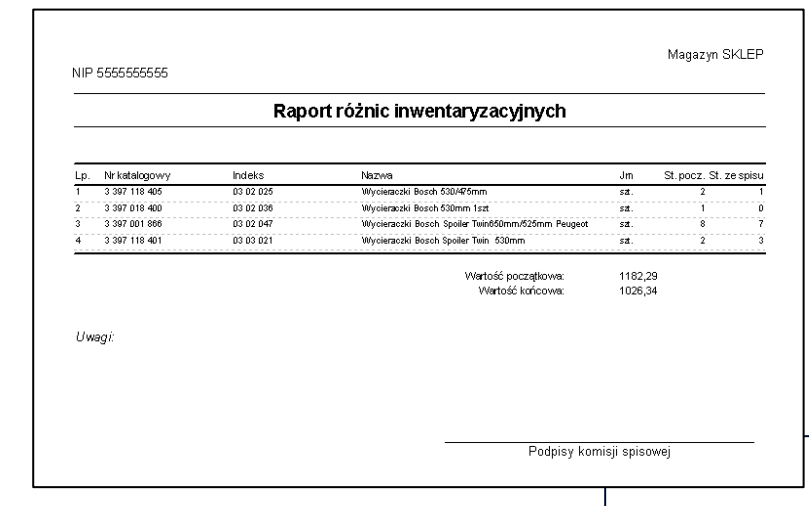

Wykaz ten umożliwia skontrolowanie czy spisano wszystkie towary znajdujące się na arkuszu spisu z natury. Innymi słowy, czy dla wszystkich towarów zostały utworzone arkusze inwentaryzacyjne. Sytuacja taka może wystąpić, gdy omyłkowo nie został utworzony arkusz inwentaryzacyjny np. na jedną z grup towarowych lub lokalizację.

Należy zwrócić uwagę na to, że proces inwentaryzacji może być zakończony jedynie w sytuacji, gdy wszystkie towary znajdujące się na arkuszu spisu z natury (AS) zostały spisane za pomocą arkuszy AI (został ustalony ich faktyczny stan w magazynie). Ponadto wszystkie utworzone podczas inwentaryzacji arkusze AI zostały zakończone i dołączone do Arkusza Spisu z Natury AS. Program podczas zakańczania inwentaryzacji umożliwia automatyczne wystawienie arkusza AI na towary, które nie zostały spisane na

| 0050                    | awowe Inn                     | e                       |                                                   |     |                 |          |                                |                                                 |                                                          |                                  |                       |
|-------------------------|-------------------------------|-------------------------|---------------------------------------------------|-----|-----------------|----------|--------------------------------|-------------------------------------------------|----------------------------------------------------------|----------------------------------|-----------------------|
| Dołąc<br>rkusz          | zone dokumer<br>e inwentaryza | ity<br>acyjne           |                                                   |     |                 | Dokun    | ienty różnic in                | wentaryzacyjn                                   | iych                                                     |                                  |                       |
| Тур                     | Nr dok.                       | Data spisu              | Opis                                              | A   | Z               | Тур      | Nr dok.                        | Data wyst.                                      | Wart. netto                                              | Wart. bru                        | A                     |
| AI                      | 1/AI/MGY                      | 2012-11-27              | 06. Układ paliwowy                                |     |                 | RI-<br>R | 1/RI-/MG<br>1/RI+/MG           | 2012-11-28<br>2012-11-28                        | 0,00<br>1567,19                                          | 0,00<br>1927,64                  |                       |
| Utv                     | rórz                          | Dołącz<br>taryzacyjnych | Odłącz Info<br>Wyświetł Wykaz różnic<br>Wydrukuji | Edy | rtuj<br>z. niew | Domy     | rślna cena w F<br>ych Wyświetł | I+ Ostatnia<br>Zestav<br>Ilość szt<br>Ilość szt | cena : 💌 🚺<br>vienia<br>uk przed inwen<br>uk po inwentar | Info Eo<br>taryzacją:<br>yzacji: | dytuj<br>2862<br>2860 |
| Vyka:<br>/vkaz          | nadwyżek ma                   | nazynowych              | THE PLAN CONTRACTOR OF THE                        |     |                 |          |                                |                                                 |                                                          |                                  |                       |
| Vykaz<br>/ykaz<br>Notat | nadwyżek ma<br>ka             | igazynowych             |                                                   |     |                 |          |                                |                                                 |                                                          |                                  |                       |
| Vykaz<br>/ykaz<br>Notat | nadwyżek ma                   | gazynowych              |                                                   |     |                 |          |                                |                                                 |                                                          |                                  |                       |

Wyświetlenie tego raportu pozwala również zidentyfikować nieprawidłowości powstałe w trakcie spisu. W przypadku dużych różnic między stanem magazynowym w programie, a stanem spisanym z magazynu, można wykonać ponowną dokładną kontrolę pozycji, których stan faktyczny jest znacząco różny od tego, który jest zapisany w programie.

Kolejnym elementem, który zaleca się wykonać przed zakończeniem inwentaryzacji jest wykaz dla pozycji niewypełnionych.

Magazyn SKLEP

#### Wykaz różnic dla pozycji niewypełnionych

| Lp. | Nr katalogowy     | Indeks    | Nazwa                                      | Jm   | St. pocz. St. ze spisu |
|-----|-------------------|-----------|--------------------------------------------|------|------------------------|
| 1   | 893 941 117 A     | 42 02 016 | Narożnik do reflektora AUDI A8             | szt. | 2                      |
| 2   | 1 305 355 933     | 42 02 018 | Reflektorlewy                              | szt. | 2                      |
| 3   | 1 305 331 901     | 42 02 019 | Szkło reflektora Bosch                     | szt. | 2                      |
| 4   | 2827 10/510/-10/2 | 42 04 003 | Żarówka całoszklana 12∨5₩                  | szt. | 2                      |
| 5   | 64132             | 42 04 005 | Zarówka Osram BAX9s H6W                    | szt. | 2                      |
| 5   | OMA 9004          | 42 04 006 | Żarówka HB 12∨65/45W                       | szt. | 2                      |
| 7   | 64194             | 42 04 025 | Zarówka Osram H4 12∨ 100/80W               | szt. | 1                      |
| 3   | 64151             | 42 04 026 | Żarówka Osram H3 12∨55W                    | szt. | 2                      |
| 9   | 64193 ALS         | 42 04 027 | Żarówka Osram H4 12 ∨60/55W +30% Allseason | SZ.  | 2                      |
| 10  | 64150             | 42 04 028 | Zarówka Osram H1 12∨55W                    | szt. | 2                      |
| 11  | 64151 ALL         | 42 04 032 | Żarówka Osram H3 12∨55W Allseason          | szt. | 2                      |
| 12  | 42 04 040         | 42 04 040 | Zarówka halog.H3 100W "NARVA"              | szt. | 10                     |
| 13  | 42 04 041         | 42 04 041 | Zarówka hal.H1 12V 100%"NARVA"             | szt. | 8                      |
| 14  | 42 04 043         | 42 04 043 | Żarówka H3 24√70W                          | szt. | 1                      |
| 15  | 42 04 044         | 42 04 044 | Żarówka halogenowa H3 12∨55W               | szt. | 6                      |
| 16  | 42 04 045         | 42 04 045 | Zarówka H2 NARVA 55W                       | szt. | 5                      |
| 17  | 3220- G42P04      | 42 04 049 | Żarówka zwykła 12∨200 "POLAMP"             | szt. | 3                      |
| 18  | 7507              | 42 04 054 | Zarówka 21W Pomarańczowa Amber 17628       | szt. | 6                      |
| 19  | 3156              | 42 04 061 | Żarówka 12∨27W Osram                       | szt. | 2                      |
| 20  | OSR7225 X 10B     | 42 04 065 | Żarówka 21/0/40/ 12// BAZ15D               | szt. | 3                      |
| 21  | 9005 CB           | 42 04 069 | Żarówka 60W HB3 P20d Cool Blue             | szt. | 2                      |
| 22  | 9006 XS           | 42 04 077 | Żarówki Osram HB4 12∨55W P20d              | szt. | 2                      |
| 23  | OSR3893 X10K      | 42 04 079 | Żarówka cokołowa: OSRAM 12∨4W/BA9s         | szt. | 14                     |
| 24  | 191 927 149       | 42 04 086 | Żarówka z oprawką                          | szt. | 1                      |
| 25  | 3222 617 52631    | 42 04 088 | Zarówka H4 60/55W Philips                  | szt. | 1                      |
| 26  | 1 987 302 031     | 42 04 097 | ZAROWKA H3 STANDARD 12V55W                 | szt. | 6                      |
| 27  | 1 987 302 201     | 42 04 104 | ZAROWKA P21W - 12V21W                      | szt. | 1                      |
| 28  | OSR6428           | 42 04 120 | Żarówka 12V 3W SV6 OSRAM                   | szt. | 6                      |
| 29  | 191 943 167       | 42 04 122 | Żarówka z oprawką VW                       | szt. | 3                      |
| 30  | 9941255           | 42 04 123 | Żarówka z oprawką                          | szt. | 2                      |
| 31  | 63 12 8 375 303   | 42 04 124 | Oprawka żarówki BMW                        | szt. | 1                      |
| 32  | LH61              | 42 04 125 | Żarówka halogenowa H3 100w                 | szt. | 10                     |
| 33  | 3840019           | 42 04 126 | Oprawka żarówki P21W                       | szt. | 3                      |
| 34  | 1 H0 9 19 243 C   | 42 04 127 | Zarówka z oprawka VW (kpl. 2szt.)          | kpl. | 1                      |
| 35  | OSR64211          | 42 04 140 | Żarówka H 11 12∨55W                        | szt. | 1                      |
| 6   | OSR2723           | 42 04 150 | Žarówka OSRAM 12v 2,3W                     | szt. | 1                      |
| 37  | OSR2841           | 42 04 154 | Żarówka całoszklana 12∨3W.                 | szt. | 4                      |
|     |                   |           |                                            |      |                        |

ver. 2.7.7 2013-12-10

Zakończenie

poprzez naciśnięcie przycisku "Zakończ inwentaryzację". Zakończenie inwentaryzacji spowoduje wprowadzenie dla inwentaryzowanego magazynu blokady na edycję dokumentów magazynowych wystawionych przed datą spisu. Dostęp do dokumentów wystawionych przed tą datą regulowany jest odpowiednimi uprawnieniami.

inwentaryzacji

| 5.1.                            | awowe Inn                                  | e                              |                                                                                                    |           |           |                            |                                  |                                              |                       |            |
|---------------------------------|--------------------------------------------|--------------------------------|----------------------------------------------------------------------------------------------------|-----------|-----------|----------------------------|----------------------------------|----------------------------------------------|-----------------------|------------|
| Arkusz                          | zone dokumer<br>re inwentaryza             | acyjne                         |                                                                                                    |           |           | Dokumenty różnic           | nwentaryzacyj                    | nych                                         |                       |            |
| Тур                             | Nr dok.                                    | Data spisu                     | Opis                                                                                                    | A         | z         | Typ Nr dok.                | Data wyst.                       | Wart, netto                                  | Wart. br              | u A        |
| AI                              | 1/AI/MGY                                   | 2012-11-27                     | 06. Układ paliwowy                                                                                               |           | v [       | RI- 1/RI-/MG<br>R 1/RI+/MG | 2012-11-28<br>2012-11-28         | 0,00<br>1567,19                              | 0<br>1927             | ,00<br>,64 |
| Utw                             | árz 📔                                      | Dołącz                         | Odłącz Info                                                                                                    | Edyt      | -         | Domyślna cena w P          | 외+ Ostatnia                      | cena : 💟                                     | Info                  | Edytuj     |
| Wyka                            | zy                                         |                                | and the second second second second second second second second second second second second second second second |           | 2         | and the second             | Zestav                           | vienia                                       |                       |            |
| Wyka<br>Wyka:<br>Wykaz          | zy<br>z różnic inwent<br>nadwyżek ma       | taryzacyjnych<br>igazynowych   | Wyświeti Wykaz różni<br>Wydrukuj                                                                                 | c dla poi | z. niewyp | ełnionych Wyświe           | Zestav<br>Ilość szt<br>Ilość szt | rienia<br>uk przed inwent<br>uk po inwentary | taryzacją:<br>/zacji: | 28<br>28   |
| Wyka<br>Wyka:<br>Wykaz<br>Notat | zy<br>z różnic inwent<br>nadwyżek ma<br>ka | taryzacyjnych<br>Igazynowych   | Wyświetl Wykaz różni<br>Wydrukuj                                                                                 | c dla po  | z. niewyp | elnionych Wyświe           | Zestav<br>Ilošć szt<br>Ilošć szt | iienia<br>uk przed inwent<br>uk po inwentary | taryzacją:<br>/zacji: | 28<br>28   |
| Wyka<br>Wykaz<br>Wykaz          | zy<br>r różnic inweni<br>nadwyżek ma<br>ka | taryzacyjnych  <br>igazynowych | Wyświet] Wykaz różni<br>Wydrukuj                                                                                 | c dla poz | z. niewyp | ełnionych (Wyświe          | Zestav<br>Ilość szt<br>Ilość szt | ilenia<br>uk przed inwent                    | taryzacją:<br>vzacji: | 28<br>28   |

szt szt Tak Nie Szukanie złożone 0 Wyświeti tylko >0 Wart. pocz. 64784,39 Wart. końc. 64676,07 II. sztuk Zakończ inwentaryzację 🔽 Drukuj 🔚 Zapisz 🔯 Anuluj Uwaga! Po zakończeniu dokumentu AS należy kategorycznie wydrukować arkusz spisu z natury przedstawiający wartość magazynu po spisie na dany dzień. Na dokumencie AS stany magazynowe towarów przed spisem są generowane dynamicznie, wobec czego modyfikacja

lub tworzenie dok. magazynowych

pokrywającym

spisem

sie

z

może

dat

przeprowadzonym

Wystawił Jan Kowalski

Po zakończeniu inwentaryzacji nie będzie możliwa edycja dokumentu Zostanie wydrukowany arkusz spisu z natury - po zakończeniu AS

wydruk nie będzie możliwy. Zostanie ustalona data blokady dokumentów zgodna z datą spisu z

\*

02 05 08

Nr katalogowy Indeks

spowodować zmianę wartości całego spisu. Po zakończeniu inwentaryzacji nie zaleca się edycji dokumentów AS. W wyjątkowych sytuacjach tylko administratorzy systemu powinni mieć możliwość dokonywania zmian na zakończonych dokumentach AS - służy do tego odpowiednie uprawnienie dostępne w karcie pracownika.

Po zakończeniu inwentaryzacji zostaną skorygowane stany magazynowe automatycznie wygenerowane dokumenty RI+ oraz RI- (dla tych pozycji, dla których stan towaru w programie jest niezgodny z rzeczywistym stanem towaru w magazynie, ustalonym podczas inwentaryzacji).

Należy zwrócić uwagę na to, iż towary wprowadzone na magazyn poprzez dok. RI+ będą domyślnie wprowadzone w ostatniej cenie zakupu. Istnieje możliwość zmiany domyślnej ceny dla wprowadzanych towarów na bazową cenę zakupu lub średnią cenę zakupu.

Dokumenty RI+ zostaną wygenerowane w przypadku, gdy ilość towaru spisana podczas inwentaryzacji przekracza stan magazynowy towaru zapisany w programie.

Dokumenty RI- generowane są w sytuacji, gdy ilość towaru spisana podczas inwe jest mniejsza niż stan magazynowy

|                  | Ŧ                                            |                      |                        |            |                        |                  |              |                                                |                       |                    |            |
|------------------|----------------------------------------------|----------------------|------------------------|------------|------------------------|------------------|--------------|------------------------------------------------|-----------------------|--------------------|------------|
| ie dokume        | entu                                         |                      |                        |            |                        |                  |              |                                                |                       |                    |            |
| Numer            | 2/RI+/SKL/11/09                              |                      |                        |            |                        |                  |              | Data opera                                     | cji 200'              | 9-12-31            | *          |
| /ystawił         | Jan Kowalski                                 | ~                    |                        |            |                        |                  |              | Data wystawien                                 | ia 200'               | 9-11-20            | ~          |
|                  |                                              |                      |                        |            |                        | Korygow          | /any         | Anulowany                                      | 🗌 Ar                  | nuluj dok          | ument      |
| Uwagi            | Arkusz inwentaryzai                          | yjny: 1/AS/S         | 5KL/11/09              |            |                        |                  |              |                                                |                       |                    |            |
| vary             |                                              |                      |                        |            |                        |                  |              |                                                |                       |                    |            |
| Nazwa            |                                              |                      | Nr katalogov           | vy 🗍       | indeks                 | Ilość            | Jm           | Cena netto                                     | Nartość               | T.                 | VAT        |
| Świeca<br>Świeca | i zapłonowa Bosch Wi<br>i zapłonowa Bosch HF | R7D+X (<br>8D+ (+14) | 01 03 021<br>01 03 030 | (<br>(     | )1 03 021<br>)1 03 030 | 1                | szt.<br>kpl. | 6,89<br>20,99                                  |                       | 6,89<br>20,99      | 229<br>229 |
|                  |                                              | Ró                   | ożnica In              | wentar     | yzacyji                | na 2/ <b>R</b> H | H/SKL        | <b>./11/09</b><br>Data opera<br>Data wystawier | acji: 200<br>nia: 200 | 9-12-31<br>9-11-20 | <br> <br>) |
|                  | Lp. Nazwa                                    |                      |                        | Nr katalog | owy                    | Indeks           | JI           | n lloś                                         | ć                     | Cena               | -          |
|                  | 1 Świeca zapłor                              | owa BoschW           | R7D+X(+21)             | 01 03 021  |                        | 01 03 021        | 82           | <b>t</b> .                                     | 1                     | 6,89               | 9          |
|                  | 2 Świeca zapłor                              | owa Bosch Hi         | R8D+(+14)              | 01 03 030  |                        | 01 03 030        | ) kp         | d.                                             | 1                     | 20,99              | 1          |
|                  | Arkusz inwentaryza                           | icyjny: 1/AS         | VSKL/11/09             |            |                        |                  |              |                                                |                       |                    |            |
|                  |                                              |                      |                        |            |                        |                  |              |                                                |                       |                    |            |

### pozostałych arkuszach AI dołączonych do arkusza spisu z natury (AS).

wykonuje

się

Strona 17

🔲 AS - Arkusz Spisu z Natury - Edycja

Uwagi Spis przeprowadzono w dniach 27-31 grudnia 2008r

Podgrupa

05, Kabino

Integra

05. Kab

Opis ppis stanu mag. na koniec 2008r.

Nazwa

natury

vy Bosch K102

kabinowy Bosch A75

ydruk nie będzie możli

zakresie

Czy zakończyć inwentaryzację?

owe Inne Dane dokumentu

Numer 1/AS/SKL/11/01

02, FILTRY 02, FILTRY 02, FILTRY 02, FILTRY 02, FILTRY 03, WYCIERACZKI 03, WYCIERACZKI 03, WYCIERACZKI 03, WYCIERACZKI

180 03. WYCIERACZKI
 181 03. WYCIERACZKI

Lp Grupa

174

179

| entaryzacji | Podpis przyjmujacego | Podpis wystawiajacego |  |
|-------------|----------------------|-----------------------|--|
| v towaru    |                      |                       |  |

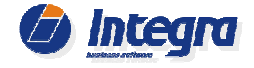

Data spisu 2009-12-31 🗸

Anulowany

Ilość... Ilość... Jm 🔥

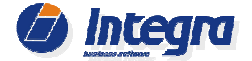

zapisany w programie. Dokumenty RI są wystawiane automatycznie. Po wystawieniu dokumentów *RI+/RI-,* stan magazynu jest korygowany.

Należy zwrócić uwagę na to, iż w zależności od tego czy w parametrach programu jest włączona opcja "*Włącz kontrolę stanów magazynowych w lokalizacjach*" różny jest sposób kontroli stanów magazynowych oraz generowania dokumentów RI. Jeśli ten parametr jest wyłączony program porównuje ilość towarów ze spisu (z arkuszy AI) z ilością towaru przed spisem (z stanów magazynowych) i na tej podstawie generuje dokumenty RI+ oraz RI-. Jeśli ta opcja jest włączona to program dodatkowo kontroluje ilość ze spisu oraz przed spisem w poszczególnych lokalizacjach i na tej podstawie generuje dokumenty RI (jeśli np. magazynier przełożył towar z lokalizacji Regał 1 do lokalizacji Regał 2 i nie odnotował tego faktu w programie to w takim przypadku mogą zostać wygenerowane dokumenty RI-/RI+ dla poszczególnych lokalizacji mimo tego, że łączna ilość towaru na magazynie była równa ilości przed spisem).

## 3.1 Wydruk Arkusza Spisu z Natury

| Pointmoore* Inve         Distance for intra double of the weak weak need to be a weak weak need to be a weak weak need to be a weak weak need to be a weak weak need to be a weak weak need to be a weak weak need to be a weak weak need to be a weak need to be a weak need to weak need to be a weak need to weak need t                                                                         | z Spisu z Natury - Edycja                                  |                                                                                     |                        |                      |               |                |         |             |
|----------------------------------------------------------------------------------------------------|------------------------------------------------------------|-------------------------------------------------------------------------------------|------------------------|----------------------|---------------|----------------|---------|-------------|
| Dvikensive         Dvikensive         Dvikensive <thdvikensiv< th="">         Dvikensiv         Dvikensiv&lt;</thdvikensiv<>                                                                                                    | owe Inne                                                   |                                                                                     |                        |                      |               |                |         |             |
| Altures membranzange         Diskumentary ration presentative data (membranzange)         Diskumentary ration presentative data (membranzange)           Implementary ration         Implementary ration         Implementary                                                                                                    | e dokumenty                                                |                                                                                     |                        |                      |               |                |         |             |
| Type Net deb.         Deter spetu         Opis         A / Z           Image: Spetu Status         Spetu Status         Sp                                                                                                    | iwentaryzacyjne                                            | Dokumenty różnic inwentaryzacyjnych                                                 |                        |                      |               |                |         |             |
| Al MAMARY                                                                                                    | r dok. Data spisu Opis A Z                                 | Typ Nr dok. Data wyst. Wart. netto Wart. bru A                                      |                        |                      |               |                |         |             |
| Umer          Delay          Arkusz spisu z natury             Umer          Delay          Rodzaj inventaryzacji Sposób przeprowadzenia:             Wykar disk metaryzacyjnej:           Nazwe jednostki invertaryzacyjnej:           Nił             Wykar disk metaryzacyjnej:           Nazwe jednostki invertaryzacyjnej:           Nił             Wykar disk metaryzacyjnej:           Nazwe jednostki invertaryzacyjnej:           Nił             Wykar disk metaryzacyjnej:           Nazwe jednostki invertaryzacyjnej:           Nił             Wykar disk metaryzacyjnej:           Niż i S55 55 55 55               Niż disko osoby odpowiedziałnej materialnie:                 Niż disko osoby odpowiedziałnej materialnie:                 Niż disko osoby odpowiedziałnej materialnie:                 Skład komisji invertaryzacyjnej:                 Niż diskow wydruku arkusza spisu z                 Swecz ząkhonozone boch HTMP Z2                 Swecz ząkhonoze boch MTMP Z2        <                                                                                                    | AI/MGY 2012-11-27 06. Układ paliwowy V                     | RI- 1/RI-/MG 2012-11-28 0,00 0,00                                                   |                        |                      |               |                |         |             |
| Arkusz spisu z natury         Rodzaj twentaryzacji         Spoób przeprowadzenia:         Ne: 555 555 55 55<55         Ime osoby obecne przy spisie:         Ime osoby obecne przy spisie:                                                                                                    |                                                            | R 1/R1+/MG 2012-11-28 1567,19 1927,64                                               |                        |                      |               |                |         |             |
| Rodzaj inventaryzacji         Rodzaj inventaryzacji         Nazwa jednostki invertaryzacyjnej:         Nazwa jednostki invertaryzacyjnej:         Nazwa jednostki invertaryzacyjnej:         Nazwa jednostki invertaryzacyjnej:         Nazwa jednostki invertaryzacyjnej:         Integra         Nazwa jednostki invertaryzacyjnej:         Integra         Skład komiej invertaryzacyjnej:         Inte osoby obecne przy golsk:         1.         Skład komiej invertaryzacyjnej:         Inte osoby obecne przy golsk:         1.         Skład komiej invertaryzacyjnej:         Inte osoby obecne przy golsk:         1.         Skład komiej invertaryzacyjnej:         Inte osoby obecne przy golsk:         1.         Skład komiej invertaryzacyjne;         Inte osoby obecne przy golsk:         1.         Skład komiej invertaryzacyjne;         Inte osoby obecne przy golsk:         1.         Skład komiej invertaryzacyjne;                                                                                                    |                                                            | Ark                                                                                 | usz spisi              | u z naturv           |               |                |         |             |
| Important system       Sposobb preprovadzenia:         Wykar dwinzel magannowych (wydau)       Nazwe jedrostki inwertaryzacyjnej:       N         Wykar dwinzel magannowych (wydau)       Nazwe jedrostki inwertaryzacyjnej:       N         Wykar dwinzel magannowych (wydau)       Ne: 555-555-55         Integra       Ne: 555-555-55         Integra       Ne: 555-555-55         Integra                                                                                                    | -                                                          |                                                                                     |                        | ,                    |               |                |         |             |
| Under       Delect       Oddlect       Info       Edited         Wykar differ meetaryzscyjnel/<br>Wykar differ meetaryzscyjnel/<br>Wykar differ meetaryzscyjnel/<br>Wykar differ meetaryzscyjnel/<br>Wykar differ meetaryzscyjnel/<br>Wykar differ meetaryzscyjnel/<br>Wykar differ meetaryzscyjnel/<br>With and space and the meetaryzscyjnel/<br>With and space and the meetaryzscyjnel/<br>With and the meetaryzscy and the meetaryzscy and the meetaryzscy and the meetaryzscy and the meetaryzscy and the meetaryzscy and the meetaryzscy and the meetaryscy and the meetaryzscy and the meetaryzscy and the meetaryzscy and the meetaryzscy and the meetaryscy and the meetaryzscy and the meetaryscy and the meetaryscy and the meetaryscy and the meetaryscy and the meetaryscy and the meetaryscy and the meetaryscy and the meetaryscy and the meetaryscy and the meetaryscy and the meetaryscy and the meetaryscy and the |                                                            | Roozaj inveniaryza<br>Sposób przeprować                                             | dzenia:                |                      |               |                |         |             |
| Links         Links         Links <th< td=""><td>Z Dołacz Odłacz Info Edviuj Ni</td><td>lazwa jednostki inwentaryzacyjnej:</td><td></td><td></td><td></td><td></td><td>Natwar</td><td>nada 714</td></th<>                                                                                                    | Z Dołacz Odłacz Info Edviuj Ni                             | lazwa jednostki inwentaryzacyjnej:                                                  |                        |                      |               |                | Natwar  | nada 714    |
| Water diversementaryzacijnych (Wyderde)         Water ridnic dla poz. ne           Wykaz nadavjzek imagazynowych (Wyderde)         Wiel die die poz. stal         Wiel S555555555           Image Indexide Indexide Indexinal Indexide Indexide Indexide Indexide Indexide Ind                                                                                                    |                                                            | ntegra                                                                              |                        |                      |               |                | Magaz   | vn ałów     |
| Water indervised magazynowich Wydrulkai       Np: 555-555-55-55         Interface       Np: 555-555-55-55         Image in azwisko osoby odpowłedzialnej materialnie:       Inne osoby obecne przy spisie:         Image in azwisko osoby odpowłedzialnej materialnie:       Inne osoby obecne przy spisie:         Image in azwisko osoby odpowłedzialnej materialnie:       Inne osoby obecne przy spisie:         Image in azwisko osoby odpowłedzialnej materialnie:       Inne osoby obecne przy spisie:         Image in azwisko osoby odpowłedzialnej materialnie:       Inne osoby obecne przy spisie:         Image in azwisko osoby odpowłedzialnej materialnie:       Inne osoby obecne przy spisie:         Image in azwisko osoby odpowłedzialnej materialnie:       Inne osoby obecne przy spisie:         Image in azwisko osoby odpowłedzialnej materialnie:       Inne osoby obecne przy spisie:         Image in azwisko osoby odpowłedzialnej materialnie:       Inne osoby obecne przy spisie:         Image in azwisko osoby odpowłedzialnej materialnie:       Inne osoby obecne przy spisie:         Image in azwisko osoby odpowłedzialnej materialnie:       Inne osoby obecne przy spisie:         Image in azwisko osoby odpowłedzialnej materialnie:       Inne osoby obecne przy spisie:         Image in azwisko osoby odpowłedzialnej materialnie:       Inne osoby odpowłedzialnej materialnie:         Image in azwisko osoby odpowłedzialnej materialnie:       Inne osoby odpowłedzialnej materialnie:                                                                                                    | znic inwentaryzacyjnych Wyświatł Wykaz różnic dla poz. nie |                                                                                     |                        |                      |               |                |         | ., <u>5</u> |
| Np:         656-55-55           Intela         Imple inazwisko osoby odpowiedzielnej materialnie:           Imple inazwisko osoby odpowiedzielnej materialnie:         Imple osoby obecne przy spisie:           Imple inazwisko osoby odpowiedzielnej materialnie:         Imple osoby obecne przy spisie:           Imple inazwisko osoby odpowiedzielnej materialnie:         Imple osoby obecne przy spisie:           Imple inazwisko osoby odpowiedzielnej materialnie:         Imple osoby obecne przy spisie:           Imple inazwisko osoby odpowiedzielnej materialnie:         Imple osoby obecne przy spisie:           Imple inazwisko osoby odpowiedzielnej materialnie:         Imple osoby obecne przy spisie:           Imple inazwisko osoby odpowiedzielnej materialnie:         Imple osoby obecne przy spisie:           Imple inazwisko osoby odpowiedzielnej materialnie:         Imple osoby obecne przy spisie:           Imple inazwisko osoby odpowiedzielnej materialnie:         Imple osoby obecne przy spisie:           Imple inazwisko osoby odpowiedzielnej materialnie:         Imple osoby obecne przy spisie:           Imple inazwisko osoby odpowiedzielnej materialnie:         Imple osoby obecne przy spisie:           Imple inazwisko osoby odpowiedzielnej materialnie:         Imple osoby obecne przy spisie:           Imple inazwisko osoby opple osoby osob inazwisko osoby odpowiedzielnej materialnie:         Imple osoby opple:           Imple inazwisko osoby oppleosob osob in treat inazwisko o                                                                                                    | dwyżek magazynowych Wydruku d                              |                                                                                     |                        |                      |               |                |         |             |
| Image in azwisko osoby odpowiedzisinej materialnie:         Image in azwisko osoby odpowiedzisinej materialnie:         Image in azwisko osoby opomiename in a intervision of the intervision of the in                                                                                                    | N                                                          | /ip: 555-555-55-55                                                                  |                        |                      |               |                |         |             |
| Skład komisji inwentaryzacyjnej:       Inne osoby obecne przy spisie:         1.       2.         az z zakończeniem ventaryzacji możliwy jest wydruk usza spisu z natury. Na dstawie wydruku arkusza spisu z natury. Na dstawie wydruku arkusza spisu z spise zapłonowe Bosch FR3LDC4       0.42229 606       01 01001 szt. 22         2.       3.       5///2000 szt. 12       5///2000 szt. 12       5///2000 szt. 12         4.       5///2000 szt. 11       5///2000 szt. 12       5///2000 szt. 12       1         5///2000 szt. 11       5///2000 szt. 12       1       5///2000 szt. 12       1         6///2000 szt. 11       5///2000 szt. 12       1       5///2000 szt. 12       1         11//2000 szt. 12       1       5///2000 szt. 12       1       1         11//2000 szt. 12       1       5///2000 szt. 12       1       1         11//2000 szt. 12       1       5///2000 szt. 12       1       1         12//2000 szt. 12       1       1       1       1       1       1         11//2000 szt. 29       1       1       1       1       1       1       1       1       1       1       1       1       1       1       1       1       1       1       1       1       1       1       1       <                                                                                                    | //                                                         | mie i nazwisko osoby odpowiedzialnei materialnik                                    | 9.                     |                      |               |                |         |             |
| Skład komisji inwentaryzacyjnej:         Inne osoby obecne przy spisie:           1.         2.         3.           az z zakończeniem wentaryzacji możliwy jest wydruk cusza spisu z natury. Na dstawie wydruku arkusza spisu z spisu z natury. Na dstawie wydruku arkusza spisu z         Swiece zapłonowe Bosch HR/MPP 20.         242226 606         0 101001         szt. 22           Swiece zapłonowe Bosch HR/MPP 20.         Vzłazdź kładkowa (wiecz zapłonowe Bosch HR/MPP 20.         242228 606         0 101001         szt. 22         22           Swiece zapłonowe Bosch HR/MPP 20.         0 242228 606         0 101001         szt. 22         23           Świece zapłonowe Bosch HR/MPP 20.         0 242228 606         0 101001         szt. 22         24           Świece zapłonowe Bosch HR/MP 20.         0 242228 606         0 101001         szt. 22         24           Świece zapłonowe Bosch HR/MP 20.         0 242228 606         0 101001         szt. 24         25           Świece zapłonowe Bosch HR/MP 20.         0 242228 606         0 101001         szt. 44         26           Jajdującego się w magazynie.         Filtr oleju Jeititron OM599         OM599         0 00599         0 01002         szt. 7         9           Jitr palwe Bosch NR/M 20         I 11         11         11         11         12         12         12      <                                                                                                    |                                                            |                                                                                     |                        |                      |               |                |         |             |
| Skład kornisji inwentary zacyjnej:       Inne osoby obecne przy spise:         1.       1.         2.       2.         3.       3.         Spis zakończeniem ventaryzacji możliwy jest wydruk susza spisu z natury. Na dstawie wydruku arkusza spisu z natury. Na dstawie wydruku arkusza spisu z spise cząłonowe Bosch FRALDC4       0.242.229.66       0.101001       szl.       22         Świece zapłonowe Bosch VR7DC       0.242.229.66       0.101001       szl.       22         Świece zapłonowe Bosch VR7DC       0.242.229.66       0.101001       szl.       22         Świece zapłonowe Bosch VR7DC       0.242.229.66       0.101001       szl.       24         Świece zapłonowe Bosch VR7DC       0.242.229.66       0.101004       szl.       24         świece zapłonowe Bosch VR7DC       0.242.229.66       0.101004       szl.       24         świece zapłonowe FLR&D-U       0.242.229.66       0.101004       szl.       24         systece zapłonowe FLR&D-U       0.242.229.66       0.101004       szl.       24         systece zapłonowe SLR&D-U       0.242.229.66       0.101004       szl.       24         systece zapłonowe SLR&D-U       0.242.229.66       0.101004       szl.       24         systece zapłonowe SLR&D-U       0.242.229.66 <t< td=""><td></td><td></td><td></td><td></td><td></td><td></td><td></td><td></td></t<>                                                                                                    |                                                            |                                                                                     |                        |                      |               |                |         |             |
| 1.       1.       2.         3.       3.       3.         az       z       zakończeniem zakończeniem zentaryzacji możliwy jest wydruk tusza spisu z natury. Na dstawie wydruku arkusza spisu z <i>Spis rozpoczęto dnia:</i> Spis zakończono dnia:         2.       2.       3. <i>Spis rozpoczęto dnia:</i> Spis zakończono dnia:         2.       3.       Spis rozpoczęto dnia:       Spis zakończono dnia:         2.       5.       Spis rozpoczęto dnia:       Spis zakończono dnia:         2.       świecz zapłonowe Bosch HR7MPP 22U       0.242.235 604       0.1 01002       szt.       1.2         2.       Świecz zapłonowe Bosch HR7MPP 22U       0.242.235 604       0.1 01003       szt.       1.1         2.       Świecz zapłonowe Bosch HR7MPP 22U       0.242.235 604       0.1 01003       szt.       1.1         2.       Świecz zapłonowe Bosch PR3D-U       0.242.235 604       0.1 01003       szt.       1.2         2.       Świecz zapłonowe Bosch PR3D-U       0.242.235 604       0.1 01003       szt.       1.2         2.       Świecz zapłonowe FLR3D-U       0.242.235 604       0.1 01003       szt.       1.4         2.       Site in wentaryzację       Filt oleju Filtron ON539       0.0 50530       0.2 01002                                                                                                    | S                                                          | kład komisji inwentaryzacyjnej:                                                     |                        | inne osoby obec<br>, | ne przy spis  | ie:            |         |             |
| 2       2       2       3         az       z       zakończeniem ventaryzacji możliwy jest wydruk zusza spisu z natury. Na dstawie wydruku arkusza spisu z natury. Na dstawie wydruku arkusza spisu z       5/s rozpoczęło dnia:       Spis rozpoczęło dnia:       Spis rozpoczęło dnia:       Spis zakończono dnia:         ury ustalana jest wartość towaru ajdującego się w magazynie.       5/s wiece zapłonowe Bosch HR/MP 22U       0.242.235 604       0.10001       szt. 22         ajdującego się w magazynie.       5/s Filtr oleju Bitro OM539       0.0451 203 012       0.201003       szt. 8         eży przeprowadzić jak dokładniej ponieważ wysokość       7/ Filtr oleju Filtro OM539       0.9536 202 0003       szt. 9         11       Filtr powietrza Bitro AR214       AR214       0.20002       szt. 29         11       Filtr powietrza Bitro AR214       AR214       0.20003       szt. 4         2       Swiecz zapłonowe Filtro AR214       AR214       0.20001       szt. 4         11       Filtr oleju Filtron OM538       0.9536       0.201003       szt. 4         2       Swiecz zapłonowe Bosch NB174       0.469 08 174       0.20001       szt. 4         12       11       Filtr oleju Filtron OM538       0.9536       0.201003       szt. 4         13       Filtr oleju Filtrowieju Filtron AR214       AR214 <td>1.</td> <td>• •••••••••••••••••••••••••••••••••••••</td> <td></td> <td>1.</td> <td></td> <td></td> <td></td> <td></td>                                                                                                    | 1.                                                         | • •••••••••••••••••••••••••••••••••••••                                             |                        | 1.                   |               |                |         |             |
| Induxi       Redded @       Port 513       Wateboc począdowa 4, wytacie kołowa 6, wytacie kołowa 6                                                                          |                                                            | ·                                                                                   |                        | 2                    |               |                |         |             |
| Spis rozpoczęto dnia:         Spis rozpoczęto dnia:         Spis rozpoczęto dnia:           az         z         zakończeniem<br>ventaryzacji możliwy jest wydruk<br>susza spisu z natury. Na<br>dstawie wydruku arkusza spisu z<br>tury ustalana jest wartość towaru<br>ajdującego się w magazynie.         Nazwa przedmiotu spisywanego         Nr katalogowy         Indeks         Jm         Idość           2         Świece zapłonowe Bosch FR8LDC4         0.242 235 604         01 01001         szt.         22           dstawie wydruku arkusza spisu z<br>tury ustalana jest wartość towaru<br>ajdującego się w magazynie.         5         Filtr oleju Filtro OM599         0.02 01002         szt.         5           7         Filtr oleju Filtro OM599         0.02 01003         szt.         8         8         8         8         8         8         8         8         8         8         9         90 381 529         02 00003         szt.         9         9         11         10         10         11         10         11         10         11         11         11         11         11         11         11         11         11         11         11         11         11         11         11         11         11         11         11         11         11         11         11         11         11 </td <td>Poz: 513 Wartość końcowa () 4:</td> <td>• • • • • • • • • • • • • • • • • • • •</td> <td></td> <td>J.</td> <td></td> <td></td> <td></td> <td></td>                                                                                                    | Poz: 513 Wartość końcowa () 4:                             | • • • • • • • • • • • • • • • • • • • •                                             |                        | J.                   |               |                |         |             |
| Lp.         Nazwa przedmiotu spisywanego         Nr katalogowy         Indeks         Jm         Itość           ventaryzacji możliwy jest wydruk<br>susza spisu z natury. Na<br>dstawie wydruku arkusza spisu z         1         Świece zapłonowe Bosch H7MPP 22U         0.242.238.604         0.101001         szt.         22           dstawie wydruku arkusza spisu z         5         Świece zapłonowe Bosch H7MPP 22U         0.242.238.614         0.101002         szt.         11           ury ustalana jest wartość towaru<br>ajdującego się w magazynie.         4         Świece zapłonowe FLR&D+U         0.242.238.614         0.101004         szt.         24           rypominamy, że inwentaryzację         9         Filtr oleju Filtron OM599         0.021003         szt.         8         6           eży przeprowadzić jak<br>dokładniej ponieważ wysokość         7         Filtr powietrza Bosch S3007         1.457.433.007         02.02001         szt.         29           11         Filtr powietrza Filtron AR214         AR214         0.02.0001         szt.         21         21           dokładniej ponieważ wysokość         11         Filtr powietrza Filtron AR214         AR214         0.02.0002         szt.         21         11           1446         Tarcza hamulcowa Ferodo         DRF207S         10.02002         szt.         2                                                                                                    | z zakończeniem s                                           | pis rozpoczęto dnia:                                                                |                        | Spis zakończono      | odnia:        |                |         |             |
| 1       Swłeca zapłonowa Bosch FR2LDC4       0.242.229 606       01 01001       szt.       22         1       Swłeca zapłonowa Bosch FR2LDC4       0.242.235 604       01 01001       szt.       12         2       Śwłeca zapłonowe Bosch HR7MPP 22U       0.242.235 604       01 01001       szt.       12         1       Śwłeca zapłonowe Bosch HR7MPP 22U       0.242.235 604       01 01001       szt.       12         1       Śwłeca zapłonowe Bosch HR7MPP 22U       0.242.235 604       01 01001       szt.       12         1       Śwłeca zapłonowe Bosch WR 7DC       0.242.235 604       01 01004       szt.       14         1       Swłeca zapłonowe Bosch WR 7DC       0.242.235 604       01 01004       szt.       14         1       Swłeca zapłonowe Bosch WR 7DC       0.242.235 604       01 01004       szt.       14         1       Swłeca zapłonowe Bosch WR 7DC       0.242.235 604       01 01004       szt.       14         1       Swłeca zapłonowe Bosch PR3012       0.451 203 012       02 01002       szt.       5         1       Filtroleju Filtron OM599       OM599       02 01003       szt.       7       7         1       Filtr poly Opel 33 156 363       93 185 363       02 01003 <t< td=""><td><math>\frac{\mu}{\mu}</math></td><td>p. Nazwa przedmiotu spisywanego</td><td>Nr katalogowy</td><td>Indeks</td><td>Jm</td><td>ll<b>o</b>ść</td><td>Cena</td><td>Warte</td></t<>                                                                                                    | $\frac{\mu}{\mu}$                                          | p. Nazwa przedmiotu spisywanego                                                     | Nr katalogowy          | Indeks               | Jm            | ll <b>o</b> ść | Cena    | Warte       |
| susza spisu z natury. Na       2       Swiece zapłonowe Bosch WR DC       0.242235 604       01 01002       szt.       12         dstawie wydruku arkusza spisu z       4       Świece zapłonowe Bosch WR DC       0.242235 511       01 01003       szt.       12         tury ustalana jest wartość towaru       4       Świece zapłonowe Bosch WR DC       0.242235 614       01 01004       szt.       24         ajdującego się w magazynie.       5       Filtroleju Jesch P3012       0.451 203 012       02 01004       szt.       5         ajdującego się w magazynie.       7       Filtroleju Jesch P3012       0.451 203 007       02 01004       szt.       7         eży przeprowadzić jak       11       Filtr powietrza Osch S3007       1.457 433 007       02 02 0003       szt.       10         okładniej ponieważ wysokość       11       Filtr powietrza Osch S3007       1.457 433 007       02 02 0003       szt.       10         12       Filtr powietrza Osch S3007       1.457 433 007       02 02000       szt.       29         10       Filtr powietrza Osch S3007       1.457 433 007       02 02000       szt.       10         dokładniej ponieważ wysokość       13       Filtr powietrza Osch S3007       1.457 433 007       02 02 03001       szt.       10                                                                                                    | yzacji mozliwy jest wydruk                                 | Świeca zapłonowa Bosch FR&LDC4                                                      | 0 242 229 606          | 01 01 001            | szt.          | 22             | 23,00   | 506         |
| dstawie wydruku arkusza spisu z<br>tury ustalana jest wartość towaru<br>ajdującego się w magazynie.       4       Świece zapłonowe FLR&LD+U       0.242229.654       0.1 01004       szt.       24         5       Filtr oleju Bittron OP536       004599       0.2 01002       szt.       5         ajdującego się w magazynie.       7       Filtr oleju Filtron OP536       0.0 536       0.2 01003       szt.       8         zypominamy, że inwentaryzację<br>leży przeprowadzić jak<br>idokładniej ponieważ wysokość       9       Filtr powietrza Filtron AR214       AR214       0.2 02002       szt.       27         12       Filtr powietrza Filtron AR214       AR214       0.2 02002       szt.       27       4       10       11       11       11       11       11       12       11       11       12       11       11       11       11       11       11       12       12       11       11       12       12       11       11       11       10       12       11       11       11       11       11       10       12       11       11       11       11       11       11       11       11       11       11       11       11       11       11       11       11       11       11       11                                                                                                    | spisu z natury. Na 😤                                       | Świece zapłonowe Bosch HR7MPP 220                                                   | 0 242 235 604          | 01 01 002            | зд.<br>szt.   | 12             | 23,25   | 252         |
| 5       Filtr oleju Bosch P3012       0.451 203 012       0.2 01001       szt.       5         ajdującego się w magazynie.       6       Filtr oleju Filtron OM599       OM599       0.2 01002       szt.       5         zypominamy, że inwentaryzację       9       Filtr oleju Opel 93 156 363       93 156 363       0.2 01004       szt.       9         leży przeprowadzić jak       10       Filtr powietrza Bosch S3007       1.457 433 007       0.2 02002       szt.       29         leży przeprowadzić jak       11       Filtr powietrza Bosch S3007       1.457 433 007       0.2 02003       szt.       29         leży przeprowadzić jak       11       Filtr powietrza Bosch N8174       0.450 906 174       0.2 02003       szt.       10         jdokładniej ponieważ wysokość       13       Filtr paliwa Bosch N8174       0.450 906 174       0.2 03002       szt.       10         jdokładniej ponieważ wysokość       13       Filtr paliwa Knecht KI 36       KL 36       0.2 03002       szt.       2       13         ływ na zobowiązania podatkowe       1446       Tarcza hamulcowa Ferodo       DRF207S       10 02002       szt.       4       2         ny.       1446       Tarcza hamulcowa Ferodo       D 87 207 11       12 02001       szt.                                                                                                    | ie wydruku arkusza spisu z 🏻 🚇                             | Świece zapłonowe FLR&LD+U                                                           | 0 242 229 654          | 01 01 004            | szt.          | 24             | 12,39   | 297         |
| ajdującego się w magazynie.       5       Filtroleju Filtron OM599       004539       0201002       szt.       5         ajdującego się w magazynie.       7       Filtroleju Filtron OP536       0201003       szt.       8         zypominamy, że inwentaryzację       9       Filtrowietrza Bosch S3007       1457 433 007       02 02001       szt.       9         eży przeprowadzić jak       10       Filtrowietrza Bosch S3007       1457 433 007       02 02002       szt.       29         leży przeprowadzić jak       11       Filtr powietrza Bosch S1029       90 351 529       90 351 529       02 02003       szt.       10         dokładniej ponieważ wysokość       13       Filtr paliwa Bosch N6174       0 450906 174       02 03002       szt.       10         1446       Tarcza hamulcowa Ferodo       DRF207S       10 02002       szt.       2       13         hyw na zobowiązania podatkowe       1446       Tarcza hamulcowa Ferodo       DRF207S       10 02002       szt.       4       2         ny.       1448       Vłącznik krańcowy       000003642       12 02001       szt.       4       2         ny.       1449       Czujnik wstrząsowy Proxina       00001917       12 02002       szt.       2       14                                                                                                    | $\frac{5}{5}$                                              | Filtr oleju Bosch P3012                                                             | 0 451 203 012          | 02 01 001            | szt.          | 5              | 9,71    | 48          |
| ajdującego się w magazynie.       in mil dieju Opel 93 156 363       93 156 363       02 01004       szi.       7         zypominamy, że inwentaryzację       9       Filtr powietrza Bosch S3007       1 457 433 007       02 02001       szi.       9         eży przeprowadzić jak       10       Filtr powietrza Filtron AR214       AR214       02 02002       szi.       29         leży przeprowadzić jak       11       Filtr powietrza Filtron AR214       AR214       02 02003       szi.       27         dokładniej ponieważ wysokość       13       Filtr powietrza Filtron AR214       0 450 906 174       02 03002       szi.       10         obasów magazynowych ma       1446       Tarcza hamulcowa Ferodo       DRF207S       10 02002       szi.       2       11         łuła       Tarcza hamulcowa Ferodo       DRF207S       10 02002       szi.       4       2         hyw na zobowiązania podatkowe       1446       Tarcza hamulcowa Ferodo       DRF207S       10 02002       szi.       4       2         ny.       1449       Czujnik wstrząsowy Proxina       00001917       12 02001       szi.       4       2         //aga!!!!       Jeśli       w programie       1451       Autoalarm Proxima ZN       450 2017       12 02004 </td <td></td> <td>Filtr oleju Filtron OM599<br/>Filtr oleju Filtron OP536</td> <td>OP 536</td> <td>02 01 002</td> <td>SZI.<br/>∞7†</td> <td>5</td> <td>16,39</td> <td>236</td>                                                                                                    |                                                            | Filtr oleju Filtron OM599<br>Filtr oleju Filtron OP536                              | OP 536                 | 02 01 002            | SZI.<br>∞7†   | 5              | 16,39   | 236         |
| yppominamy, że inwentaryzację       9       Filt powietrza Bosch S3007       1 457 433 007       02 02001       szt.       9         eży       przeprowadzić       jak       10       Filt powietrza Filtron AR214       AR214       02 02002       szt.       29         dokładniej       ponieważ       wysokość       11       Filt powietrza Filtron AR214       AR214       02 02003       szt.       29         dokładniej       ponieważ       wysokość       11       Filt paliwa Bosch N6174       0 450 906 174       02 03002       szt.       10       18         posów       magazynowych       ma       1446       Tarcza hamulcowa Ferodo       DRF207S       10 02002       szt.       2       10         hyw na zobowiązania podatkowe       1446       Tarcza hamulcowa Ferodo       DRF207S       10 02002       szt.       4       2         ny.       1446       Tarcza hamulcowa Ferodo       DRF207S       10 02002       szt.       4       2         ny.       1446       Tarcza hamulcowa Ferodo       DRF207S       10 02002       szt.       4         ny.       1448       Wącznik krańcowy       000003642       12 02001       szt.       4         ny.       1449       Czujnk ws                                                                                                    | cego się w magazynie. 🚡                                    | Filtr oleju Opel 93 156 363                                                         | 93 156 363             | 02 01003             | szt.          | 7              | 10.33   | 72          |
| 10       Filtr powietrza Filtron AR214       AR214       0.2 02002       szt.       29         eży       przeprowadzić       jak       11       Filtr powietrza Opł 90 351 529       90 351 529       0.2 02003       szt.       27         dokładniej ponieważ wysokość       11       Filtr paliwa Bosch N6174       0.450 906 174       0.2 03001       szt.       10       51         Dasów magazynowych ma       1446       Tarcza hamulcowa Ferodo       DRF207S       10 02002       szt.       2       11         hyw na zobowiązania podatkowe       1446       Tarcza hamulcowa Ferodo       D332 209 156       11 03001       szt.       8       2         ny.       1448       Wagcznik krańcowy       000003642       12 (2001)       szt.       4         1449       Czujnik wstrząsowy Proxina       00001917       12 02002       szt.       4         1449       Czujnik wstrząsowy Proxina       00001917       12 02003       szt.       3       6         /aga!!!       Jeśli       w programie       1451       Autoalarm Proxima ZN       45 02 017       12 02004       szt.       2       14         /aga!!!       Jeśli       w programie       1453       Zdalne sterowanie TPS 12/24V       221000320100                                                                                                    | vinamy że inwentaryzacie <sup>9</sup>                      | Filtr powietrza Bosch S3007                                                         | 1 457 433 007          | 02 02001             | szt.          | 9              | 34,85   | 313         |
| leży         przeprowadzić         jak         11         Filtr paliwa Bosch N6174         90 351 529         90 351 529         02 02003         szt.         27           jdokładniej         ponieważ         wysokość         12         Filtr paliwa Bosch N6174         0 450 906 174         02 03001         szt.         10           jdokładniej         ponieważ         wysokość         13         Filtr paliwa Bosch N6174         0 450 906 174         02 03002         szt.         10           jdokładniej         ponieważ         wysokość         13         Filtr paliwa Bosch N6174         0 450 906 174         02 03002         szt.         10           jdokładniej         ponieważ         wysokość         1446         Tarcza hamulcowa Ferodo         DRF207S         10 02002         szt.         2         10           jdokładniej         ponieważania podatkowe         1446         Tarcza hamulcowa Ferodo         DRF207S         10 02002         szt.         2         10           ny.         1447         Przekaźnik Bosch         0 332 209 156         11 03001         szt.         4           ny.         1448         Wącznik Ivańcowy         000003642         12 02003         szt.         4           ny.         1450                                                                                                    |                                                            | 0 Filtr powietrza Filtron AR214                                                     | AR214                  | 02 02002             | szt.          | 29             | 5,90    | 171         |
| 12       Filtr paliwa Bosch NB174       0.450 906 174       02 03007       szt.       10         13       Filtr paliwa Knecht KI 36       KL 36       02 03007       szt.       2       11         pasów       magazynowych       na       1446       Tarcza hamulcowa Ferodo       DRF207S       10 02002       szt.       2       11         hyw na zobowiązania podatkowe       1446       Tarcza hamulcowa Ferodo       DRF207S       10 02002       szt.       2       12         ny.       1447       Przekaźnik Bosch       0.332 209 156       11 03001       szt.       8       2         ny.       1448       Wącznik krańcowy       000003642       12 02001       szt.       4         ny.       1449       Czujnik wstrząsowy Proxina       00001917       12 02002       szt.       4         vaga!!!       Jeśli       w programie       1451       Autoalarm Proxina ZN       45 02 017       12 02004       szt.       2       14         vaga!!!       Jeśli       w programie       1452       Czujnik ultradźwiekowy Proxima       CULZ6656       12 02005       szt.       1       4         1452       Czujnik ultradźwiekowy Proxima       CULZ6656       12 02005       szt.       <                                                                                                    | przeprowadzić jak 11                                       | 1 Filtr powietrza Opel 90 351 529                                                   | 90 351 529             | 02 02003             | szt.          | 27             | 40,74   | 1099        |
| Dasów         magazynowych         na         1446         Tarcza hamulcowa Ferodo         DRF207S         10 02002         szt.         2         11           hyw na zobowiązania podatkowe         1447         Przekaźnik Bosch         0 332 209 156         11 03001         szt.         8         2           ny.         1448         Włącznik krańcowy         000003642         12 02001         szt.         4           ny.         1449         Czujnik wstrząsowy Proxima         00001917         12 02002         szt.         4           1449         Czujnik wstrząsowy Proxima         00001917         12 02002         szt.         4           1450         Syrena Silicon z własnym zasilaniem         1 819 744 895         12 02003         szt.         3         6           /aga!!!         Jeśli         w programie         1452         Czujnik ultradźwiekowy Proxima         CUL26656         12 02005         szt.         1         4           /aga!!!         Jeśli         w programie         1452         Czujnik ultradźwiekowy Proxima         CUL26656         12 02005         szt.         1         4           /aga!!!         Jeśli         w programie         1453         Zdalne sterowanie TPS 12/24V         2210003/20100         12 030                                                                                                    | dniej popieważ wysokość 1                                  | 2 Filtr paliwa Bosch N6174<br>3 Filtr paliwa Knecht KL 36                           | 0 450 906 174<br>KL 36 | 02 03001             | SZI.<br>S71   | 10             | 33,28   | 332         |
| Dasow         magazynowych         ma         1446         Tarcza hamulcowa Ferodo         DRF207S         10 02002         szt.         2         11           hyw na zobowiązania podatkowe         1447         Przekaźnik Bosch         0.332 209 156         11 03001         szt.         8         2           hyw na zobowiązania podatkowe         1447         Przekaźnik Bosch         0.332 209 156         11 03001         szt.         8         2           hyw.         1448         Wącznik krańcowy         000003642         12 02001         szt.         4           ny.         1449         Czulik wstrząsowy Proxina         00001917         12 02003         szt.         3         6           vaga!!!         Jeśli         w programie         1451         Autoalarm Proxima ZN         45 02 017         12 02004         szt.         2         14           vaga!!!         Jeśli         w programie         1452         Czulik utradźwiekowy Proxima         CULZ6656         12 02004         szt.         1         4           vaga!!!         Jeśli         w programie         1452         Czulik utradźwiekowy Proxima         CULZ6656         12 02005         szt.         1         4           vaga!!!         Jeśli                                                                                                    |                                                            |                                                                                     |                        |                      | <u> </u>      | ~~             | 44.00   |             |
| http://www.na.zobowiązania.podatkowe       1447, Przekaznik Bosch       0.332209155, 11 03001, 351, 8       8         http://wijcznik.wsrzgsowy.proxtna       000001917, 12 02002, 351, 4       4         http://wijcznik.wsrzgsowy.proxtna       00001917, 12 02002, 351, 4       4         http://wijcznik.wsrzgsowy.proxtna       00001917, 12 02002, 351, 4       4         http://wijcznik.wsrzgsowy.proxtna       00001917, 12 02002, 351, 4       4         http://wijcznik.wsrzgsowy.proxtna       01001917, 12 02003, 351, 3       3         http://wijcznik.wsrzgsowy.proxtna       1419, 744,895, 12 02003, 351, 3       3         http://wijcznik.wsrzgsowy.proxtna       121,25656, 12 02003, 351, 2       1         http://wijcznik.wsrzgsowy.proxtna       CUL/25656, 12 02005, 351, 1       1         http://wijcznik.wsrzgsowy.proxtna       CUL/25656, 12 02005, 351, 1       1         http://wijcznik.wsrzgsowy.proxtna       CUL/25656, 12 02005, 351, 1       1         http://wijcznik.wsrzgsowy.proxtna       CUL/25656, 12 02005, 351, 1       1         http://wijcznik.wsrzgsowy.proxtna       CUL/25656, 12 02005, 351, 1       1         http://wijcznik.wsrzgsowy.proxtna       CUL/25656, 12 02003, 351, 1       1         http://wijcznik.wsrzgsowy.proxtna       CUL/25656, 12 02003, 351, 1       1         http://wijcznik.wsrzgsowy.proxtna       CUL                                                                                                    | / magazynowych ma 14                                       | 146 Tarcza hamulcowa Ferodo                                                         | DRF207S                | 10 02002             | szt.          | 2              | 130,00  | 260         |
| 1440       vivig221ii kvistrząsowy Proxina       00000422       12 02001       51.       4         1y.       1449       Czujnik wstrząsowy Proxina       00001917       12 02003       szt.       4         1y.       1450       Syrena Silicon z własnym zasilaniem       18 19 744 895       12 02003       szt.       2       14         aga!!!       Jeśli       w programie       1452       Czujnik ultradźwiekowy Proxima       CU-LZ5656       12 02005       szt.       1       4         onfigurowanych       jest       kilka       1454       Ogrzewanie postojowe Hydronic D4WySc 12V       252221050000       12 03003       kpl.       1       1       3                                                                                                    | a zobowiazania podatkowe 📲                                 | 147 Przekaznik Bosch<br>149 – Maczzek Irończwy                                      | 0 332 209 156          | 11 03001             | SZI.          | 8              | 22,49   | 1/9         |
| NY.         1450         Syrena Silicon z własnym zasilaniem         1 819 744 895         12 02003         szt.         3         6           1451         Autoalarm Proxima ZN         45 02 017         12 02004         szt.         2         14           raga!!!         Jeśli         w programie         1452         Czujnik ułtradźwiekowy Proxima         CU-LZ5656         12 02005         szt.         1         4           1453         Zdalne sterowanie TPS 12/24V         221000320100         12 03001         szt.         1         50           ponfigurowanych         jest         kilka         1454         Ogrzewanie postojowe Hydronic D4WSC 12V         2522210500000         12 03003         kpl.         1         1         1         1         1         1         1         1         1         1         1         1         1         1         1         1         1         1         1         1         1         1         1         1         1         1         1         1         1         1         1         1         1         1         1         1         1         1         1         1         1         1         1         1         1         1         1 <td>14</td> <td>149 Czujnik wstrzasowy Proxima</td> <td>00001917</td> <td>12 02002</td> <td>szt.</td> <td>4</td> <td>20.08</td> <td>80</td>                                                                                                    | 14                                                         | 149 Czujnik wstrzasowy Proxima                                                      | 00001917               | 12 02002             | szt.          | 4              | 20.08   | 80          |
| 1451         Autoalarm Proxima ZN         45 02 017         12 02004         szt.         2         14           vaga!!!         Jeśli         w programie         1452         Czujnik ultradźwiekowy Proxima         CU-LZ5656         12 02005         szt.         1         4           1453         Zdalne sterowanie TPS 12/24V         221000320100         12 03001         szt.         1         50           pnfigurowanych         jest         kilka         1454         Ogrzewanie postojowe Hydronic D4WSC 12V         252221050000         12 03003         kpl.         1         50                                                                                                    | 14                                                         | 150 Syrena Silicon z własnym zasilaniem                                             | 1 819 744 895          | 12 02003             | szt.          | 3              | 68,85   | 206         |
| vaga!!!         Jeśli         w         programie         1452         Czujnik ultradźwiekowy Proxima         CU-LZ5656         12 02005         szt.         1         4           1453         Zdalne sterowanie TPS 12/24V         221000320100         12 03001         szt.         1         5           ponfigurowanych         jest         kilka         1454         Ogrzewanie postojowe Hydronic D4WSC 12V         252221050000         12 03003         kpl.         1         50                                                                                                    | 14                                                         | 151 Autoalarm Proxima ZN                                                            | 45 02 017              | 12 02004             | szt.          | 2              | 143,33  | 286         |
| 1453         Zdalne sterowanie IPS 1224v         221000220100         12 03001         szt.         1         50           onfigurowanych         jest         kilka         1454         Ogrzewanie postgiowe Hydronic D4WSC 12v         252221050000         12 03003         kpl.         1         50                                                                                                    | <b>!!</b> Jeśli w programie <u>14</u>                      | 152 Czujnik ultradźwiekowy Proxima                                                  | CU-LZ5656              | 12 02005             | szt.          | 1              | 43,03   | 43          |
|                                                                                                    | rowanych jest kilka 14                                     | 153 Zdalne sterowanie TPS 12/24V<br>154 Ogradulopia postsiowa Hudropia D4/4/8C 12/2 | 221000320100           | 12 03001             | SZI.          | 1              | 1200.00 | 1200        |
|                                                                                                    |                                                            | 155 Zestaw montażowy Hydronic D4WSC                                                 | 252222060001           | 12 03003             | szt.          | ·····          | 250,00  | 250         |
| gazynow, dia kazdego z nich                                                                                                    | now, dia kazdego z nich 🗕                                  |                                                                                     |                        |                      | Raza          |                |         | 23873       |
| eży przeprowadzić niezależną                                                                                                    | przeprowadzić niezależną                                   |                                                                                     |                        |                      |               |                |         | ,           |
| ventarvzacie i wydrukować Podpis odpowiedzialnej materialnie: Podpisy komisiji inwentarvzacyjnej:                                                                                                    | vzacie i wydrukować P                                      | odpis odpowiedzialnej materialnie:                                                  |                        | Podpisv komisi       | i inwentarvz; | acvinei:       |         |             |
|                                                                                                    |                                                            |                                                                                     |                        |                      |               |                |         |             |
| powiedni arkusz spisu z natury.                                                                                                    | dni arkusz spisu z natury.                                 |                                                                                     |                        | 1.                   |               |                |         |             |
| lmie nazwisko i nodnis osobu wycanialacaj:                                                                                                    |                                                            | mie nazwisko i rodnis osoby wycenialacej:                                           |                        |                      |               |                |         |             |
| ining, inazimano i poupio oboby myvelindydvej.                                                                                                    | и.                                                         | my, muzimako i poupis osoby wyterilajatej.                                          |                        |                      |               |                |         |             |
|                                                                                                    |                                                            |                                                                                     |                        |                      |               |                |         |             |
| ok został przedstawiony                                                                                                    | został przedstawiony                                       |                                                                                     |                        | 2.                   |               |                |         |             |

Uwaga! Instrukcję w wersji "papierowej" można uzyskać bezpłatnie w naszej firmie pod numerem telefonu 94 348 80 01

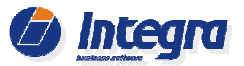

## 4. Zestawienie angaży czasowych z próbnej inwentaryzacji

Poniżej przedstawiamy porównanie czasów przeprowadzenia próbnej inwentaryzacji, za pomocą papierowych arkuszy i czytnika kodów kreskowych. Inwentaryzację wykonano w małym sklepie motoryzacyjnym, spis towarów wykonywały 2 osoby.

## Przykładowe angaże czasowe podczas inwentaryzacji w sklepie.

| Lp. | Grupa towarów      | llość sztuk | Papierowe arkusze            | Czytnik kodów<br>kreskowych   |
|-----|--------------------|-------------|------------------------------|-------------------------------|
| 1.  | Wycieraczki        | 360         | 130 min                      | 22 min                        |
| 2.  | Filtry             | 2730        | 260 min                      | 102 min                       |
| 3.  | Paski napędowe     | 860         | 280 min                      | 87 min                        |
| 4.  | Świece zapłonowe   | 1020        | 250 min                      | 55 min                        |
| 5.  | Przewody zapłonowe | 750         | 230 min                      | 60 min                        |
|     | Razem:             |             | 1180 min<br><b>20 godzin</b> | 326 min<br><b>5,5 godziny</b> |

## Różnica: około 15 godzin !!!!

Jak widać w w/w tabeli, inwentaryzacja za pomocą czytnika kodów kreskowych zajęła prawie o 15 godzin mniej niż spis na papierowych arkuszach. Również dokładność inwentaryzacji za pomocą czytników jest znacznie większa.

Najszybszą metodą inwentaryzacji jest spis towarów za pomocą kolektora danych. Umożliwia on bardzo szybkie przeprowadzenie spisu przy udziale nawet jednej osoby. Ponadto nie jesteśmy ograniczeni odległością od stanowiska z komp. PC ponieważ pozycje towarowe mamy bezpośrednio dostępne w kolektorze danych, które są na bieżąco uzupełniane ilościami spisywanych towarów. Ma to szczególnie duże znaczenie kiedy spis wykonujemy w większym sklepie lub pomieszczeniach magazynowych.

Spis towarów za pomocą etykiet inwentaryzacyjnych jest najbardziej dokładną, a zarazem najbardziej czasochłonną metodą inwentaryzacji. Ta metoda jest zalecana dla spisu towarów o wysokiej wartości, gdzie wymagana jest bardzo duża dokładność przeprowadzanej inwentaryzacji.

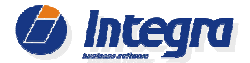

Załącznik nr 1

| 2.7. | 7 2013-12-10  |                                                               | Strona 20                                        |           |
|------|---------------|---------------------------------------------------------------|--------------------------------------------------|-----------|
| ącz  | nik nr 1      |                                                               |                                                  |           |
|      |               | Przykładowy Ha                                                | armonogram Inwentaryzacji                        |           |
|      |               | dla Magaz                                                     | zynu                                             |           |
| 1.   | Ustalenie f   | erminu i czasu trwania inwent                                 | taryzacji.                                       |           |
| Pla  | anowana dat   | a rozpoczęcia spisu                                           | godz                                             |           |
| Pla  | anowana dat   | a zakończenia spisu                                           | godz                                             |           |
| 2.   | Wyznacze      | nie osób obecnych przy spisie                                 | e:                                               |           |
|      | Przewodnie    | zący(osoba odpowiedzialna za                                  | inwentaryzację):                                 |           |
|      | Pozostałe o   | osoby uczestniczące w spisie:                                 |                                                  |           |
|      | 1             |                                                               | 3                                                |           |
|      | 2             |                                                               | 4                                                |           |
| 3.   | Uzupełnie     | nie etykiet z kodami kreskowy                                 | /mi, dla towarów które ich nie posiadają.        |           |
| 4.   | Przygotow     | anie dokumentów inwentaryza                                   | acyjnych - termin realizacji:                    |           |
|      | a. Utv        | vorzenie AS (Arkusza Spisu).                                  |                                                  |           |
|      | b. Wy         | bór metody przeprowadzenia sp                                 | pisu.                                            |           |
|      | c. Utv        | vorzenie dokumentów AI (Arkusz                                | z Inwentaryzacyjny):                             |           |
|      | - W           | ydruk AI dla metody spisu za po                               | omocą papierowych arkuszy;                       |           |
|      | - el          | sport danych do kolektora dla m                               | netody z wykorzystaniem kolektorów danych;       |           |
|      | d. Prz        | ygotowanie druków "Wykazu na                                  | adwyżek magazynowych" (Załącznik nr 2).          |           |
|      | e. Prz        | ygotowanie druków "Rejestru to                                | warów wydanych w trakcie inwentaryzacji" (Załącz | nik nr 3) |
|      | f. Prz        | ekazanie w/w wydruków dla osó                                 | ób obecnych przy spisie.                         |           |
| 5.   | Przeprowa     | dzenie spisu z natury wybrana                                 | ą metodą Termin realizacji.                      |           |
| 6.   | Wprowadz      | enie danych do systemu Integ                                  | gra 7 - termin realizacji:                       |           |
|      | a. Wp<br>- rę | rowadzenie pozycji do dokumen<br>czne wprowadzenie danych dla | ntu AI.<br>a metody papierowych arkuszy;         |           |
|      | - in          | nport danych z kolektora do syst                              | temu;                                            |           |
|      | b. Wp         | rowadzenie do dokumentu AI po                                 | ozycji z "Wykazu nadwyżek magazynowych"          |           |
|      | c. Wy         | zerowanie nie wypełnionych poz                                | zycji w arkuszach AI.                            |           |
|      | d. Zal        | cończenie AI.                                                 |                                                  |           |
|      |               |                                                               |                                                  |           |

#### 7. Rozliczenie inwentaryzacji - termin realizacji:

- a. Określenie ilościowe i wartościowe różnic inwentaryzacyjnych Wydruk "Wykazu różnic inwentaryzacyjnych".
- b. Wyjaśnienie różnic z osobami odpowiedzialnymi materialnie za towar znajdujący się w sklepie lub magazynie i ewentualne uzupełnienie stanów odnalezionych towarów w poszczególnych dok. Al
- c. Utworzenie dokumentów RI+/RI- (ustalenie faktycznego stanu magazynowego).

## 8. Zakończenie inwentaryzacji - termin realizacji: .....

- a. Zakończenie dokumentu AS
- b. Wydruk zakończonego arkusza spisu z natury i jego formalne potwierdzenie przez osoby wykonujące inwentaryzację.

Przygotował/a:

.....

....

Integra

. . . . . . . . .

Załącznik nr 2

data

# Wykaz nadwyżek magazynowych nr .....

| LP  |   | Nazwa  | Nr. katalogowy | Indeks | Stan<br>mag. |   | JM |
|-----|---|--------|----------------|--------|--------------|---|----|
| 1.  |   |        |                |        |              |   |    |
| 2.  |   |        |                |        |              |   |    |
| 3.  |   |        |                |        |              |   |    |
| 4.  |   |        |                |        |              |   |    |
| 5.  |   |        |                |        |              |   |    |
| 6.  |   |        |                |        |              |   |    |
| 7.  |   |        |                |        |              |   |    |
| 8.  |   |        |                |        |              |   |    |
| 9.  |   |        |                |        |              |   |    |
| 10. |   |        |                |        |              |   |    |
| 11. |   |        |                |        |              |   |    |
| 12. |   |        |                |        |              |   |    |
| 13. |   |        |                |        |              |   |    |
| 14. |   |        |                |        |              |   |    |
| 15. |   |        |                |        |              |   |    |
| 16. |   |        |                |        |              |   |    |
| 17. |   |        |                |        |              |   |    |
| 18. |   |        |                |        |              |   |    |
| 19. |   |        |                |        |              |   |    |
| 20. |   |        |                |        |              |   |    |
| _   | _ | Uwagi: | <br>           | <br>   | <br>         | _ |    |

Magazyn:

## Rejestr towarów wydanych w trakcie inwentaryzacji nr.

| LP  | Nazwa | Nr. katalogowy | Indeks | llość | J | М | Pobrał / Wydał | Data | Uwagi |
|-----|-------|----------------|--------|-------|---|---|----------------|------|-------|
| 1.  |       |                |        |       |   |   |                |      |       |
| 2.  |       |                |        |       |   |   |                |      |       |
| 3.  |       |                |        |       |   |   |                |      |       |
| 4.  |       |                |        |       |   |   |                |      |       |
| 5.  |       |                |        |       |   |   |                |      |       |
| 6.  |       |                |        |       |   |   |                |      |       |
| 7.  |       |                |        |       |   |   |                |      |       |
| 8.  |       |                |        |       |   |   |                |      |       |
| 9.  |       |                |        |       |   |   |                |      |       |
| 10. |       |                |        |       |   |   |                |      |       |
| 11. |       |                |        |       |   |   |                |      |       |
| 12. |       |                |        |       |   |   |                |      |       |
| 13. |       |                |        |       |   |   |                |      |       |
| 14. |       |                |        |       |   |   |                |      |       |
| 15. |       |                |        |       |   |   |                |      |       |

## Uwagi:

## Notatki:

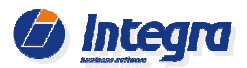

## Notatki:

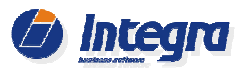

## Notatki: